# 대한상공회의소

별도의 지시사항이 없는 경우, 주어진 각 시트 및 개체의 설정값 또는 기본 설정값(Default)으로 처리하시오.

- 저장 시간은 별도로 주어지지 않으므로 제한된 시간 내에 저장을 완료해야 하며, 제한 시간 내에 저장이 되지 않은 경우에는 실격 처리됩니다.
- 출제된 문제의 용어는 Microsoft Office 2021(LTSC 2108 버전) 기준으로 작성되어 있습니다.
- 트는 채점 대상에서 제외 • 수식 작성 시 제시된 문제 파일의 데이터는 변경 가능한(가변적) 데이터임을 감안하여 문제 풀이를 하시오.
- 경우 해당 작업에 영향을 미치는 관련문제 모두 채점 대상에서 제외 ○ 도형 및 차트의 개체가 중첩되어 있거나 동일한 계산결과 시트가 복수로 존재할 경우 해당 개체나 시
- 제시된 함수가 있을 경우 제시된 함수만을 사용하여야 하며 그 외 함수 사용 시 채점대상에서 제외 수험자가 임의로 지시하지 않은 셀의 이동, 수정, 삭제, 변경 등으로 인해 셀의 위치 및 내용이 변경된
- 답안은 반드시 문제에서 지시 또는 요구한 셀에 입력하여야 하며 다음과 같이 처리 시 채점 대상에서 제 외됩니다.
- 외부 데이터를 시험 시작 전에 열어본 경우
- 제시된 시트 및 개체를 임의로 추가 또는 삭제한 경우
- 제시된 시트 및 개체의 순서나 이름을 임의로 변경한 경우
- 별도의 지시사항이 없는 경우, 다음과 같이 처리 시 실격 처리됩니다.
- 외부 데이터 위치 : C:\OA\파일명
- 답안 파일명의 예 : C:\OA\수험번호8자리.xlsm
- 작성된 답안은 주어진 경로 및 파일명을 변경하지 마시고 그대로 저장해야 합니다. 이를 준수하지 않으 면 실격 처리됩니다.
- 화면에 암호 입력창이 나타나면 아래의 암호를 입력하여야 합니다. 아호: 22%875
- 인적 사항 누락 및 잘못 작성으로 인한 불이익은 수험자 책임으로 합니다.
- 〈 유 의 사 항 〉-

1급

- 프로그램명 제하시간 **EXCEL 2021** 45분

상시02

2023년 상시02 컴퓨터활용능력 1급

수험번호 : 성명 :

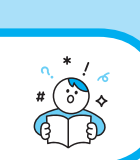

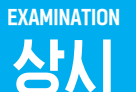

기본작업(15점) 주어진 시트에서 다음 과정을 수행하고 저장하시오.

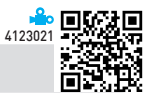

#### '기본작업' 시트에서 다음과 같이 고급 필터를 수행하시오.

- ▶ [A3:H33] 영역에서 '이름'이 "오" 자로 끝나고 '접수번호'에 "07"이 포함된 데이터의 '접수번호, '이름', '생년 월일', '목적지' 필드만 순서대로 표시하시오.
- ▶ 조건은 [J3:J4] 영역 내에 알맞게 입력하시오. (AND, FIND, RIGHT 함수 사용)
- ▶ 결과는 [J6] 셀부터 표시하시오.

문제 1

#### '기본작업' 시트에서 다음과 같이 조건부 서식을 설정하시오. (5점)

- ▶ [A4:H33] 영역에서 '축박일자'가 2023년 6월 1일 이후이면서 '축박시간'이 오후 12시~오후 6시인 데이터의 행 전체에 대하여 채우기 색은 '표준 색-노랑'으로 적용하시오.
- ▶ 단. 규칙 유형은 '수식을 사용하여 서식을 지정할 셀 결정'을 사용하고, 한 개의 규칙으로만 작성하시오.
- ▶ AND. DATE 함수 사용

#### 3. '기본작업' 시트에서 다음과 같이 페이지 레이아웃을 설정하시오. (5점)

- ▶ [A3:H33] 영역음 인쇄 영역으로 설정하고 페이지의 내용이 자동으로 확대/축소되어 인쇄되도록 설정하시 오
- ▶ 행 머리글(1, 2, 3 등)과 열 머리글(A, B, C 등)이 인쇄되도록 설정하시오.
- ▶ 페이지 하다의 오른쪽 구역에는 오늘의 날짜가 인쇄되도록 바닥글을 설정하시오.

문제 2

계산작업(30점) '계산작업' 시트에서 다음의 과정을 수행하고 저장하시오

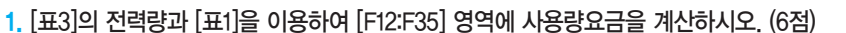

- ▶ 사용량요금 = 전력사용요금×사용전력량
- ▶ '전력사용요금'은 [표1]의 전력량별 요금표를 참조하되. 이때 사용되는 전력량은 십의 자리에서 올림하여 백 의 자리까지 산출하여 적용(예 165kwh → 200kwh)
- ▶ '사용전력량'은 전력량을 100으로 나눈 나머지만 적용함[예 : 165kwh → 65kwh]
- ▶ MOD. VLOOKUP. ROUNDUP 함수 사용
- 2. [표3]의 전력량을 이용하여 [표2]의 [H3:H7] 영역에 전력량별 세대수를 계산하여 표시하시오. (6점)
  - ▶ 표시 예 : 5세대
  - ▶ IF. COUNT 함수와 & 연산자를 사용한 배열 수식

#### [표3]의 전력량을 이용하여 [표2]의 [H8] 셀에 상위 4위 이내인 전력량의 평균을 계산하여 표시하시오. (6점)

▶ IF. AVERAGE. LARGE 함수를 사용한 배열 수식

#### 4. 사용자 정의 함수 'fn연체일'을 작성하여 [I12:I35] 영역에 연체일을 계산하여 표시하시오. (6점)

- ▶ 'fn연체일'은 기준일과 납입일을 인수로 받아 값을 되돌려줌
- ▶ 납입일이 기준일보다 작거나 같으면 "정상납부", 납입일이 기준일보다 크면 연체일을 표시하되, 연체일 뒤 에 "일 연체"를 함께 표시[표시 예 : 2일 연체]
- ▶ 연체일 = 납입일 기준일
- ▶ IF ~ ELSE문 사용

Public Function fn연체일(기준일, 납입일)

End Function

# 5. [표3]의 전력량과 전월전력량을 이용하여 [J12:J35] 영역에 전력량과 전월전력량의 차이만큼 그래프를 표시하시오. (6 점)

- ▶ '(전력량-전월전력량)/100'의 값만큼 "▶" 또는 "◁" 표시
- ▶ [표시 예] : '(전력량-전월전력량)/100'의 정수 값이 3일 때 "▶▶▶", -3일 때 "◁◁◁"
- ▶ IFERROR, ABS, REPT 함수 사용

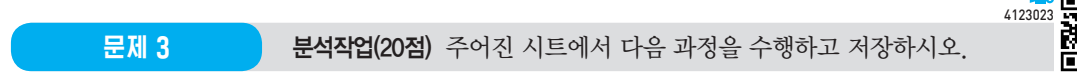

#### 1. '분석작업-1' 시트에서 다음의 지시사항에 따라 피벗 테이블 보고서를 작성하시오. (10점)

- ▶ 외부 데이터 원본으로 〈여행예약현황.txt〉의 데이터를 사용하시오.
  - 원본 데이터는 탭과 "/"로 분리되어 있으며, 내 데이터에 머리글을 표시하시오.

- '기본운임', '좌석구분', '출발일자', '목적지' 열만 가져와 데이터 모델에 이 데이터를 추가하시오.

- ▶ 피벗 테이블 보고서의 레이아웃과 위치는 〈그림〉을 참조하여 설정하고, 보고서 레이아웃을 개요 형식으로 표시하시오.
- ▶ 행 필드는 '출발일자'의 월로 표시하고 열의 총합계만 표시하시오.
- ▶ '목적지' 필드는 '싱가포르'와 '홍콩'만 표시하시오.
- ▶ '기본운임' 필드의 표시 형식은 '값 필드 설정'의 셀 서식에서 '회계' 범주를 이용하여 〈그림〉과 같이 지정하 시오.

|    | А         | В         | С       | D       |  |
|----|-----------|-----------|---------|---------|--|
| 1  | 목적지       | (다중 항목) 🖵 |         |         |  |
| 2  |           |           |         |         |  |
| 3  | 평균: 기본운임  | 좌석구분 ▼    |         |         |  |
| 4  | 출발일자(월) 💌 | 비즈니스석     | 일반석     | 할인석     |  |
| 5  | 01월       | 322,000   |         |         |  |
| 6  | 02월       |           | 446,000 |         |  |
| 7  | 03월       | 53,000    |         |         |  |
| 8  | 04월       |           |         | 174,000 |  |
| 9  | 07월       | 243,000   |         |         |  |
| 10 | 10월       |           | 54,000  | 179,000 |  |
| 11 | 11월       |           |         | 136,000 |  |
| 12 | 총합계       | 206,000   | 250,000 | 163,000 |  |
|    | 1         |           |         |         |  |

※ 작업 완성된 그림이며 부분점수 없음

#### 2. '분석작업-2' 시트에 대하여 다음의 지시사항을 처리하시오. (10점)

- ▶ [정렬] 기능을 이용하여 '목적지'를 '베이징 광저우 뉴델리 마닐라 홍콩 싱가포르 상하이 - '도쿄' 순으로 정렬하고, 동일한 '목적지'인 경우 '생년월일'의 글꼴 색이 'RGB(0, 112, 192)'인 값이 위에 표시되고, 글꼴 색이 'RGB(255, 0, 0)'인 값이 아래쪽에 표시되도록 정렬하시오.
- ▶ [통합] 기능을 이용하여 [표2]의 [I3:J6] 영역에 [표1]에 대한 '좌석구분'별 '기본운임'의 평균을 계산하시오.

|   | I     | J       |
|---|-------|---------|
| 2 | [표2]  |         |
| 3 | 좌석구분  | 기본운임    |
| 4 | 일반석   | 228,571 |
| 5 | 비즈니스석 | 242,125 |
| 6 | 할인석   | 290,125 |

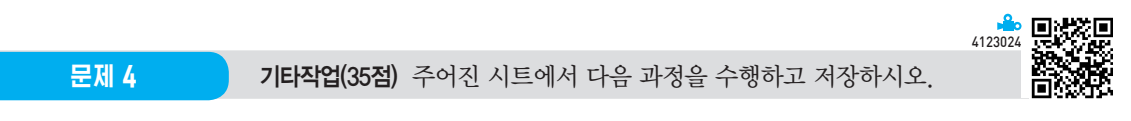

#### 1. '기타작업-1' 시트에서 다음과 같은 기능을 수행하는 매크로를 현재 통합문서에 작성하시오. (각 5점)

- ① [G4:G23] 영역에 사용자 지정 표시 형식을 설정하는 '서식적용' 매크로를 생성하시오.
  - ▶ '결제방법'이 1이면 "신용카드", -1이면 "현금", 나머지는 공백으로 표시하시오.
  - ▶ [개발 도구] → [삽입] → [양식 컨트롤]의 '단추'를 동일 시트의 [I3:I4] 영역에 생성한 후 텍스트를 "서식 적용"으로 입력하고, 단추를 클릭하면 '서식적용' 매크로가 실행되도록 설정하시오.
- ② [G4:G23] 영역에 표시 형식을 '일반'으로 설정하는 '서식해제' 매크로를 생성하시오.
  - ▶[개발 도구] → [삽입] → [양식 컨트롤]의 '단추'를 동일 시트의 [I5:I6] 영역에 생성한 후 텍스트를 "서식 해제"로 입력하고, 단추를 클릭하면 '서식해제' 매크로가 실행되도록 설정하시오.
- ※ 셀 포인터의 위치에 관계없이 매크로가 실행되어야 정답으로 인정됨

#### 2. '기타작업-2' 시트에서 다음의 지시사항에 따라 차트를 수정하시오. (각 2점)

- ※ 차트는 반드시 문제에서 제공한 차트를 사용하여야 하며, 신규로 차트작성 시 0점 처리됨
- ① 가로(항목) 축 레이블과 데이터 계열 이름을 〈그림〉과 같이 설정하시오.
- ② 차트 제목을 [A2] 셀과 연동하고 세로(값) 축 제목을 추가하여 [E3] 셀과 연동하고 텍스트 상자의 텍스트 방 향을 '세로'로 지정하시오.
- ③ 차트 종류를 '3차원 누적 세로 막대형'으로 변경한 후 '3차원 회전'에서 '직각으로 축 고정'을 지정하시오.
- ④ 데이터 계열의 간격 깊이를 30%, 간격 너비를 50%로 변경한 후 세로 막대 모양을 '원통형'으로 표시하시 오.
- ⑤ '보충역입영' 계열에 〈그림〉과 같이 데이터 레이블을 표시하고 차트 영역의 그림자는 '안쪽: 가운데'로 설정 하시오.

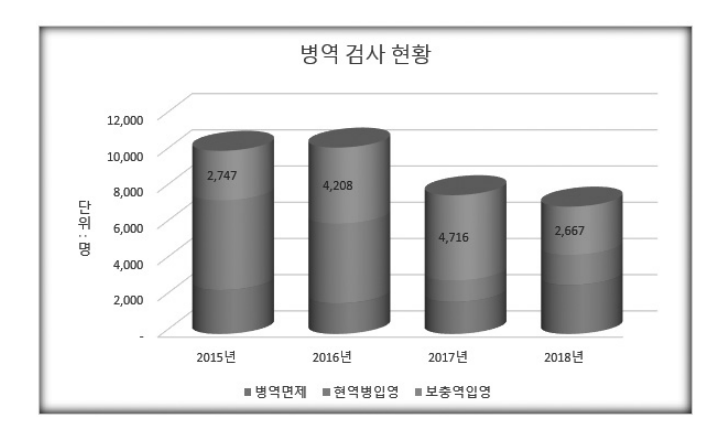

#### 3. '기타작업-3' 시트에서 다음과 같은 작업을 수행하도록 프로시저를 작성하시오. (각 5점)

- ① '구독신청' 단추를 클릭하면 〈잡지구독신청〉 폼이 나타나고, 폼이 초기화(Initialize)되면 현재 날짜만을 표 시하는 함수를 이용하여 '신청일(txt신청일)'에는 현재 날짜를 표시하고, '잡지명(cmb잡지명)' 목록에는 [H4:I7] 영역이 표시되도록 프로시저를 작성하시오.
- ② 〈잡지구독신청〉 폼의 '신청(cmd신청)' 단추를 클릭하면 폼에 입력된 데이터가 시트의 표에 입력되어 있는 마지막 행 다음에 연속하여 추가하되, Listindex를 사용하여 프로시저를 작성하시오.

▶ '신청구분'은 '신규(opt신규)'를 선택하면 "신규", '재구독(opt재구독)'을 선택하면 "재구독"을 입력하시오.

- ▶ 결제금액 = 구독부수 × (정가×90%)
- ▶ 입력되는 데이터는 워크시트에 입력된 기존 데이터와 같은 형식의 데이터로 입력하시오.

|     | A    | В          | С         | D         | E             | F     | G | Н      | I      |
|-----|------|------------|-----------|-----------|---------------|-------|---|--------|--------|
| 1   |      |            |           |           |               | 도시처   |   |        |        |
| 2   | [표1] |            |           |           | Т.            | 723   |   | [표1]   |        |
| 3   | 신청자명 | 신청일        | 잡지명       | 구독부수      | 신청구분          | 결제금액  |   | 잡지명    | 정가     |
| 4   | 홍길동  | 2023-07-31 | 바둑돌       | 1         | 신규            | 9900  |   | 상공수학   | 9,000  |
| 5   | 장길산  | 2023-07-31 | 영화2023    | 2         | 재구독           | 27000 |   | 바둑돌    | 11,000 |
| 6   |      |            |           |           |               |       |   | 영화2023 | 15,000 |
| 7   |      | 잡지         | -<br>구독신청 |           |               | ×     |   | 상공과학   | 12,000 |
| 8   |      |            |           |           |               |       |   |        |        |
| 9   |      |            |           |           |               |       |   |        |        |
| 10  |      |            | 신청자명      | 장         | 길산            |       |   |        |        |
| 11  |      |            |           | -         |               |       |   |        |        |
| 12  |      |            | 신 청 일     | 2023-0    | 7-31          |       |   |        |        |
| 13  |      |            |           |           |               | - L   |   |        |        |
| 14  |      |            | 입지정       | 2 2 PZ025 |               | -     |   |        |        |
| 15  |      |            | ㄱ도ㅂㅅ      |           | 2             |       |   |        |        |
| 16  |      |            | TATT      |           | -             |       |   |        |        |
| 17  |      |            | 시척구부      | C AI 7    | с <b>п</b> оя |       |   |        |        |
| 18  |      |            | 2012      | េក        | " M T S       |       |   |        |        |
| 19  |      |            | [         |           |               |       |   |        |        |
| 20  |      |            | 신         | 정         | 종료            |       |   |        |        |
| 21  |      |            |           |           |               | _     |   |        |        |
| 22  |      |            |           |           |               |       |   |        |        |
| 0.0 |      |            |           |           |               |       |   |        |        |

③ 〈잡지구독신청〉 폼의 '종료(cmd종료)' 단추를 클릭하면 폼을 종료한 후 [B2] 셀에 "구독신청현황"을 입력하 시오.

상시 02

# 2023년 컴퓨터활용능력 1급 실기(엑셀) 정답 및 해설

문제 ]

기본작업

#### 01. 고급 필터 \_ 참고 : Section 03 고급 필터 58쪽

| 정 | 답 |  |
|---|---|--|
|   |   |  |

| 1 | J      | К   | L          | М    |
|---|--------|-----|------------|------|
| 2 |        |     |            |      |
| 3 | 조건     |     |            |      |
| 4 | TRUE   |     |            |      |
| 5 |        |     |            |      |
| 6 | 접수번호   | 이름  | 생년월일       | 목적지  |
| 7 | RP0702 | 최정오 | 2013-05-23 | 도쿄   |
| 8 | RP0807 | 정봉오 | 2008-05-06 | 도쿄   |
| 9 | RP0728 | 한희오 | 2014-02-14 | 싱가포르 |
|   |        |     |            |      |

#### • '고급 필터' 대화상자

| 고급 필터              | ?              | × |  |  |  |  |  |
|--------------------|----------------|---|--|--|--|--|--|
| 결과                 |                |   |  |  |  |  |  |
| ○ 현재 위치            | ○ 현재 위치에 필터(E) |   |  |  |  |  |  |
| ① 다른 장소에 복사(Q)     |                |   |  |  |  |  |  |
| 목록 범위(止):          | \$A\$3:\$H\$33 | Ţ |  |  |  |  |  |
| 조건 범위( <u>C</u> ): | \$J\$3:\$J\$4  | 1 |  |  |  |  |  |
| 복사 위치([]):         | \$J\$6:\$M\$6  | Ţ |  |  |  |  |  |
| □ 동일한 레코드는 하나만(R)  |                |   |  |  |  |  |  |
| 확인 취소              |                |   |  |  |  |  |  |

[J4]:=AND(RIGHT(B4,1)="오",FIND("07",A4)>=1)

# 02. 조건부 서식 \_ 참고 : Section 02 조건부 서식 41쪽

|    | 정답     |     |            |         |       |            |       |      |
|----|--------|-----|------------|---------|-------|------------|-------|------|
|    |        |     |            |         |       |            |       |      |
|    | A      | В   | С          | D       | E     | F          | G     | Н    |
| 1  |        |     |            |         |       |            |       |      |
| 2  | [표1]   |     |            |         |       |            |       |      |
| 3  | 접수번호   | 이름  | 생년월일       | 기본운임    | 좌석구분  | 출발일자       | 출발시간  | 목적지  |
| 4  | RP0702 | 최정오 | 2013-05-23 | 422,000 | 일반석   | 2023-03-04 | 18:50 | 도쿄   |
| 5  | RP0807 | 정봉오 | 2008-05-06 | 315,000 | 할인석   | 2023-07-22 | 15:20 | 도쿄   |
| 6  | RP0706 | 이미진 | 1995-05-20 | 364,000 | 일반석   | 2023-01-09 | 18:10 | 뉴델리  |
| 7  | RP0523 | 강현오 | 1999-04-07 | 290,000 | 할인석   | 2023-08-20 | 0:00  | 광저우  |
| 8  | RP0811 | 김발솔 | 2003-11-11 | 382,000 | 비즈니스석 | 2023-02-14 | 10:50 | 베이징  |
| 9  | RP0207 | 이수태 | 2000-05-15 | 440,000 | 일반석   | 2023-07-16 | 19:50 | 광저우  |
| 10 | RP0215 | 박승솔 | 2010-02-15 | 152,000 | 일반석   | 2023-03-02 | 23:50 | 광저우  |
| 11 | RP0519 | 이현묘 | 2013-11-05 | 329,000 | 비즈니스석 | 2023-07-25 | 4:40  | 베이징  |
| 12 | RP0701 | 강오언 | 2010-02-18 | 287,000 | 비즈니스석 | 2023-11-17 | 2:20  | 상하이  |
| 13 | RP0825 | 최종미 | 1985-07-01 | 251,000 | 일반석   | 2023-01-26 | 20:10 | 상하이  |
| 14 | RP0609 | 이원아 | 2000-03-20 | 159,000 | 비즈니스석 | 2023-02-13 | 6:40  | 상하이  |
| 15 | RP0320 | 박샘해 | 1989-03-13 | 179,000 | 할인석   | 2023-10-13 | 19:30 | 싱가포르 |
| 16 | RP0621 | 정준전 | 2008-10-31 | 174,000 | 할인석   | 2023-04-04 | 14:30 | 홍콩   |
| 17 | RP0204 | 이동숙 | 2014-07-10 | 53,000  | 비즈니스석 | 2023-03-17 | 6:10  | 싱가포르 |
| 18 | RP0830 | 한샘지 | 2010-11-12 | 432,000 | 할인석   | 2023-11-25 | 16:30 | 뉴델리  |
| 19 | RP0308 | 서생진 | 1989-05-02 | 316,000 | 일반석   | 2023-05-23 | 4:50  | 마닐라  |
| 20 | RP0414 | 최미한 | 1997-01-11 | 255,000 | 일반석   | 2023-10-16 | 18:50 | 뉴델리  |
| 21 | RP0822 | 박언진 | 1989-09-09 | 130,000 | 일반석   | 2023-08-01 | 6:50  | 뉴델리  |
| 22 | RP0229 | 정준전 | 2008-03-30 | 136,000 | 할인석   | 2023-11-25 | 16:50 | 홍콩   |
| 23 | RP0803 | 박동리 | 1985-06-07 | 395,000 | 할인석   | 2023-09-04 | 2:50  | 베이징  |
| 24 | RP0326 | 한현전 | 1998-08-18 | 162,000 | 비즈니스석 | 2023-03-16 | 21:10 | 도쿄   |
| 25 | RP0127 | 강종동 | 2009-11-23 | 143,000 | 일반석   | 2023-05-15 | 16:00 | 베이징  |
| 26 | RP0416 | 강장철 | 2000-06-13 | 60,000  | 일반석   | 2023-05-19 | 23:30 | 마닐라  |
| 27 | RP0805 | 강정정 | 1985-05-14 | 243,000 | 비즈니스석 | 2023-07-14 | 4:50  | 홍콩   |
| 28 | RP0817 | 김발솔 | 1987-11-30 | 44,000  | 일반석   | 2023-06-05 | 13:30 | 상하이  |
| 29 | RP0918 | 김진준 | 2007-11-04 | 400,000 | 할인석   | 2023-06-01 | 18:40 | 도쿄   |
| 30 | RP0728 | 한희오 | 2014-02-14 | 446,000 | 일반석   | 2023-02-07 | 23:50 | 싱가포르 |
| 31 | RP0912 | 한대용 | 1987-12-04 | 322,000 | 비즈니스석 | 2023-01-10 | 5:10  | 싱가포르 |
| 32 | RP0713 | 박준아 | 1999-05-01 | 54,000  | 일반석   | 2023-10-27 | 23:00 | 홍콩   |
| 33 | RP0824 | 김진준 | 2006-01-26 | 123,000 | 일반석   | 2023-04-10 | 22:50 | 마닐라  |
|    |        |     |            |         |       |            |       |      |

### • '새 서식 규칙' 대화상자

| 새 서식 규칙                                    | ?      | Х        |
|--------------------------------------------|--------|----------|
| 규칙 유형 선택( <u>S</u> ):                      |        |          |
| ▶ 셀 값을 기준으로 모든 셀의 서식 지정                    |        |          |
| ▶ 다음을 포함하는 셀만 서식 지정                        |        |          |
| ▶ 상위 또는 하위 값만 서식 지정                        |        |          |
| ▶ 평균보다 크거나 작은 값만 서식 지정                     |        |          |
| ▶ 고유 또는 중복 값만 서식 지정                        |        |          |
| ▶ 수식을 사용하여 서식을 지정할 셀 결정                    |        |          |
| 규칙 설명 편집(E):                               |        |          |
| 다음 수식이 참인 값의 서식 지정(Q):                     |        |          |
| =AND(\$F4>=DATE(2023,6,1),\$G4>=0.5,\$G4<= | =0.75) | <b>1</b> |
| 미리 보기: 가나다AaBbCc                           | 서식(    | )        |
| 확인                                         | 취:     | <u>۲</u> |

※ 시간 데이터는 밤 12시(자정)를 0.0으로 시작하여 6시 는 0.25, 낮 12시(정오)는 0.5, 18시는 0.75로 저장됩 니다.

7 X

&[날짜]

확인 취소

| 2                                                                                   | 023-06-16 |        |
|-------------------------------------------------------------------------------------|-----------|--------|
| • '페이지 설정' 대화상자의 '페이지' 탭                                                            |           |        |
| 페이지 설정                                                                              | ?         | Х      |
| 페이지 여백 머리글/바닥글 시트                                                                   |           |        |
| 용지 방향                                                                               |           |        |
|                                                                                     |           |        |
| · 배율 · · · · · · · · · · · · · · · · · ·                                            |           |        |
| <ul> <li>○ 확대/축소 배율(A): 100 ♣ %</li> <li>● 자동 맞춤(F): 1 ♣ 용지 너비 1 ♣ 용지 높이</li> </ul> |           |        |
| 용지 크기(乙): 🗛                                                                         |           | $\sim$ |
| 인쇄 품질(Q): 600 dpi                                                                   |           | ~      |
| 시작 페이지 번호(E): 자동                                                                    |           |        |
|                                                                                     |           |        |
| 인쇄(P) 인쇄 미리 보기(W)                                                                   | 옵션((      | 2)     |
| 확인                                                                                  | 취         | 소      |

|                            | A                                              | В                               | с                                                                  | D                                                  | E                                 | F                                                                  | G                                        | н                               |
|----------------------------|------------------------------------------------|---------------------------------|--------------------------------------------------------------------|----------------------------------------------------|-----------------------------------|--------------------------------------------------------------------|------------------------------------------|---------------------------------|
| 3                          | 접수변호                                           | 이름                              | 생년월일                                                               | 기본운임                                               | 좌석구분                              | 출발일자                                                               | 출발시간                                     | 목적지                             |
| 4                          | RP0702                                         | 최정오                             | 2013-05-23                                                         | 422,000                                            | 일반석                               | 2023-03-04                                                         | 18:50                                    | 도쿄                              |
| 5                          | RP0807                                         | 정봉오                             | 2008-05-06                                                         | 315,000                                            | 할인석                               | 2023-07-22                                                         | 15:20                                    | 도쿄                              |
| 6                          | RP0706                                         | 이미진                             | 1995-05-20                                                         | 364,000                                            | 일반석                               | 2023-01-09                                                         | 18:10                                    | 뉴멀리                             |
| 7                          | RP0523                                         | 강현모                             | 1999-04-07                                                         | 290,000                                            | 할인석                               | 2023-08-20                                                         | 0:00                                     | 광저우                             |
| 8                          | RP0811                                         | 김발솔                             | 2003-11-11                                                         | 382,000                                            | 비즈니스석                             | 2023-02-14                                                         | 10:50                                    | 베이징                             |
| 9                          | RP0207                                         | 이수태                             | 2000-05-15                                                         | 440,000                                            | 일반석                               | 2023-07-16                                                         | 19:50                                    | 공저우                             |
| 10                         | RP0215                                         | 박승을                             | 2010-02-15                                                         | 152,000                                            | 일반석                               | 2023-03-02                                                         | 23:50                                    | 광저우                             |
| 11                         | RP0519                                         | 이현묘                             | 2013-11-05                                                         | 329,000                                            | 비즈니스석                             | 2023-07-25                                                         | 4:40                                     | 베이징                             |
| 12                         | RP0701                                         | 강모언                             | 2010-02-18                                                         | 287,000                                            | 비즈니스석                             | 2023-11-17                                                         | 2:20                                     | 상하이                             |
| 13                         | RP0825                                         | 최송비                             | 1985-07-01                                                         | 251,000                                            | 일반색                               | 2023-01-26                                                         | 20:10                                    | 상하이                             |
| 14                         | RP0609                                         | 이원아                             | 2000-03-20                                                         | 159,000                                            | 비스니스적                             | 2023-02-13                                                         | 6:40                                     | 장하의                             |
| 15                         | RP0320                                         | 박섬애                             | 1989-03-13                                                         | 179,000                                            | 발인색 하이 내                          | 2023-10-13                                                         | 19:30                                    | 장가포트<br>포크                      |
| 16                         | RP0621                                         | 성운전                             | 2008-10-31                                                         | 174,000                                            | 알인석                               | 2023-04-04                                                         | 14:30                                    | <u> </u>                        |
| 17                         | RP0204                                         | 이송국                             | 2014-07-10                                                         | 422,000                                            | 1000                              | 2023-03-17                                                         | 0.10                                     | 67122                           |
| 18                         | RP0830                                         | 안 섬지                            | 2010-11-12                                                         | 432,000                                            | 일인역                               | 2023-11-25                                                         | 16:30                                    | 유일디                             |
| 19                         | RP0506                                         | 치미회                             | 1969-05-02                                                         | 316,000                                            | 일반역                               | 2023-05-23                                                         | 4:50                                     | 나머리                             |
| 20                         | 000222                                         | 꼬미안<br>바어지                      | 1997-01-11                                                         | 120,000                                            |                                   | 2023-10-16                                                         | 6.50                                     | 도 연 기                           |
| 22                         | PP0220                                         | 제조제                             | 2008-03-30                                                         | 136,000                                            |                                   | 2023-08-01                                                         | 16:50                                    | * 고 고                           |
| 23                         | RP0803                                         | 반도리                             | 1985-06-07                                                         | 395,000                                            | 할인선                               | 2023-09-04                                                         | 2:50                                     | 베이징                             |
| 24                         | RP0326                                         | 하려전                             | 1998-08-18                                                         | 162,000                                            | 비즈니스성                             | 2023-03-16                                                         | 21.10                                    | 도쿄                              |
| 25                         | RP0127                                         | 강종동                             | 2009-11-23                                                         | 143,000                                            | 일반석                               | 2023-05-15                                                         | 16:00                                    | 베이징                             |
| 26                         | RP0416                                         | 강장철                             | 2000-06-13                                                         | 60.000                                             | 일반석                               | 2023-05-19                                                         | 23:30                                    | 마닐라                             |
| 27                         | RP0805                                         | 강정정                             | 1985-05-14                                                         | 243,000                                            | 비즈니스석                             | 2023-07-14                                                         | 4:50                                     | 홍콩                              |
| 28                         | RP0817                                         | 김발솔                             | 1987-11-30                                                         | 44,000                                             | 일반석                               | 2023-06-05                                                         | 13:30                                    | 상하이                             |
| 29                         | RP0918                                         | 김진준                             | 2007-11-04                                                         | 400,000                                            | 할인석                               | 2023-06-01                                                         | 18:40                                    | 도쿄                              |
| 30                         | RP0728                                         | 한희오                             | 2014-02-14                                                         | 446,000                                            | 일반석                               | 2023-02-07                                                         | 23:50                                    | 싱가포르                            |
| 31                         | RP0912                                         | 한대용                             | 1987-12-04                                                         | 322,000                                            | 비즈니스석                             | 2023-01-10                                                         | 5:10                                     | · 싱가포르                          |
| 32                         | RP0713                                         | 박준아                             | 1999-05-01                                                         | 54,000                                             | 일반석                               | 2023-10-27                                                         | 23:00                                    | <u> 홍</u> 콩                     |
| 33                         | RP0824                                         | 김진준                             | 2006-01-26                                                         | 123,000                                            | 일반석                               | 2023-04-10                                                         | 22:50                                    | 마닐라                             |
| 29<br>30<br>31<br>32<br>33 | RP0918<br>RP0728<br>RP0912<br>RP0713<br>RP0824 | 김진준<br>한희오<br>한대용<br>박준아<br>김진준 | 2007-11-04<br>2014-02-14<br>1987-12-04<br>1999-05-01<br>2006-01-26 | 400,000<br>446,000<br>322,000<br>54,000<br>123,000 | 할인석<br>일반석<br>비즈니스석<br>일반석<br>일반석 | 2023-06-01<br>2023-02-07<br>2023-01-10<br>2023-10-27<br>2023-04-10 | 18:40<br>23:50<br>5:10<br>23:00<br>22:50 | 도쿄<br>싱가포.<br>싱가포.<br>홍콩<br>마닐리 |

03. 페이지 레이아웃 \_ 참고 : Section 04 페이지 레이아웃 69쪽

| • '페이지 설정' 대화상                                                                                                    | }자의 '시트' 탭                              |                |      |          |
|----------------------------------------------------------------------------------------------------|-----------------------------------------|----------------|------|----------|
| 페이지 설정                                                                                                    |                                         |                | ?    | ×        |
| 페이지 여백 머리글/바닥                                                                                                    | 글 시트                                    |                |      |          |
| 인쇄 영역( <u>A</u> ): \$A\$3:\$H\$33<br>인쇄 제목<br>반복할 행( <u>R</u> ):                                                                                                    |                                         |                |      | 1<br>1   |
| 반복할 열( <u>C</u> ):                                                                                                    |                                         |                |      | 1        |
| 인쇄<br>- 분광선(G)<br>- 홍택으로(B)<br>- 간단하게 인쇄(Q)<br>- 20년 - 20년<br>- 20년 - 20년<br>- 20년 - 20년<br>- 20년 - 20년<br>- 20년 - 20년<br>- 20년 - 20년<br>- 20년 - 20년<br>- 20년 - 20년<br>- 20년 - 20년 - 20년<br>- 20년 - 20년 - 20년 - 20년<br>- 20년 - 20년 - 20년 - 20년 - 20년 - 20년<br>- 20년 - 20년 - 2 | 메모( <u>M</u> ):<br>셀 오류 표시( <u>E</u> ): | (없음)<br>표시된 대로 |      | ~        |
|                                                                                                    | 인쇄(P) 인쇄 D                              | 리 보기(\\))      | 옵션(( | <u>)</u> |
|                                                                                                    |                                         | 확인             | 취    | 소        |

역으로 세상을 지정하려면 믹스트를 선택한 후 (텍스트 서식) 단추을 누릅니다. 텍스트 세상을 지장하려면 믹스트를 선택한 후 (텍스트 서식) 단추을 누릅니다. 텍스티 프로, 날루, 시간, 패럴 감도, 패를 이를 두는 탭 이름을 설립하려면 상점 저장을 편집 상자로 이동한 다음 적절한 단추을 선택합니다. 커서를 입면함에 관 리량하는 단추을 누릅니다. 그 또에 서식을 저장하려면 커서를 편집 상자로 이동하고 (그런 서식) 단추을 누릅니다. 카서를 입면함에 듣고 III 에서) 단추을 누릅니다.

가 🗅 🖻 🔽 😌 🖨 📭 🖂 🗇

오른쪽 구역(R):

가운데 구역(C):

• '바닥글' 대화상자

바닥글

바닥글

왼쪽 구역(L):

| 71 | 사        | 지 | ы     |
|----|----------|---|-------|
| 1  | <u>n</u> |   | I 🗖 . |

| 정답 |  |
|----|--|
|----|--|

|    | А       | В     | С     | D      | E       | F      | G          | H      | I      | J               |   |
|----|---------|-------|-------|--------|---------|--------|------------|--------|--------|-----------------|---|
| 1  | [표1] 전력 | 력량별 요 | 금표    |        |         | [표2]   |            |        |        |                 |   |
| 2  | 구       | 간     | 기본요금  | 전력량요금  |         | F      | ·간         | 세대수    |        |                 |   |
| 3  | 0       | 200   | 410   | 60.7   |         | 0      | ~ 200      | 4세대    |        |                 |   |
| 4  | 201     | 300   | 910   | 125.9  |         | 201    | ~ 300      | 10세대   |        |                 |   |
| 5  | 301     | 400   | 1,600 | 187.9  |         | 301    | ~ 400      | 5세대    |        |                 |   |
| 6  | 401     | 500   | 3,850 | 280.6  |         | 401    | ~ 500      | 4세대    |        |                 |   |
| 7  | 501     | 600   | 7,300 | 417.7  |         | 501    | ~ 600      | 1세대    |        |                 |   |
| 8  |         |       |       |        |         | 전력량 상위 | 4위까지 평균    | 490.5  | 3      |                 |   |
| 9  |         |       |       |        |         | _      |            |        |        |                 |   |
| 10 | [표3]    |       |       |        |         |        |            |        | 기준일 :  | 2023-05-25      |   |
| 11 | 호수      | 가족수   | 전력량   | 공동요금   | 전기요금    | 사용량요금  | 납입일        | 전월전 45 | 연체일    | 그래프             | 5 |
| 12 | 101     | 1     | 423   | 25,000 | 183,987 | 6,454  | 2023-05-19 | 435    | 정상납부   |                 |   |
| 13 | 102     | 7     | 324   | 35,000 | 495,797 | 4,510  | 2023-05-06 | 124    | 정상납부   | <b>&gt;&gt;</b> |   |
| 14 | 103     | 2     | 222   | 40,000 | 43,314  | 2,770  | 2023-05-10 | 387    | 정상납부   | ⊲               |   |
| 15 | 104     | 2     | 438   | 25,000 | 190,253 | 10,663 | 2023-06-01 | 425    | 7일 연체  |                 |   |
| 16 | 105     | 3     | 171   | 35,000 | 3,050   | 4,310  | 2023-05-01 | 194    | 정상납부   |                 |   |
| 17 | 106     | 6     | 241   | 25,000 | 507,135 | 5,162  | 2023-05-27 | 292    | 2일 연체  |                 |   |
| 18 | 201     | 4     | 348   | 25,000 | 382,306 | 9,019  | 2023-05-12 | 500    | 정상납부   | ⊲               |   |
| 19 | 202     | 6     | 154   | 25,000 | 2,817   | 3,278  | 2023-05-19 | 161    | 정상납부   |                 |   |
| 20 | 203     | 6     | 363   | 35,000 | 455,115 | 11,838 | 2023-05-15 | 501    | 정상납부   | 4               |   |
| 21 | 204     | 4     | 476   | 35,000 | 196,184 | 21,326 | 2023-06-25 | 252    | 31일 연체 | ••              |   |
| 22 | 205     | 7     | 365   | 40,000 | 523,141 | 12,214 | 2023-05-21 | 542    | 정상납부   | $\triangleleft$ |   |
| 23 | 206     | 3     | 460   | 35,000 | 189,835 | 16,836 | 2023-06-11 | 350    | 17일 연체 | ►               |   |
| 24 | 301     | 4     | 157   | 40,000 | 2,875   | 3,460  | 2023-05-23 | 230    | 정상납부   |                 |   |
| 25 | 302     | 2     | 203   | 25,000 | 39,744  | 378    | 2023-05-10 | 325    | 정상납부   | $\triangleleft$ |   |
| 26 | 303     | 4     | 237   | 35,000 | 44,796  | 4,658  | 2023-05-17 | 239    | 정상납부   |                 |   |
| 27 | 304     | 7     | 282   | 40,000 | 467,786 | 10,324 | 2023-05-29 | 421    | 4일 연체  | ⊲               |   |
| 28 | 305     | 3     | 257   | 25,000 | 188,644 | 7,176  | 2023-05-30 | 497    | 5일 연체  | 44              |   |
| 29 | 306     | 5     | 134   | 35,000 | 2,569   | 2,064  | 2023-05-08 | 210    | 정상납부   |                 |   |
| 30 | 401     | 6     | 588   | 40,000 | 405,095 | 36,758 | 2023-05-20 | 481    | 정상납부   | •               |   |
| 31 | 402     | 5     | 292   | 25,000 | 200,478 | 11,583 | 2023-05-25 | 590    | 정상납부   | 44              |   |
| 32 | 403     | 2     | 220   | 35,000 | 381,880 | 2,518  | 2023-05-03 | 192    | 정상납부   |                 |   |
| 33 | 404     | 3     | 244   | 35,000 | 183,486 | 5,540  | 2023-05-30 | 395    | 5일 연체  | ⊲               |   |
| 34 | 405     | 5     | 266   | 25,000 | 523,808 | 8,309  | 2023-05-21 | 275    | 정상납부   |                 |   |
| 35 | 406     | 3     | 307   | 35,000 | 168,804 | 1,315  | 2023-05-11 | 154    | 정상납부   |                 |   |

# 1 사용량요금(F12)

=VLOOKUP( ROUNDUP(C12, -2), \$A\$3:\$D\$7, 4 ) \* MOD(C12, 100)

#### 2 전력량별 세대수(H3)

{=COUNT( IF( (\$C\$12:\$C\$35>=F3) \* (\$C\$12: \$C\$35<=G3), 1) ) & "세대"}

# 3 전력량 상위4위까지 평균(H8)

{=AVERAGE( IF( C12:C35)=LARGE(C12:C35,4), C12:C35 ) )}

# 4 연체일(I12)

=fn연체일(\$J\$10,G12)

Public Function fn연체일(기준일, 납입일) If 납입일 <= 기준일 Then fn연체일 = "정상납부" Else fn연체일 = 납입일 - 기준일 & "일 연체" End If End Function

# 5 그래프(J12)

=IFERROR( REPT("▶",(C12-H12)/100), REPT("⊲", ABS((C12-H12)/100) ) )

#### 문제 3

분석작업

- 01. 피벗 테이블 \_ 참고 : Section 11 피벗 테이블 155쪽
- '피벗 테이블 필드' 창

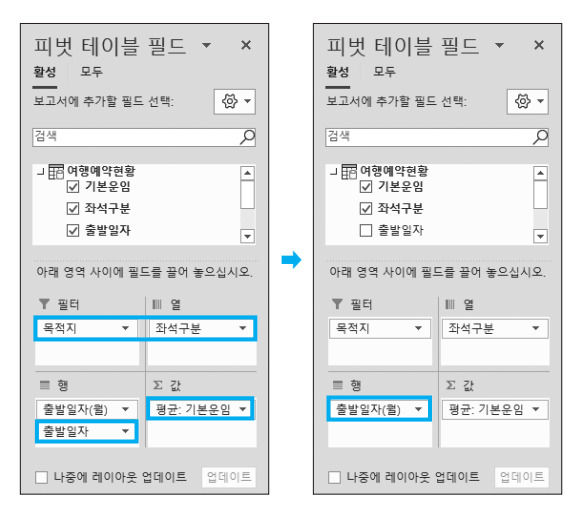

- ※ 행 영역의 '출발일자(월)' 필드는 '출발일자' 필드를 행 영역으로 이동하면 자동으로 생기는 '출발일자(월)' 필드를 이용합니다.
- 02. 정렬 / 통합 \_ 참고 : Section 10 정렬 146쪽 / Section 14 통합 193쪽

정답 A B D Ε G 2 [표1] 3 접수 [표2] 좌석구분 기본운임 
 [1±1]
 전 수 년 0
 조 수 전 2
 조 분 2
 전 2
 3
 1
 1
 1
 1
 1
 2
 4
 3
 1
 1
 1
 1
 1
 1
 1
 1
 1
 1
 1
 1
 1
 1
 1
 1
 1
 1
 1
 1
 1
 1
 1
 1
 1
 1
 1
 1
 1
 1
 1
 1
 1
 1
 1
 1
 1
 1
 1
 1
 1
 1
 1
 1
 1
 1
 1
 1
 1
 1
 1
 1
 1
 1
 1
 1
 1
 1
 1
 1
 1
 1
 1
 1
 1
 1
 1
 1
 1
 1
 1
 1
 1
 1
 1
 1
 1
 1
 1
 1
 1
 1
 1
 1
 1
 1
 1
 1
 1
 1
 1
 1</t 접수번호 이름 생년둴일 좌석구분 출발일자 기본운임 목적지 일반석 228,571 비즈니스석 242,125 할인석 290,125 21 RP230 (3성정 1985-05-14 비스니스욕 2023-07-14 243.000 RP234 (3년~ 2014-07-01 비즈니스옥 2023-07-15 3.000 RP232 변환진 2014-02-14 일반색 2023-02-07 446.000 RP232 반환진 2014-02-14 일반색 2023-01-01 32.000 RP231 한단점 1987-03-13 17.000 RP231 한단점 2010-02-18 비즈니스옥 2023-01-10 32.000 RP230 12 01-02-18 비즈니스옥 2023-01-10 32.000 RP230 12 01-02-18 비즈니스옥 2023-01-10 32.000 RP230 12 01-02-18 비즈니스옥 2023-01-10 32.000 RP230 12 01-02-18 비즈니스옥 2023-01-10 32.000 RP230 12 01-02-18 비즈니스옥 2023-01-10 32.000 RP230 12 01-02-18 비즈니스옥 2023-02-18 155.000 RP230 12 01-02-18 비즈니스옥 2023-02-18 155.000 RP230 12 01-02-18 비즈니스옥 2023-02-18 155.000 RP230 12 01-02-18 비즈니스옥 2023-02-18 155.000 RP230 12 01-02-18 10-02-18 01-02-18 10-02-18 10-02-18 1 가포히 24 가포르 가포 상하이 상하이 
 27
 RF2307
 UBW
 2000-03-20
 1 □51,000
 1 □51,000

 28
 RP2317
 TBW
 1 08,000
 1 08,000
 1 40,000

 28
 RP2325
 HS=01
 1 08,000
 1 08,000
 2 203-00-56
 1 44,000

 28
 RP2310
 HSEQ
 2 103-00-56
 2 10,000
 4 22,000
 3 42,200
 3 42,200
 3 42,200
 3 42,200
 3 42,200
 3 42,200
 3 42,200
 3 42,200
 3 42,200
 3 42,200
 3 42,200
 3 40,000
 3 42,200
 3 40,000
 3 42,200
 3 40,000
 3 42,200
 3 42,200
 3 40,000
 3 42,200
 3 42,200
 3 40,000
 3 42,200
 3 42,000
 3 42,200
 4 42,000
 3 42,200
 4 40,000
 3 42,200
 3 40,000
 3 42,200
 3 42,000
 3 42,000
 3 42,000
 3 42,000
 3 42,000
 3 42,000
 3 42,000
 3 42,000
 3 42,000
 3 42,000
 3 42,000
 3 42,000
 3 42,000
 3 42,000
 3 42,000
 3 42,000
 3 42,000
 3 42,000
 3 42,000
 3 42,000
 3 42,000
 3 상하이 상하이 도쿄 도쿄 도쿄

• '사용자 지정 목록' 대화상자

| 사용자 지정 목록                                                                                                    | ? ×                                                                                                    |
|----------------------------------------------------------------------------------------------------|----------------------------------------------------------------------------------------------------|
| 사용자 지정 목록                                                                                                    |                                                                                                    |
| 사용자 지정 목록(1): 목록 항목(2): 비이정<br>Sun, Mon, Tue, Wed, Thu, Fri Sat<br>Sun, Mon, Tue, Wed, Thu, Fri Sat<br>Sun, Mon, Tue, Wed, Thu, Fri Sat<br>Sun, Mon, Tue, Wed, Thu, Andi, Ma<br>Ball, Sat, Cat, Sat, Sat, Sat, Sat, Sat, Sat, Sat, S | ▲ ▲ ★ ● ● |
|                                                                                                    | 확인 취소                                                                                                    |

#### • '정렬' 대화상자

| 정렬      |                 |                 | ? ×                      |
|---------|-----------------|-----------------|--------------------------|
| *)」기준 추 | 가(A) 🗙 기준 삭제(D) | E을 기준 복사(C) 🔺 🔻 | 옵션(Q) 🗹 내 데이터에 머리글 표시(H  |
| g       |                 | 정렬 기준           | 정렬                       |
| 정렬 기준   | 목적지 🗸           | 값               | ♥ 베이징, 광저우, 뉴맬리, 마닐라, 휑♥ |
| 다음 기준   | 생년월일 🗸          | 글꼴 색            | ♥ ♥에 표시 ♥                |
| 다음 기준   | 생년월일 🗸          | 글꼴 색            | ♥ ♥래쪽에 표시 ♥              |
|         |                 |                 |                          |
|         |                 |                 |                          |
|         |                 |                 | 확인 취소                    |

- 데이터 통합
- 1. 다음과 같이 입력한다.

|   | 1     | J    |
|---|-------|------|
| 2 | [표2]  |      |
| 3 | 좌석구분  | 기본운임 |
| 4 | 일반석   |      |
| 5 | 비즈니스석 |      |
| 6 | 할인석   |      |
|   |       |      |

#### 2. '통합' 대화상자

| 통합                        |           | ?            | Х             |
|---------------------------|-----------|--------------|---------------|
| 함수(E):                    |           |              |               |
| 평균 ~                      |           |              |               |
| 참조( <u>R</u> ):           |           |              |               |
| '분석작업-2'!\$D\$3:\$G\$33   | <b>ES</b> | 찾아보7         | l( <u>B</u> ) |
| 모든 참조 영역:                 |           |              |               |
| '분석작업-2'!\$D\$3:\$G\$33   | ^         | 추가(4         | 0             |
|                           | ~         | 삭제( <u>C</u> | D             |
| 사용할 레이블                   |           |              |               |
| ☑ 첫 행①                    |           |              |               |
| ☑ 왼쪽 열(L) □ 원본 데이터에 연결(S) |           |              |               |
|                           | 확인        | 달            | 7             |

#### 문제 4

#### 기타작업

01. 매크로 작성 \_ 참고 : Section 17 매크로 229쪽

#### 1 '서식적용' 매크로 실행

### 정답

|    | A     | В      | С    | D    | E    | F         | G    | н | I.   |
|----|-------|--------|------|------|------|-----------|------|---|------|
| 1  |       |        |      |      |      |           |      |   |      |
| 2  | [표1]  |        |      |      |      |           |      |   |      |
| 3  | 신청번호  | 잡지명    | 신청구분 | 구독기간 | 구독부수 | 구독요금      | 결제방법 |   |      |
| 4  | SJ001 | 상공수학   | 신규   | 1    | 5    | 1,116,000 | 신용카드 |   | 지역역중 |
| 5  | SJ002 | 바둑돌    | 재구독  | 2    | 3    | 720,000   |      |   | 러시체제 |
| 6  | SJ003 | 영화2019 | 재구독  | 2    | 1    | 336,000   | 신용카드 |   | 지역에제 |
| 7  | SJ004 | 상공과학   | 신규   | 1    | 5    | 883,500   |      |   |      |
| 8  | SJ005 | 바둑돌    | 재구독  | 1    | 3    | 382,500   | 신용카드 |   |      |
| 9  | SJ006 | 영화2019 | 구독   | 1    | 2    | 369,600   | 현금   |   |      |
| 10 | SJ007 | 상공수학   | 재구독  | 2    | 5    | 1,920,000 |      |   |      |
| 11 | SJ008 | 영화2019 | 신규   | 1    | 4    | 781,200   | 현금   |   |      |
| 12 | SJ009 | 상공수학   | 재구독  | 1    | 1    | 204,000   |      |   |      |
| 13 | SJ010 | 상공수학   | 재구독  | 2    | 5    | 1,920,000 | 신용카드 |   |      |
| 14 | SJ011 | 상공과학   | 구독   | 1    | 4    | 668,800   | 현금   |   |      |
| 15 | SJ012 | 영화2019 | 재구독  | 1    | 1    | 178,500   | 신용카드 |   |      |
| 16 | SJ013 | 바둑돌    | 재구독  | 1    | 3    | 382,500   | 현금   |   |      |
| 17 | SJ014 | 바둑돌    | 신규   | 1    | 5    | 697,500   | 신용카드 |   |      |
| 18 | SJ015 | 상공과학   | 재구독  | 1    | 5    | 807,500   | 신용카드 |   |      |
| 19 | SJ016 | 바둑돌    | 재구독  | 2    | 4    | 960,000   |      |   |      |
| 20 | SJ017 | 영화2019 | 재구독  | 1    | 5    | 892,500   |      |   |      |
| 21 | SJ018 | 바둑돌    | 신규   | 1    | 1    | 139,500   | 신용카드 |   |      |
| 22 | SJ019 | 상공과학   | 신규   | 1    | 2    | 353,400   |      |   |      |
| 23 | SJ020 | 상공과학   | 구독   | 2    | 4    | 1,292,000 | 신용카드 |   |      |

• '셀 서식' 대화상자

| 셀 서식                                                                                |                                        |                                                                                                    |               |                                                        |                                            |                    |    | ?    | × |
|-------------------------------------------------------------------------------------|----------------------------------------|----------------------------------------------------------------------------------------------------|---------------|--------------------------------------------------------|--------------------------------------------|--------------------|----|------|---|
| 표시 형식                                                                               | 맞춤                                     | 글꼴                                                                                                    | 테두리           | 채우기                                                    | 보호                                         |                    |    |      |   |
| 범주(C):<br>일반<br>승자<br>통화<br>회계<br>날짜<br>시간<br>백분율<br>분수<br>지수<br>태수<br>기타<br>기존의 형식 | ~~~~~~~~~~~~~~~~~~~~~~~~~~~~~~~~~~~~~~ | 보기-<br>신용<br>형식[0]<br>*/신용<br>0<br>0.00<br>*##00<br>*##0<br>0<br>0.00<br>*##0<br>0<br>0<br>0<br>0<br>0<br>0<br>0<br>0<br>0<br>0<br>0<br>0<br>0<br>0<br>0<br>0 | 가드.<br>:-<br> | ##0;_*<br>* #,##0.00<br>* #,##0;;<br>-₩* #,##0<br>0.00 | '-"-;-@_<br>**"-"?;<br>₩*"-"-;;<br>.00;_₩* | @<br>-@<br>"-"??;_ | -@ | 삭제(( |   |
|                                                                                     |                                        |                                                                                                    |               |                                                        |                                            |                    | 확인 | 취    | 2 |

- 02. 차트 수정 \_ 참고 : Section 16 차트 204쪽
- 1 가로(항목) 축 레이블과 데이터 계열 이름 지정
- 차트 영역의 바로 가기 메뉴에서 [데이터 선택]을 선택 한다.

 '데이터 원본 선택' 대화상자의 '범례 항목(계열)'에서 '계열1'을 선택한 후 〈편집〉을 클릭한다.

| 데이터 원본 선택                             | ? ×                      |
|---------------------------------------|--------------------------|
| 차트 데이터 범위(D): ='기타작업-2'!\$B\$5:\$E\$7 | 1                        |
|                                       | 별 전환(W)                  |
| 범례 항목(계열)(5)                          | 가로(항목) 축 레이블( <u>C</u> ) |
| [田추가(A) [17 편집(E) × 제거(R) ∧ ∨         | <b>₽</b> 편집(1)           |
| ☑ 계열1                                 | ✓ 1                      |
| ☑ 계열2                                 | 2                        |
| ✓ 계열3                                 | 3                        |
|                                       | 4                        |
|                                       |                          |
| 숨겨진 셀/빈 셀(H)                          | 확인 취소                    |

- 3. '계열 편집' 대화상자에서 '계열 이름'에 [A5] 셀을 지정 한 후 〈확인〉을 클릭한다.
- 4. 같은 방법으로 '계열2'를 [A6], '계열3'을 [A7]로 지정 한다.
- 5. '데이터 원본 선택' 대화상자의 '가로(항목) 축 레이블' 에서 〈편집〉을 클릭한다.
- 6. '축 레이블' 대화상자에서 '축 레이블 범위'를 [B4:E4] 영역을 지정한 후 〈확인〉을 클릭한다.
- 7. '데이터 원본 선택' 대화상자에서도 〈확인〉을 클릭한 다.

# 3 '직각으로 축 고정' 지정

차트 영역의 바로 가기 메뉴에서 [**3차원 회전**]을 선택한 후 '차트 영역 서식' 창에서 다음과 같이 지정한다.

| 차트 영역 서식             |      |              | ~ × |
|----------------------|------|--------------|-----|
| 차트 옵션 🗸 텍스트 옵션       |      |              |     |
| ک 🖒                  |      |              |     |
| > 그림자                |      |              |     |
| > 네온                 |      |              |     |
| > 부드러운 가장자리          |      |              |     |
| > 3차원 서식             |      |              |     |
| ∨ 3차원 회전             |      |              |     |
| 미리 설정(P)             |      |              |     |
| X 회전(X)              | 20°  | 1            |     |
| Y 회전ੴ                | [15° | Ĵ (ĵ         | 1   |
| Z 회전(Z)              | 0°   | ) Ø          | G   |
| 원근감(E)               | 0°   | $(\uparrow)$ |     |
| ■ 텍스트 3차원 회전 안       | 함(K) |              | -   |
| 밑면에서의 거리( <u>D</u> ) |      | 0 pt         | \$  |
| 🗹 직각으로 축 고정(X)       |      |              |     |
| ☑ 크기 자동 조정(S)        |      |              |     |
|                      |      |              |     |

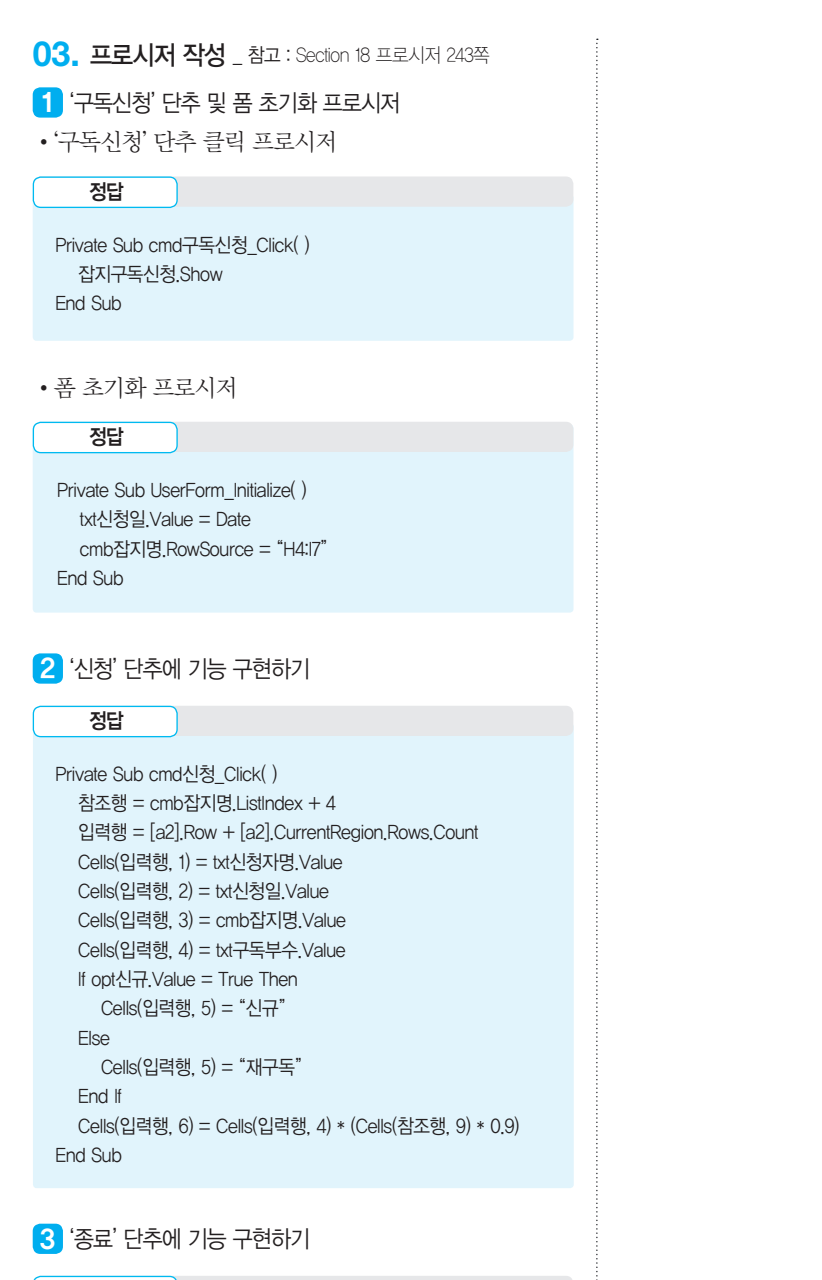

#### 정답

```
Private Sub cmd종료_Click( )
Unload Me
[b2] = "구독신청현황"
End Sub
```

# 2023년 상시03 컴퓨터활용능력 1급

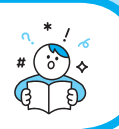

| 프로그램명                                              | 제한시간                   |                   | 수험번호 :                     |
|----------------------------------------------------|------------------------|-------------------|----------------------------|
| EXCEL 2021                                         | 45분                    | ]                 | 성명 :                       |
|                                                    |                        |                   |                            |
|                                                    |                        |                   |                            |
|                                                    | 1근 시                   | 12103             |                            |
|                                                    | TH Q                   | 100               |                            |
|                                                    |                        | ÷ L \             |                            |
| - 이저 시하 느라 미 자미 자세이크 이하                            |                        |                   | 하니다!                       |
| ■ 인식 사망 구덕 및 설头 식정으로 인한                            | 물이익은 구임                | 자 책임으도            | 입니다.                       |
| 화면에 암호 입력장이 나타나면 아래의                               | 암호를 입력히                | ነ여야 합니디           | t.                         |
| 이 암호 : 5&5429<br>- 자서되 다아의 조지지 경크 미 파이며의           | 이 베거듼기 미               |                   | 이 다는 사로 되어 가지 않 세너지지       |
| ■ 억영된 법원은 구에면 영도 및 파물영을<br>며 식견 처리됩니다              | = 단영에서 미               | 시그 그네도            | - 지승에야 합니다. 이를 준구하지 않으     |
| 단 흔드 가이라입니다.<br>답안 파일명의 예 : C:\OA\수험번호8지           | l-21,xlsm              |                   |                            |
| ■ 외부 데이터 위치 : C:\OA\파일며                            |                        |                   |                            |
|                                                    |                        | 그는 기가 있다.         |                            |
| ■ 월도의 시시사양이 없는 경구, 나슴과 (<br>○ 제시되 시트 및 개체이 스세나 이름) | 글이 저디 시 겉<br>을 이이근 벼겨? | 별적 서디귑니<br>하 겨으   | ILT.                       |
| 이 제시되 시트 및 개체를 얻으로 추가 !                            | 』 ᆷᅴ포 근이<br>또는 삭제한 경   | 은 6千<br>[우        |                            |
| 이 외부 데이터를 시험 시작 전에 열어된                             | 프르 구제는 이<br>큰 경우       |                   |                            |
| ■ 답안은 반드시 문제에서 지시 또는 요구                            | 구하 셐에 입력;              | 하여야 하며            | 다음과 같이 처리 시 채점 대상에서 제      |
| 외됩니다.                                              |                        |                   |                            |
| ○ 제시된 함수가 있을 경우 제시된 함수                             | 누만을 사용하여               | 야 하며 그            | 외 함수 사용 시 채점대상에서 제외        |
| ○ 수험자가 임의로 지시하지 않은 셀의                              |                        | 낙제, 변경 등          | 으로 인해 셀의 위치 및 내용이 변경된      |
| 경우 해당 작업에 영향을 미치는 관련                               | 년문제 모두 채               | 점 대상에서            | 제외                         |
| ○ 도형 및 차트의 개체가 중첩되어 있기                             | 거나 동일한 계               | 산결과 시트            | 가 복수로 존재할 경우 해당 개체나 시      |
| 트는 채점 대상에서 제외                                      |                        |                   |                            |
| ■ 수식 작성 시 제시된 문제 파일의 데이터                           | 는 변경 가능힌               | <u>t(</u> 가변적) 데0 | 이터임을 감안하여 문제 풀이를 하시오.      |
| ■ 별도의 지시사항이 없는 경우, 주어진 각                           | 시트 및 개체의               | 의 설정값 또는          | 는 기본 설정값(Default)으로 처리하시오. |
| ■ 저장 시간은 별도로 주어지지 않으므로                             | 제한된 시간                 | 내에 저장을            | 완료해야 하며, 제한 시간 내에 저장이      |
| 되지 않은 경우에는 실격 처리됩니다.                               |                        |                   |                            |
| ■ 출제된 문제의 용어는 Microsoft Office                     | 2021(LTSC 21(          | 08 버전) 기관         | 준으로 작성되어 있습니다.             |

# 대한상공회의소

기본작업(15점) 주어진 시트에서 다음 과정을 수행하고 저장하시오.

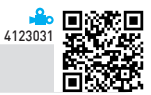

#### 1. '기본작업-1' 시트에서 다음과 같이 고급 필터를 수행하시오. (5점)

- ▶ [A2:H22] 영역에서 '이용가맹점'의 마지막 글자가 짝수이고, '이용금액'이 200,000 이상인 데이터의 '이용 일자', '이용카드', '이용가맹점', '이용금액', '결제원금' 필드만 순서대로 표시하시오.
- ▶ 조건은 [A24:A25] 영역 내에 알맞게 입력하시오. (AND, ISEVEN, RIGHT 함수 사용)
- ▶ 결과는 [A27] 셀부터 표시하시오.

문제 1

#### 2. '기본작업-1' 시트에서 다음과 같이 조건부 서식을 설정하시오. (5점)

- ▶ [A3:H22] 영역에서 '이용카드'에 "가족"이 포함되거나 '이용금액'이 500,000 이상인 데이터의 행 전체에 대 하여 글꼴 스타일은 '굵은 기울임꼴', 글꼴 색은 '표준 색-파랑'으로 적용하시오.
- ▶ 단, 규칙 유형은 '수식을 사용하여 서식을 지정할 셀 결정'을 사용하고, 한 개의 규칙으로만 작성하시오.
- ▶ OR, IFERROR, SEARCH 함수 사용

#### 3. '기본작업-2' 시트에서 다음과 같이 페이지 레이아웃을 설정하시오. (5점)

- ▶ [A60:170] 영역을 인쇄 영역에 추가하고, 1행이 매 페이지마다 반복하여 인쇄되도록 인쇄 제목을 설정하시 오.
- ▶ 인쇄될 내용이 페이지의 가로 · 세로 가운데에 인쇄되도록 페이지 가운데 맞춤을 설정하시오.
- ▶ 매 페이지 상단의 오른쪽 구역에는 페이지 번호가 [표시 예]와 같이 표시되도록 머리글을 설정하시오. [표시 예 : 현제 페이지 1, 전체 페이지 3 → 1/3]

|      |                                           | Q  |
|------|-------------------------------------------|----|
| 문제 2 | 계산작업(30점) '계산작업' 시트에서 다음의 과정을 수행하고 저장하시오. | ÷. |

#### 1. [표1]의 구분, 이용카드, 이용금액과 [표2]를 이용하여 [G3:G22] 영역에 적립률을 계산하여 표시하시오. (6점)

- ▶ 적립률은 구분이 "할부"이면 0%, 그 외에는 이용카드와 이용금액을 이용하여 [표2]에서 찾아서 표시
- ▶ 단, 오류 발생 시 빈칸으로 표시
- ▶ HLOOKUP, IF, IFERROR, MATCH 함수 사용

#### 2. [표1]의 이용금액과 할부를 이용하여 [H3:H22] 영역에 결제원금을 표시하시오. (6점)

- ▶ 결제원금은 할부가 빈 셀이면 이용금액을 표시하고, 그 외에는 이용금액을 할부의 마지막 숫자로 나눈 값 을 십의 자리에서 반올림하여 백의 자리까지 표시하시오.
- ▶ IF, ISBLANK, RIGHT, ROUND 함수 사용

# 3. [표1]의 구분, 이용카드, 이용금액을 이용하여 [B32:D33] 영역에 구분별 이용카드별 최고 이용금액과 이용건수를 표시 하시오. (6점)

- ▶ 최고 이용금액에 1000 단위 구분 기호를 표시
- ▶ [표시 예 : 최고 이용금액이 356557이고, 이용건수가 12인 경우 → 356,557(총12건중)]
- ▶ COUNTIFS, FIXED, MAX와 & 연산자를 사용한 배열 수식

#### 4. [표1]의 이용금액을 이용하여 [표4]의 [126:130] 영역에 이용금액별 이용비율을 계산하여 표시하시오. (6점)

- ▶ 이용비율 = 이용금액별 빈도수 / 전체 건수
- ▶ COUNT, FREQUENCY 함수를 이용한 배열 수식

#### 5. 사용자 정의 함수 'fn비고'를 작성하여 [표1]의 [J3:J22] 영역에 비고를 계산하여 표시하시오. (6점)

- ▶ 'fn비고'는 이용일자와 결제후잔액을 인수로 받아 비고를 계산하는 함수이다.
- 결제후잔액이 0이면 이용일자의 월 뒤에 "월 결제완료"를 추가하여 표시하고 그 외에는 결제후잔액 뒤에 "원 이월"을 추가하여 표시하시오.
- ▶ [표시 예 : 결제후잔액이 0이고 이용일자가 2023-08-05인 경우 "8월 결제완료", 결제후잔액이 52000인 경우 "52000원 이월"로 표시]
- ▶ IF ~ ELSE문, MONTH 함수 사용

Public Function fn비고(이용일자, 결제후잔액)

End Function

문제 3

분석작업(20점) 주어진 시트에서 다음 과정을 수행하고 저장하시오.

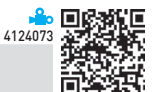

#### 1. '분석작업-1' 시트에서 다음의 지시사항에 따라 피벗 테이블 보고서를 작성하시오. (10점)

- ▶ 외부 데이터 가져오기 기능을 이용하여 〈환자관리현황.accdb〉의 〈환자별부담금〉 테이블에서 '성별', '수급 자등급', '일수', '본인부담금', '공단부담금' 열을 이용하시오.
- ▶ 피벗 테이블 보고서의 레이아웃과 위치는 〈그림〉을 참조하여 설정하고, 보고서 레이아웃을 개요 형식으로 표시하시오.
- ▶ '일수' 필드는 〈그림〉과 같이 그룹화를 설정하시오.
- ▶ '본인부담금'과 '공단부담금' 필드의 표시 형식은 '값 필드 설정'의 셀 서식에서 '숫자' 범주를 이용하여 〈그림〉 과 같이 지정하시오.
- ▶ 피벗 테이블 스타일은 '연한 주황, 피벗 스타일 보통 10'으로 설정하시오.

|    | A     | В      | С          | D          |
|----|-------|--------|------------|------------|
| 1  |       |        |            |            |
| 2  | 수급자등급 | (모두) 🔻 |            |            |
| 3  |       |        |            |            |
| 4  | 성별 🔽  | 일수 🔻   | 평균 : 본인부담금 | 평균 : 공단부담금 |
| 5  | ⊟ 남   |        | 5,154      | 29,221     |
| 6  |       | 1-5    | 4,463      | 25,309     |
| 7  |       | 6-10   | 5,700      | 32,290     |
| 8  |       | 11-15  | 6,938      | 39,325     |
| 9  |       | 16-20  | 6,520      | 36,980     |
| 10 | ㅋ여    |        | 5,350      | 30,333     |
| 11 |       | 1-5    | 5,281      | 29,945     |
| 12 |       | 6-10   | 4,689      | 26,589     |
| 13 |       | 11-15  | 5,292      | 30,005     |
| 14 |       | 16-20  | 7,790      | 44,160     |
| 15 | 총합계   |        | 5,246      | 29,745     |

※ 작업 완성된 그림이며 부분점수 없음

#### 2. '분석작업-2' 시트에 대하여 다음의 지시사항을 처리하시오. (10점)

- ▶ [표1]의 '반환금'[B8]은 '투자금액(월)', '투자기간', '연이율', '세율', '세전'을 이용하여 계산한 것이다. [데이터 표] 기능을 이용하여 [표2]의 [F4:K9] 영역에 '투자금액(월)'과 '투자기간'에 따른 '반환금'을 계산하시오
- ▶ [목표값 찾기] 기능을 이용하여 '반환금(B8)'이 4,200,000이 되려면 '투자금액(월)'이 얼마가 되어야 하는지 계산하시오.

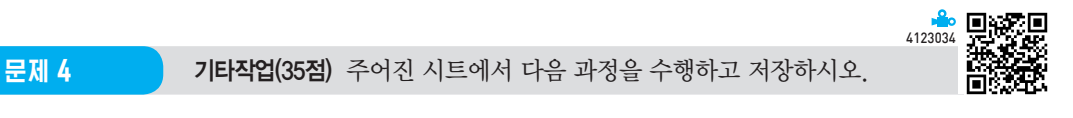

#### 1. '기타작업-1' 시트에서 다음과 같은 기능을 수행하는 매크로를 현재 통합문서에 작성하시오. (각 5점)

- ① [E3:E24] 영역에 사용자 지정 표시 형식을 설정하는 '서식설정' 매크로를 생성하시오.
  - ▶ '신청완료'가 1이면 "완료", 0이면 빨강색으로 "미신청", 그 외는 아무것도 표시하지 마시오.
  - [표시 예 : '신청완료'가 1일 경우 → 완료, 0일 경우 → 미신청]
  - ▶[도형] → [기본 도형]의 '사각형: 빗면(□)'을 동일 시트의 [G2:G3] 영역에 생성한 후 텍스트를 "서식설 정"으로 입력하고, 도형을 클릭하면 '서식설정' 매크로가 실행되도록 설정하시오.
- ② [E3:E24] 영역에 표시 형식을 '일반'으로 설정하는 '서식해제' 매크로를 생성하시오.

▶[도형] → [기본 도형]의 '사각형: 빗면) '을 동일 시트의 [G5:G6] 영역에 생성한 후 텍스트를 "서식해 제"로 입력하고, 단추를 클릭하면 '서식해제' 매크로가 실행되도록 설정하시오.

※ 셀 포인터의 위치에 관계없이 매크로가 실행되어야 정답으로 인정됨

#### 2. '기타작업-2' 시트에서 다음의 지시사항에 따라 차트를 수정하시오. (각 2점)

- ※ 차트는 반드시 문제에서 제공한 차트를 사용하여야 하며, 신규로 차트작성 시 0점 처리됨
- ① 차트 종류를 '원형 대 원형'으로 변경하고 범례를 〈그림〉과 같이 표시되도록 설정하시오.
- ② 차트 제목을 〈그림〉과 같이 표시하고, 색 변경을 '다양한 색상표 3'으로 지정하시오.
- ③ 데이터 계열의 '둘째 영역 값'을 3, 간격 너비를 50%로 설정한 후 '서울' 항목의 도형 효과를 '기본 설정 3'으 로 지정하시오.
- ④ 계열 선의 색은 '표준 색-빨강', 너비는 2pt, 대시 종류는 '사각 점선'으로 지정하시오.
- ⑤ 데이터 레이블을 〈그림〉과 같이 표시한 후 '구분 기호'를 '줄바꿈'으로 지정하시오.

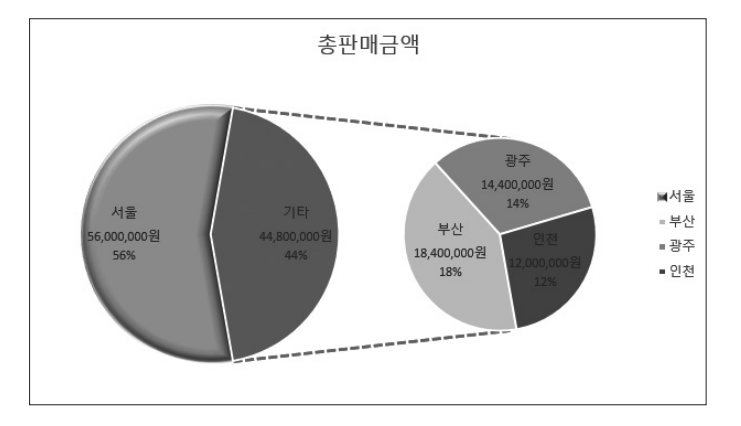

#### 3. '기타작업-3' 시트에서 다음과 같은 작업을 수행하도록 프로시저를 작성하시오. (각 5점)

- ① "연봉입력' 단추를 클릭하면 〈연봉현황〉 폼이 나타나고, 폼이 초기화(Initialize)되면 '직위(cmb직위)' 목록 에는 [G3:H8] 영역이 표시되도록 프로시저를 작성하시오.
- ② 〈연봉현황〉 폼의 '입력(cmd입력)' 단추를 클릭하면 폼에 입력된 데이터가 시트의 표에 입력되어 있는 마지 막 행 다음에 연속하여 추가하되, Listindex를 사용하여 프로시저를 작성하시오.
  - ▶ '직책'에는 '직위'와 '연차'를 연결하여 표시하시오. [표시 예 : '직위'가 "사원"이고 '연차'가 3일 경우 → 사원3년차]
  - ▶ 연봉 = 기본연봉 + 기본연봉 × 연차 × 10%
  - ▶ 상여금 = 연봉 × 3%
  - ▶ 수령액 = 연봉 + 상여금
  - ▶ 입력되는 데이터는 워크시트에 입력된 기존 데이터와 같은 형식의 데이터로 입력하시오.

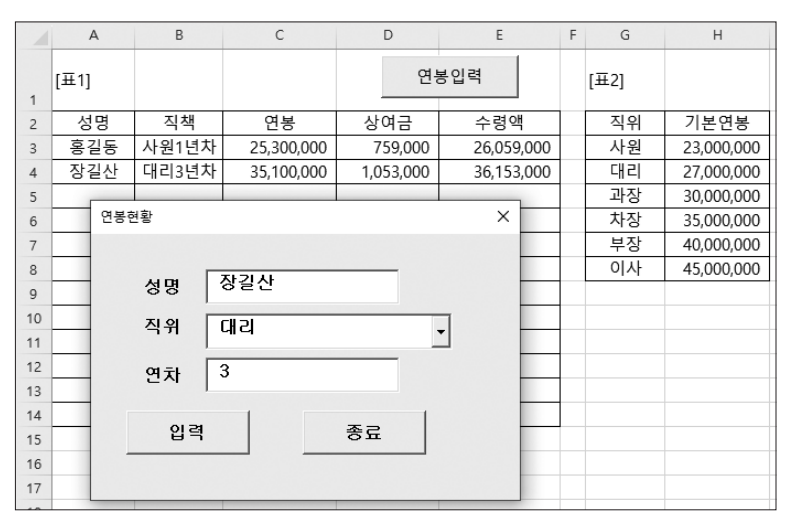

- ③ 〈연봉현황〉 폼의 '종료(cmd종료)' 단추를 클릭하면 〈그림〉과 같은 메시지 박스를 표시한 후 폼을 종료하는 프로시저를 작성하시오.
  - ▶ 날짜만을 표시하는 함수를 이용하여 시스템의 현재 날짜 표시

| 날짜            | × |
|---------------|---|
| 2023-07-31 종료 |   |
| 확인            |   |

상시 03

# 2023년 컴퓨터활용능력 1급 실기(엑셀) 정답 및 해설

문제 1

기본작업

#### **01. 고급 필터** \_ 참고 : Section 03 고급 필터 58쪽

|    | 정답         |        |          |         |         |
|----|------------|--------|----------|---------|---------|
|    |            |        |          |         |         |
|    | А          | В      | С        | D       | E       |
| 23 |            |        |          |         |         |
| 24 | 조건         |        |          |         |         |
| 25 | FALSE      |        |          |         |         |
| 26 |            |        |          |         |         |
| 27 | 이용일자       | 이용카드   | 이용가맹점    | 이용금액    | 결제원금    |
| 28 | 2023-07-04 | 후불하이패스 | C*****_2 | 207,400 | 207,400 |
| 29 | 2023-09-11 | 신용가족   | G*****_2 | 372,300 | 372,300 |
| 30 | 2023-01-23 | 신용가족   | 한*****_8 | 411,400 | 137,100 |
| 31 | 2023-08-24 | 후불하이패스 | 홈*****_4 | 503,400 | 503,400 |
| 32 | 2023-03-25 | 신용본인   | G*****_4 | 327,900 | 327,900 |
| 33 | 2023-04-08 | 신용본인   | 경*****_4 | 565,400 | 282,700 |
| 34 | 2023-11-08 | 신용가족   | 홈*****_2 | 415,200 | 415,200 |

#### • '고급 필터' 대화상자

| 고급 필터                      | ?               | х        |  |  |  |  |  |  |
|----------------------------|-----------------|----------|--|--|--|--|--|--|
| 결과                         |                 |          |  |  |  |  |  |  |
| ○ 현재 위치                    | ○ 현재 위치에 필터(E)  |          |  |  |  |  |  |  |
| ● 다른 장소에 복사( <u>○</u> )    |                 |          |  |  |  |  |  |  |
| 목록 범위(L):                  | \$A\$2:\$H\$22  | <u>1</u> |  |  |  |  |  |  |
| 조건 범위( <u>C</u> ):         | \$A\$24:\$A\$25 | Î        |  |  |  |  |  |  |
| 복사 위치([]):                 | \$A\$27:\$E\$27 | Ť        |  |  |  |  |  |  |
| □ 동일한 레코드는 하나만( <u>R</u> ) |                 |          |  |  |  |  |  |  |
| 확인 취소                      |                 |          |  |  |  |  |  |  |

[A25] : =AND(ISEVEN(RIGHT(D3,1)),E3>=200000)

#### 02. 조건부 서식 \_ 참고 : Section 02 조건부 서식 41쪽

|    | 정답         |     |        |                        |         |      |      |         |
|----|------------|-----|--------|------------------------|---------|------|------|---------|
|    |            |     |        |                        |         |      |      |         |
|    | A          | В   | С      | D                      | E       | F    | G    | н       |
| 1  | [표1]       |     |        |                        |         |      |      |         |
| 2  | 이용일자       | 구분  | 이용카드   | 이용가맹점                  | 이용금액    | 할부   | 적립률  | 결제원금    |
| 3  | 2023-07-21 | 할부  | 신용가족   | G*****_6               | 112,800 | 1/7  | 0.0% | 16,100  |
| 4  | 2023-07-04 | 일시불 | 후불하이패스 | C*****_2               | 207,400 |      | 2.0% | 207,400 |
| 5  | 2023-09-11 | 일시불 | 신용가족   | G*****_2               | 372,300 |      | 2.0% | 372,300 |
| 6  | 2023-04-14 | 일시불 | 후불하이패스 | 경*****_4               | 5,200   |      |      | 5,200   |
| 7  | 2023-06-19 | 일시불 | 후불하이패스 | C*****_2               | 166,600 |      | 1.5% | 166,600 |
| 8  | 2023-10-20 | 일시불 | 신용가족   | C*****_6               | 174,100 |      | 1.0% | 174,100 |
| 9  | 2023-12-10 | 일시불 | 신용본인   | C*****_4               | 171,300 |      | 1.0% | 171,300 |
| 10 | 2023-01-23 | 할부  | 신용가족   | <u>ðf*****</u> 8       | 411,400 | 1/3  | 0.0% | 137,100 |
| 11 | 2023-08-24 | 일시불 | 후불하이패스 | 喜*****_4               | 503,400 |      | 2.5% | 503,400 |
| 12 | 2023-06-25 | 일시불 | 신용가족   | G***** <u>8</u>        | 58,400  |      | 0.5% | 58,400  |
| 13 | 2023-11-27 | 일시불 | 신용본인   | G*****_5               | 185,300 |      | 1.0% | 185,300 |
| 14 | 2023-11-11 | 할부  | 신용가족   | G*****_9               | 563,200 | 1/6  | 0.0% | 93,900  |
| 15 | 2023-02-23 | 일시불 | 신용가족   | <i>`7*****</i> _1      | 494,100 |      | 2.0% | 494,100 |
| 16 | 2023-01-04 | 일시불 | 신용본인   | 홈*****_7               | 9,600   |      |      | 9,600   |
| 17 | 2023-02-14 | 일시불 | 신용가족   | ₫ <sup>######</sup> _3 | 52,900  |      | 0.5% | 52,900  |
| 18 | 2023-03-25 | 일시불 | 신용본인   | G*****_4               | 327,900 |      | 2.0% | 327,900 |
| 19 | 2023-04-08 | 할부  | 신용본인   | <i>ੋਰ*****</i> _4      | 565,400 | 1/12 | 0.0% | 282,700 |
| 20 | 2023-11-08 | 일시불 | 신용가족   | 喜*****_2               | 415,200 |      | 2.0% | 415,200 |
| 21 | 2023-07-10 | 할부  | 후불하이패스 | C*****_5               | 301,600 | 1/2  | 0.0% | 150,800 |
| 22 | 2023-07-21 | 할부  | 신용본인   | 경*****_2               | 191,700 | 1/4  | 0.0% | 47,900  |

### • '새 서식 규칙' 대화상자

| 새 서식 규칙                                                              | ?       | х |
|----------------------------------------------------------------------|---------|---|
| 규칙 유형 선택( <u>S</u> ):                                                |         |   |
| ▶ 셸 값을 기준으로 모든 셸의 서식 지정<br>▶ 다음을 포함하는 셸만 서식 지정                       |         |   |
| ▶ 상위 또는 하위 값만 서식 지성<br>▶ 평균보다 크거나 작은 값만 서식 지정<br>▶ 고유 또는 중복 값만 서식 지정 |         |   |
| ▶ 수식을 사용하여 서식을 지정할 셀 결정                                              |         |   |
| 규칙 설명 편집(E):                                                         |         |   |
| 다음 수식이 참인 값의 서식 지정(()):                                              |         |   |
| =OR(IFERROR(SEARCH("가족",\$C3),FALSE),\$E3>=                          | 500000) | Î |
|                                                                      |         |   |
| 미리 보기: <i>가나다AaBbCc</i>                                              | 서식(E    | ) |
| 확인                                                                   | 취소      | 2 |

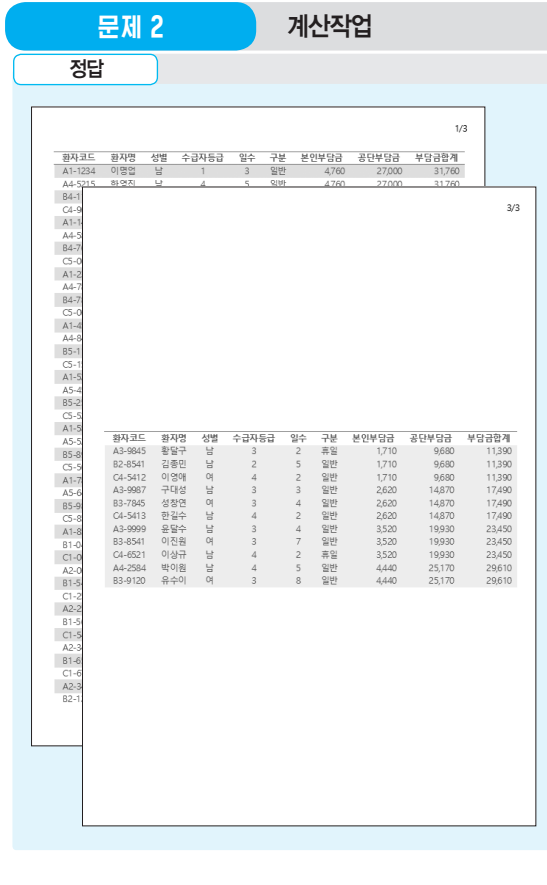

한국을 가 있다. 11월 25 . 11월 25 . 11월

• '페이지 설정' 대화상자의 '시트' 탭

| 페이지 설정                                                    |                 |                  | ?   | ×        |
|-----------------------------------------------------------|-----------------|------------------|-----|----------|
| 페이지 여백 머리글/바닥글                                            | 글 시트            |                  |     |          |
| 인쇄 영역( <u>A</u> ): A1:15 <mark>)</mark> ,A60:170<br>인쇄 제목 |                 |                  |     | 1        |
| 반복할 형( <u>R</u> ): \$1:\$1                                |                 |                  |     | <u>1</u> |
| 반복할 열( <u>C</u> ):                                        |                 |                  |     | 1        |
| 인쇄                                                        |                 |                  |     |          |
| □ 눈금선( <u>G</u> )                                         | 메모( <u>M</u> ): | (없음)             |     | $\sim$   |
| □ 흑맥으도( <u>B</u> )<br>□ 간단하게 인쇄(O)                        | 셀 오류 표시(E):     | 표시된 대로           |     | $\sim$   |
| □ 행/열 머리글( <u>R</u> )                                     |                 |                  |     |          |
| 페이지 순서                                                    |                 |                  |     |          |
| ● 행 우선(D)<br>○ 열 우선(V)                                    |                 |                  |     |          |
|                                                           |                 |                  |     |          |
|                                                           |                 |                  |     | _        |
|                                                           | 인쇄(P) 인쇄 미      | 리 보기( <u>W</u> ) | 옵션( | 2)       |
|                                                           |                 | 확인               | ÷   | 소        |

• '페이지 설정' 대화상자의 '여백 ' 탭

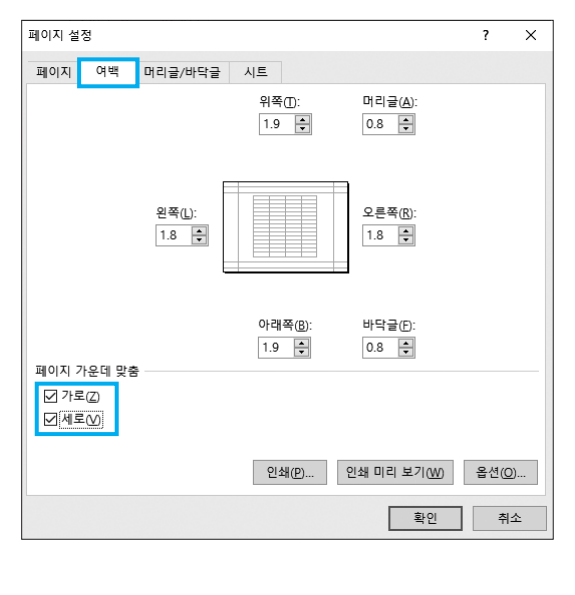

| 계산작업 |
|------|
|      |

| ł  | 정답            |               |               |               |            |     |            |              |         |            |
|----|---------------|---------------|---------------|---------------|------------|-----|------------|--------------|---------|------------|
|    | ٨             | D             | C             | D             | E          | E   | G          | L            | 1       | I          |
| 1  | ( <b>#</b> 11 | D             | L             | U             | C          | F   | -0-        | 2            |         | 5          |
| 2  | 이용일자          | 구분            | 이용카드          | 이용가맹점         | 이용금액       | 할부  | 적립률        | 결제원금         | 결제후잔액   | 비고         |
| 3  | 2023-07-21    | 할부            | 신용본인          | 경***** 2      | 191,700    | 1/4 | 0.0%       | 47,900       | 143,800 | 143800원 이월 |
| 4  | 2023-10-20    | 일시불           | 신용가족          | C*****_6      | 174,100    |     | 1.0%       | 174,100      | 0       | 10월 결제완료   |
| 5  | 2023-02-14    | 일시불           | 신용가족          | 한*****_3      | 52,900     |     | 0.5%       | 52,900       | 0       | 2월 결제완료    |
| 6  | 2023-03-25    | 일시불           | 신용본인          | G*****_4      | 327,900    |     | 2.0%       | 327,900      | 0       | 3월 결제완료    |
| 7  | 2023-07-21    | 할부            | 신용가족          | G*****_6      | 112,800    | 1/7 | 0.0%       | 16,100       | 96,700  | 96700원 이월  |
| 8  | 2023-06-19    | 일시불           | 후불하이패스        | C*****_2      | 166,600    |     | 1.5%       | 166,600      | 0       | 6월 결제완료    |
| 9  | 2023-04-08    | 할부            | 신용본인          | 경*****_4      | 565,400    | 1/2 | 0.0%       | 282,700      | 282,700 | 282700원 이월 |
| 10 | 2023-11-08    | 일시불           | 신용가족          | 홈*****_2      | 415,200    |     | 2.0%       | 415,200      | 0       | 11월 결제완료   |
| 11 | 2023-04-14    | 일시불           | 후불하이패스        | 경*****_4      | 5,200      |     |            | 5,200        | 0       | 4월 결제완료    |
| 12 | 2023-11-27    | 일시불           | 신용본인          | G*****_5      | 185,300    |     | 1.0%       | 185,300      | 0       | 11월 결제완료   |
| 13 | 2023-11-11    | 할부            | 신용가족          | G*****_9      | 563,200    | 1/6 | 0.0%       | 93,900       | 469,300 | 469300원 이월 |
| 14 | 2023-07-04    | 일시불           | 후불하이패스        | C*****_2      | 207,400    |     | 2.0%       | 207,400      | 0       | 7월 결제완료    |
| 15 | 2023-12-10    | 일시불           | 신용본인          | C*****_4      | 171,300    |     | 1.0%       | 171,300      | 0       | 12월 결제완료   |
| 16 | 2023-01-23    | 할부            | 신용가족          | 한*****_8      | 411,400    | 1/3 | 0.0%       | 137,100      | 274,300 | 274300원 이월 |
| 17 | 2023-08-24    | 일시불           | 후불하이패스        | 홈*****_4      | 503,400    |     | 2.5%       | 503,400      | 0       | 8월 결제완료    |
| 18 | 2023-01-04    | 일시불           | 신용본인          | 홈******_7     | 9,600      |     |            | 9,600        | 0       | 1월 결제완료    |
| 19 | 2023-02-23    | 일시불           | 신용가족          | 경*****_1      | 494,100    |     | 2.0%       | 494,100      | 0       | 2월 결제완료    |
| 20 | 2023-07-10    | 할부            | 후불하이패스        | C*****_5      | 301,600    | 1/2 | 0.0%       | 150,800      | 150,800 | 150800원 이월 |
| 21 | 2023-06-25    | 일시불           | 신용가족          | G*****_8      | 58,400     |     | 0.5%       | 58,400       | 0       | 6월 결제완료    |
| 22 | 2023-09-11    | 일시불           | 신용가족          | G*****_2      | 372,300    |     | 2.0%       | 372,300      | 0       | 9월 결제완료    |
| 23 |               |               |               |               |            |     |            |              |         |            |
| 24 | [표2]          |               |               |               |            |     | [표4] 이용금액  | 별 이용비율       |         |            |
| 25 | 이용금액          | 10,000 이상     | 100,000 이상    | 200,000 이상    | 500,000 이상 |     | 이용         | ;금액          | 이용비율    | 4          |
| 26 |               | 100,000 미만    | 200,000 미만    | 500,000 미만    |            |     |            | 10,000 이하    | 10%     |            |
| 27 | 신용            | 0.5%          | 1%            | 2%            | 3%         |     | 10,000 초과  | 100,000 이하   | 10%     |            |
| 28 | 하이패스          | 0.8%          | 1.5%          | 2%            | 2.5%       |     | 100,000 초과 | 300,000 이하   | 35%     |            |
| 29 |               |               |               |               |            |     | 300,000 초과 | 500,000 이하   | 30%     |            |
| 30 | [표3] 구분별 이    | 용카드별 최고 이용    | 금액과 건수        |               | 0          |     | 500,000 초과 | 1,000,000 이하 | 15%     |            |
| 31 | 구분            | 신용본인          | 신용가족          | 후불하이패스        | 3          |     |            |              |         |            |
| 32 | 할부            | 565,400(총2건중) | 563,200(총3건중) | 301,600(총1건중) |            |     |            |              |         |            |
| 33 | 일시불           | 327,900(총4건중) | 494,100(총6건중) | 503,400(총4건중) |            |     |            |              |         |            |

# **1** 적립률(G3)

=IFERROR( IF( B3="할부", 0%, HLOOKUP( E3, \$B\$25:\$E\$28, MATCH( C3, \$A\$27:\$A\$28, 1 )+2 )), "")

# 2 결제원금(H3)

=IF( ISBLANK(F3), E3, ROUND( E3 / RIGHT(F3, 1), -2 ) )

### 3 구분별 이용카드별 최고 이용금액과 건수(B32)

{=FIXED( MAX( (\$B\$3:\$B\$22=\$A32) \* (\$C\$3:\$C\$22 =B\$31) \* \$E\$3:\$E\$22), 0 ) & "(총" & COUNTIFS( \$B\$3:\$B\$22, \$A32, \$C\$3:\$C\$22, B\$31) & "건중 )"}

# 4 이용비율(126:130)

{=FREQUENCY(E3:E22,H26:H30) / COUNT(E3:E22)}

# 5 비고(J3)

=fnㅂ]고(A3,I3)

Public Function fn비고(이용일자, 결제후잔액) If 결제후잔액 = 0 Then fn비고 = Month(이용일자) & "월 결제완료" Else fn비고 = 결제후잔액 & "원 이월" End If End Function

# 문제 3

#### 분석작업

- 01. 피벗 테이블 \_ 참고 : Section 11 피벗 테이블 155쪽
- '피벗 테이블 필드' 창

| 피벗 테이블 핆                                                                                  | <u>≝⊏ •</u> ×  |
|-------------------------------------------------------------------------------------------|----------------|
| 보고서에 추가할 필드 선                                                                             | 1택: 🐼 🔻        |
| 검색                                                                                        | Ą              |
| <ul> <li>✓ 공단부담금</li> <li>✓ 본인부담금</li> <li>✓ 성별</li> <li>✓ 수급자등급</li> <li>✓ 일수</li> </ul> |                |
| 아래 영역 사이에 필드를                                                                             | 를 끌어 놓으십시오.    |
| ▼ 필터                                                                                      | III 2          |
| 수급자등급 ▼                                                                                   | ∑ <u>2</u> ; ▼ |
|                                                                                           | Σ 값            |
| 성별 ▼                                                                                      | 평균 : 본인부담금 ▼   |
| 일수 ▼                                                                                      | 평균 : 공단부담금 ▼   |
| 🗌 나중에 레이아웃 업!                                                                             | 데이트 업데이트       |

#### • '그룹화' 대화상자

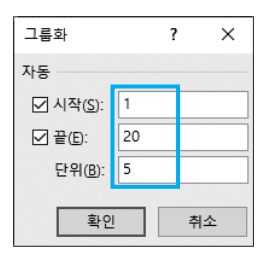

# **02. 데이터 표 / 목표값 찾기** \_ 참고 : Section 12 데이터 표 179쪽 / Section 15 목표값 찾기 198쪽

|   | 정답      |           |   |     |           |           |           |           |           |           |           |
|---|---------|-----------|---|-----|-----------|-----------|-----------|-----------|-----------|-----------|-----------|
|   | A       | 8         | С | D   | E         | F         | G         | н         | 1         | J         | к         |
| 1 |         |           |   | -   |           |           |           |           |           |           |           |
| 2 | [표1]    |           |   | [#2 | 1         |           |           | 투자금       | 액(월)      |           |           |
| 3 | 투자금액(월) | 111,669   |   |     | 4,200,000 | 50,000    | 60,000    | 70,000    | 80,000    | 90,000    | 100,000   |
| 4 | 투자기간    | 3         |   |     | 1         | 626,850   | 752,220   | 877,590   | 1,002,960 | 1,128,330 | 1,253,700 |
| 5 | 연이율     | 5.0%      |   | 두   | 2         | 1,253,700 | 1,504,440 | 1,755,180 | 2,005,920 | 2,256,660 | 2,507,400 |
| 6 | 세율      | 0.5%      |   | 자   | 3         | 1,880,550 | 2,256,660 | 2,632,770 | 3,008,880 | 3,384,990 | 3,761,100 |
| 7 | 세전      | 4,221,106 |   | 7   | 4         | 2,507,400 | 3,008,880 | 3,510,360 | 4,011,840 | 4,513,320 | 5,014,800 |
| 8 | 반환금     | 4,200,000 |   | 간   | 5         | 3,134,250 | 3,761,100 | 4,387,950 | 5,014,800 | 5,641,650 | 6,268,500 |
| 9 |         |           |   |     | 6         | 3,761,100 | 4,513,320 | 5,265,540 | 6,017,760 | 6,769,980 | 7,522,200 |
|   |         |           |   |     |           |           |           |           |           |           |           |

#### • '데이터 테이블' 대화상자

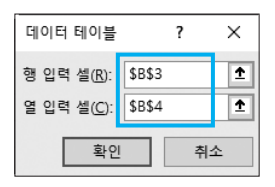

[E3] : =B7\*(1-B6)

• '목표값 찾기' 대화상자

| 목표값 찾기               | ?       | × |  |  |  |  |  |  |  |
|----------------------|---------|---|--|--|--|--|--|--|--|
| 수식 셀(E):             | \$B\$8  | Î |  |  |  |  |  |  |  |
| 찾는 값(⊻):             | 4200000 |   |  |  |  |  |  |  |  |
| 값을 바꿀 셀( <u>C</u> ): | \$B\$3  | Î |  |  |  |  |  |  |  |
| 확인                   | 확인 취4   |   |  |  |  |  |  |  |  |

### 문제 4

#### 기타작업

01. 매크로 작성 \_ 참고 : Section 17 매크로 229쪽

#### 1 '서식적용' 매크로 실행

정답

|    | А      | В   | С   | D  | E    | F | G    |
|----|--------|-----|-----|----|------|---|------|
| 1  | [亜1]   |     |     |    |      |   |      |
| 2  | 학번     | 성명  | 학과  | 학점 | 신청완료 |   | 니시서저 |
| 3  | 221001 | 홍길동 | 경영  | С  | 완료   |   | 지역철정 |
| 4  | 221002 | 강감찬 | 경영  | С  |      |   |      |
| 5  | 221003 | 이순신 | 전산  | В  | 미신청  |   | 니시해제 |
| 6  | 221004 | 이율곡 | 전산  | С  |      |   |      |
| 7  | 221005 | 성삼문 | 경영  | А  | 미신청  |   |      |
| 8  | 221006 | 정약용 | 경영  | А  | 완료   |   |      |
| 9  | 221007 | 심영보 | 마케팅 | В  |      |   |      |
| 10 | 221008 | 김준석 | 전산  | В  | 완료   |   |      |
| 11 | 221009 | 박성미 | 마케팅 | С  |      |   |      |
| 12 | 221010 | 서원석 | 경영  | В  | 미신청  |   |      |
| 13 | 221011 | 권은영 | 마케팅 | D  | 완료   |   |      |
| 14 | 221012 | 박종욱 | 마케팅 | A  | 완료   |   |      |
| 15 | 221013 | 김상철 | 전산  | D  |      |   |      |
| 16 | 221014 | 최옥자 | 경영  | В  | 완료   |   |      |
| 17 | 221015 | 한영희 | 경영  | С  | 완료   |   |      |
| 18 | 221016 | 민들레 | 마케팅 | А  |      |   |      |
| 19 | 221017 | 송현우 | 전산  | D  |      |   |      |
| 20 | 221018 | 이욱현 | 경영  | В  | 미신청  |   |      |
| 21 | 231019 | 황유선 | 마케팅 | В  |      |   |      |
| 22 | 231020 | 심상섭 | 전산  | С  | 미신청  |   |      |
| 23 | 231021 | 이창섭 | 경영  | C  | 완료   |   |      |
| 24 | 231022 | 손범수 | 마케팅 | D  |      |   |      |

#### • '셀 서식' 대화상자

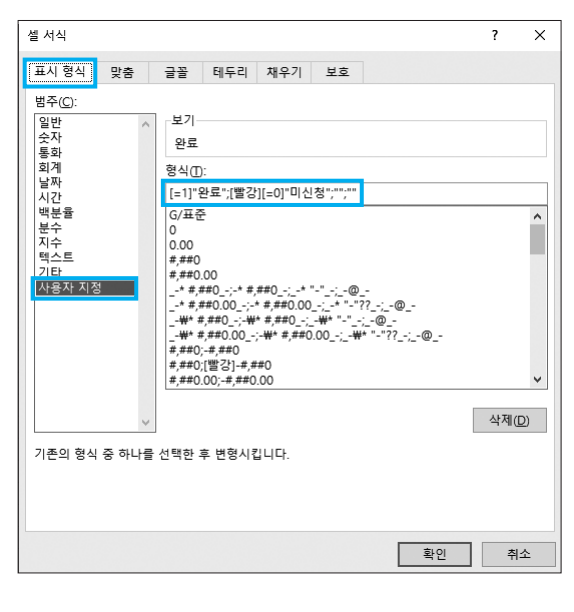

02. 차트 수정 \_ 참고 : Section 16 차트 204쪽

2 색 변경 지정

차트 영역을 선택한 후 [차트 디자인] → 차트 스타일 → 색 변경 → **다양한 색상표 3**을 선택한다.

#### 3 도형 효과 지정

 데이터 계열을 클릭한 후 '서울' 데이터 요소를 다시 한 번 클릭하여 해당 데이터 요소만을 선택한다.

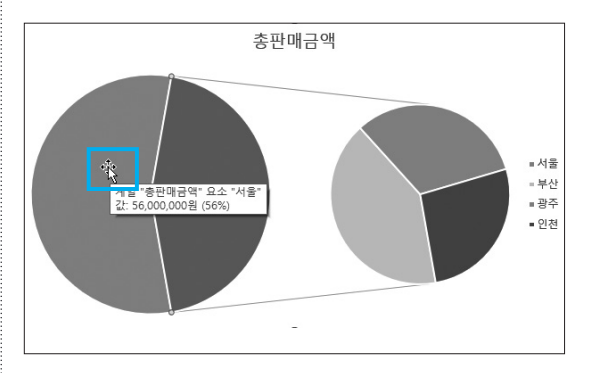

- [서식] → 도형 스타일 → 도형 효과 → 미리 설정 →
   기본 설정 3을 선택한다.
- 03. 프로시저 작성 \_ 참고 : Section 18 프로시저 243쪽
- '연봉입력' 단추 및 폼 초기화 프로시저
   '연봉입력' 단추 클릭 프로시저

#### 정답

Private Sub cmd연봉입력\_Click( ) 연봉현황.Show End Sub

#### • 폼 초기화 프로시저

# 정답

Private Sub UserForm\_Initialize( ) cmb직위.RowSource = "G3:H8" End Sub

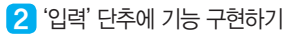

| 정답                                                   |
|------------------------------------------------------|
|                                                      |
| Private Sub cmd입력_Click( )                           |
| 참조행 = cmb직위.ListIndex + 3                            |
| 입력행 = [a1].Row + [a1].CurrentRegion.Rows.Count       |
| Cells(입력행, 1) = txt성명.Value                          |
| Cells(입력행, 2) = cmb직위.Value & txt연차.Value & "년차"     |
| Cells(입력행, 3) = Cells(참조행, 8) + Cells(참조행, 8) * txt연 |
| 차.Value * 0.1                                        |
| Cells(입력행, 4) = Cells(입력행, 3) * 0.03                 |
| Cells(입력행, 5) = Cells(입력행, 3) + Cells(입력행, 4)        |
| End Sub                                              |

3 '종료' 단추에 기능 구현하기

#### 정답

Private Sub cmd종료\_Click() MsgBox Date & "종료", vbOKOnly, "날짜" Unload Me End Sub

# 대한상공회의소

별도의 지시사항이 없는 경우, 주어진 각 시트 및 개체의 설정값 또는 기본 설정값(Default)으로 처리하시오.

- 저장 시간은 별도로 주어지지 않으므로 제한된 시간 내에 저장을 완료해야 하며, 제한 시간 내에 저장이 되지 않은 경우에는 실격 처리됩니다.
- 출제된 문제의 용어는 Microsoft Office 2021(LTSC 2108 버전) 기준으로 작성되어 있습니다.
- 도형 및 차트의 개체가 중첩되어 있거나 동일한 계산결과 시트가 복수로 존재할 경우 해당 개체나 시 트는 채점 대상에서 제외 • 수식 작성 시 제시된 문제 파일의 데이터는 변경 가능한(가변적) 데이터임을 감안하여 문제 풀이를 하시오.
- 수험자가 임의로 지시하지 않은 셀의 이동, 수정, 삭제, 변경 등으로 인해 셀의 위치 및 내용이 변경된 경우 해당 작업에 영향을 미치는 관련문제 모두 채점 대상에서 제외
- 외됩니다. 제시된 함수가 있을 경우 제시된 함수만을 사용하여야 하며 그 외 함수 사용 시 채점대상에서 제외
- 외부 데이터를 시험 시작 전에 열어본 경우 답안은 반드시 문제에서 지시 또는 요구한 셀에 입력하여야 하며 다음과 같이 처리 시 채점 대상에서 제
- 제시된 시트 및 개체의 순서나 이름을 임의로 변경한 경우 ○ 제시된 시트 및 개체를 임의로 추가 또는 삭제한 경우
- 별도의 지시사항이 없는 경우, 다음과 같이 처리 시 실격 처리됩니다.
- 외부 데이터 위치 : C:\OA\파일명
- 면 실격 처리됩니다. 답안 파일명의 예 : C:\OA\수험번호8자리.xlsm
- 아호: 5482@5 작성된 답안은 주어진 경로 및 파일명을 변경하지 마시고 그대로 저장해야 합니다. 이를 준수하지 않으
- 화면에 암호 입력창이 나타나면 아래의 암호를 입력하여야 합니다.
- 인적 사항 누락 및 잘못 작성으로 인한 불이익은 수험자 책임으로 합니다.

- 〈 유 의 사 항 〉-

1급

상시04

프로그램명 제하시간 **EXCEL 2021** 45분

수험번호 : 성명 :

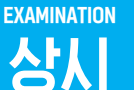

# 2023년 상시04 컴퓨터활용능력 1급

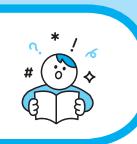

기본작업(15점) 주어진 시트에서 다음 과정을 수행하고 저장하시오.

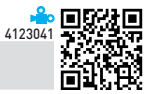

4123042

#### 1. '기본작업-1' 시트에서 다음과 같이 고급 필터를 수행하시오. (5점)

- ▶ [B3:H35] 영역에서 '연봉'이 '연봉'의 중간값을 초과하고 '특근비'가 '특근비'의 평균 이상인 데이터의 '사원 코드', '직무', '연봉', '특근비' 필드만 순서대로 표시하시오.
- ▶ 조건은 [J3:J4] 영역 내에 알맞게 입력하시오. (AND, AVERAGE, MEDIAN 함수 사용)
- ▶ 결과는 [J6] 셀부터 표시하시오.

문제 1

#### 2. '기본작업-1' 시트에서 다음과 같이 조건부 서식을 설정하시오. (5점)

- ▶ [B4:H35] 영역에서 '특근비'가 상위 3위 이내이거나 하위 3위 이내인 데이터의 행 전체에 대하여 글꼴 스타 일은 '기울임꼴', 글꼴 색은 '표준 색-빨강'으로 적용하시오.
- ▶ 단, 규칙 유형은 '수식을 사용하여 서식을 지정할 셀 결정'을 사용하고, 한 개의 규칙으로만 작성하시오.
- ▶ OR, RANK.EQ 함수 사용

#### 3. '기본작업-2' 시트에서 다음과 같이 페이지 레이아웃을 설정하시오. (5점)

- 인쇄 용지가 가로로 인쇄되도록 용지 방향을 설정하고, 인쇄될 내용이 페이지의 가로 가운데에 인쇄되도록 페이지 가운데 맞춤을 설정하시오.
- ▶ [B2:I30] 영역을 인쇄 영역으로 설정하고 2~3행이 매 페이지마다 반복하여 인쇄되도록 인쇄 제목을 설정 하시오.
- ▶ 매 페이지 하단의 가운데 구역에는 페이지 번호가 [표시 예]와 같이 표시되도록 바닥글을 설정하시오.
   [표시 예 : 현재 페이지 번호가 1이고, 전체 페이지 번호가 3인 경우 → 1/3]
- ▶ [B2:I15] 영역은 1페이지에 출력되고, [B16:I30] 영역은 2페이지에 출력되도록 페이지 나누기를 실행하시 오.

|   | TH | 9 |
|---|----|---|
| E |    | ۲ |

**계산작업(30점)** '계산작업' 시트에서 다음의 과정을 수행하고 저장하시오.

# 1. [표1]의 출석, 중간고사, 기말고사, 과제물과 [표5], [표6]을 이용하여 [l4:l30] 영역에 출석점수가 70 미만이면 "재수강", 그렇지 않으면 반영 비율을 적용한 출석, 중간고사, 기말고사, 과제물의 합계 점수별 종합평가를 표시하시오.(6점)

▶ IF, HLOOKUP, SUMPRODUCT 함수 사용

2. [표1]의 학번, 수강과목, 중간고사를 이용하여 [표2]의 [N4:O6] 영역에 학과와 수강과목별 중간고사의 평균을 계산하여 표시하시오. (6점)

- ▶ 학번의 세 번째 글자는 학과코드임
- ▶ 단, 오류일 경우 공백을 표시
- ▶ IFERROR, IF, AVERAGE, MID 함수를 사용한 배열 수식
- 3. [표1]의 학번, 수강과목, 기말고사, 수업태도를 이용하여 [표3]의 [M10:O12] 영역에 수강과목과 수업태도별 기말고사 최 고점 학생의 학번을 표시하시오. (6점)

▶ INDEX, MATCH, MAX 함수를 사용한 배열 수식

# 4. [표1]의 중간고사와 기말고사를 이용하여 [표4]의 [L16] 셀에 중간고사 점수가 80점 이상인 학생 중 기말고사 점수가 중 간고사 점수보다 큰 학생의 성적 향상 비율을 계산하여 표시하시오. (6점)

- ▶ 성적 향상 비율 = 조건 만족 인원수 / 전체 인원수
- ▶ 조건은 [N15] 셀부터 작성
- ▶ COUNTA, DCOUNT 함수 사용

#### 5. 사용자 정의 함수 'fn시상여부'를 작성하여 [표1]의 [J4:J30] 영역에 시상여부를 계산하여 표시하시오. (6점)

- ▶ 'fn시상여부'는 출석, 중간고사, 기말고사, 수업태도를 인수로 받아 시상여부를 계산하는 함수이다.
- ▶ 시상여부는 출석이 90 이상이고 수업태도가 'A'인 경우 "Best★"과 함께 중간고사와 기말고사의 평균을 표 시하고, 그 외에는 공백으로 표시하시오. [표시 예 : Best★75]
- ▶ IF ~ ELSE문 사용

Public Function fn시상여부(출석, 중간고사, 기말고사, 수업태도)

End Function

문제 3

**분석작업(20점)** 주어진 시트에서 다음 과정을 수행하고 저장하시오.

/12/08

#### 1. '분석작업-1' 시트에서 다음의 지시사항에 따라 피벗 테이블 보고서를 작성하시오. (10점)

- ▶ 외부 데이터 가져오기 기능을 이용하여 〈상반기진료.accdb〉의 〈진료내역〉 테이블에서 '성별', '진료과목', '진료일', '진료비' 열을 이용하시오.
- ▶ 피벗 테이블 보고서의 레이아웃과 위치는 〈그림〉을 참조하여 설정하고, 보고서 레이아웃을 개요 형식으로 표시하시오.
- ▶ '진료일' 필드는 〈그림〉과 같이 그룹화를 설정하시오.
- ▶ '진료비' 필드의 표시 형식은 '값 필드 설정'의 셀 서식에서 '회계' 범주를 이용하여 〈그림〉과 같이 지정하시 오.
- ▶ 레이블이 있는 셀은 병합하고 가운데 맞춤되도록 설정하시오.

|    | A    | В      | С        |
|----|------|--------|----------|
| 1  |      |        |          |
| 2  | 진료과목 | (모두) 🔻 |          |
| 3  |      |        |          |
| 4  | 성별 ▼ | 진료일 ▼  | 최대 : 진료비 |
| 5  | ■ 남  |        | 58,200   |
| 6  |      | 1월     | 58,200   |
| 7  |      | 2월     | 47,000   |
| 8  |      | 3월     | 46,000   |
| 9  |      | 4월     | 31,000   |
| 10 |      | 12월    | 19,000   |
| 11 | 🗏 여  |        | 46,000   |
| 12 |      | 1월     | 40,000   |
| 13 |      | 2월     | 46,000   |
| 14 |      | 3월     | 27,000   |
| 15 |      | 5월     | 30,100   |
| 16 |      | 12월    | 45,000   |
| 17 | 총합계  |        | 58,200   |
| 40 |      |        |          |

※ 작업 완성된 그림이며 부분점수 없음

#### 2. '분석작업-2' 시트에 대하여 다음의 지시사항을 처리하시오. (10점)

문제

- ▶ [텍스트 나누기] 기능을 이용하여 [A3:A31] 영역의 데이터를 각 열로 구분되어 입력되도록 실행하시오. - 데이터는 쉼표(,)와 슬래시(/)로 구분되어 있음
- ▶ [통합] 기능을 이용하여 [표2]의 [K3:L4] 영역에 [표1]에 대한 '외과'로 끝나는 '진료과목'의 '진료비' 평균을 계산하시오.

|   |                                       | 4123044 🖳 👬 🛄 |
|---|---------------------------------------|---------------|
| 4 | 기타작업(35점) 주어진 시트에서 다음 과정을 수행하고 저장하시오. |               |

#### 1. '기타작업-1' 시트에서 다음과 같은 기능을 수행하는 매크로를 현재 통합문서에 작성하시오. (각 5점)

- ① [F3:F27] 영역에 사용자 지정 표시 형식을 설정하는 '서식설정' 매크로를 생성하시오.
  - ▶'과제물'이 90 이상이면 "♣"와 점수를 표시하고, 0이면 빨강색으로 "※"를 표시하고, 나머지 점수는 두 자리 숫자로 표시하고, 텍스트는 '파랑'으로 표시하시오.

[표시 예 : 95 → ♣ 95, 0 → ※, 5 → 05, 미등록 → 미등록]

- ▶ [개발 도구] → [삽입] → [양식 컨트롤]의 '단추'를 동일 시트의 [I2:I3] 영역에 생성한 후 텍스트를 "서식 설정"으로 입력하고, 단추를 클릭하면 '서식설정' 매크로가 실행되도록 설정하시오.
- ② [G3:G27] 영역에 조건부 서식을 적용하는 '그래프보기' 매크로를 생성하시오.
  - ▶ 규칙 유형은 '셀 값을 기준으로 모든 셀의 서식 지정'으로 선택하고, 서식 스타일은 '3가지 색조'로 설정하 시오.
  - ▶중간값의 종류를 숫자, 값을 70, 색을 '테마 색 흰색, 배경 1', 최대값의 색을 '표준 색 파랑'으로 표시 하시오.
  - ▶[개발 도구] → [삽입] → [양식 컨트롤]의 '단추'를 동일 시트의 [I4:I5] 영역에 생성한 후 텍스트를 "그래 프보기"로 입력하고, 단추를 클릭하면 '그래프보기' 매크로가 실행되도록 설정하시오.
- ※ 셀 포인터의 위치에 관계없이 매크로가 실행되어야 정답으로 인정됨

#### 2. '기타작업-2' 시트에서 다음의 지시사항에 따라 차트를 수정하시오. (각 2점)

- ※ 차트는 반드시 문제에서 제공한 차트를 사용하여야 하며, 신규로 차트작성 시 0점 처리됨
- 차트의 계열 이름을 〈그림〉과 같이 표시하고 '예체계열'이 차트에 표시되지 않도록 데이터 범위를 변경하시 오.
- ② 차트 종류를 '표식이 있는 꺾은선형'으로 변경한 후 '최고/최저값 연결선'을 표시하시오.
- ③ '인문계열'의 '국어' 요소에 〈그림〉과 같이 데이터 레이블을 표시한 후 데이터 레이블 도형을 '직사각형'으로 표시하시오.
- ④ '자연계열'에 '이동 평균' 추세선을 추가하고, 추세선에 도형 스타일 '강한 선 어둡게 1'을 지정하시오.
- ⑤ 차트 영역의 테두리는 '둥근 모서리', 그림 영역의 패턴 채우기는 '점선 50%'로 지정하시오.

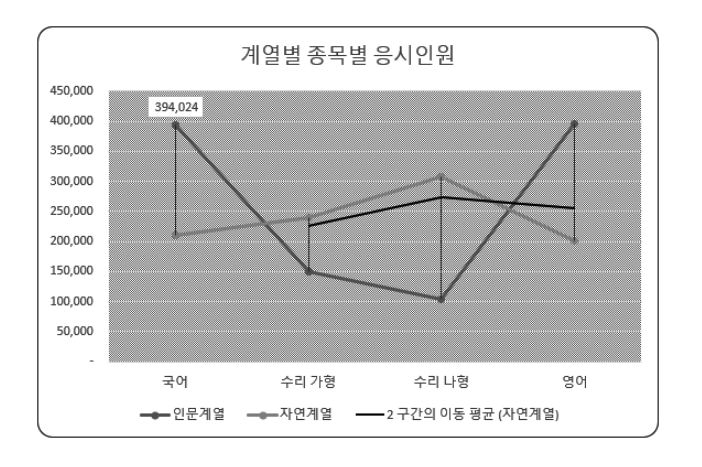

### 3. '기타작업-3' 시트에서 다음과 같은 작업을 수행하도록 프로시저를 작성하시오. (각 5점)

- ① '서류전형' 단추를 클릭하면 〈서류전형〉 폼이 나타나고, 폼이 초기화(Initialize)되면 '한국사(cmb한국사)' 목록에는 [H3:H9] 영역이 표시되고 '운전면허'의 '예(opt예)'가 선택되도록 프로시저를 작성하시오.
- ② 〈서류전형〉 폼의 '입력(cmd입력)' 단추를 클릭하면 폼에 입력된 데이터가 시트의 표에 입력되어 있는 마지 막 행 다음에 연속하여 추가되도록 프로시저를 작성하시오.
  - ▶ '운전면허'에는 '예(opt예)'를 선택하면 "예", '아니오(opt아니오)'를 선택하면 "아니오"를 입력하시오.
  - ▶ '평가'에는 '한국사' 자격증과 '운전면허'가 있고 외국어점수가 500 이상이면 "응시가능", 그 외는 "응시불 가능"으로 입력하시오.
  - ▶ 입력되는 데이터는 워크시트에 입력된 기존 데이터와 같은 형식의 데이터로 입력하시오.

|    | А    | В     | С          | D        | E    | F     | G    | Н    |
|----|------|-------|------------|----------|------|-------|------|------|
| 1  | [표1] | 서류 전형 | 명단         |          |      |       |      | [표2] |
| 2  | 응시번호 | 성명    | 외국어점수      | 한국사      | 운전면허 | 평가    | 서류전형 | 한국사  |
| 3  | A001 | 홍길동   | 850        | 2급       | 예    | 응시가능  |      | 1급   |
| 4  | A002 | 장길산   | 640        | 없음       | 예    | 응시불가능 |      | 2급   |
| 5  |      |       |            |          |      |       |      | 3급   |
| 6  | 서류전  | 형     |            |          |      | ×     |      | 4급   |
| 7  |      |       |            |          |      |       |      | 5급   |
| 8  |      |       |            |          |      |       |      | 6급   |
| 9  | 4    | ミ시변호  | A002       |          | 0.24 |       |      | 없음   |
| 10 | `    | ,     |            |          |      |       |      |      |
| 11 | 6    | 영명    | 장길건        | <u>\</u> |      |       |      |      |
| 12 |      |       |            |          | 단기   |       |      |      |
| 13 | 2    | 국어점수  |            | 640      |      |       |      |      |
| 14 |      |       | ,<br>[ ] ] |          |      |       |      |      |
| 15 | 2    | 한국사   |            | -        |      |       |      |      |
| 16 |      | 거미ㅋ   |            |          |      |       |      |      |
| 17 | 2    | -인민이  | • 0        | 이 아니요    |      |       |      |      |
| 18 |      |       |            |          |      |       |      |      |
| 19 |      |       |            |          |      |       |      |      |

③ 〈서류전형〉 폼의 '닫기(cmd닫기)' 단추를 클릭하면 폼을 닫은 후 [B1] 셀의 글꼴 스타일을 '굵게'로 설정하 시오.

상시 04

# 2023년 컴퓨터활용능력 1급 실기(엑셀) 정답 및 해설

문제 ]

기본작업

#### 01. 고급 필터 \_ 참고 : Section 03 고급 필터 58쪽

|    | 정답 | ¥ )   |     |            |         |
|----|----|-------|-----|------------|---------|
|    |    |       |     |            |         |
|    | Т  | J     | К   | L          | М       |
| 2  |    |       |     |            |         |
| 3  |    | 조건    |     |            |         |
| 4  |    | FALSE |     |            |         |
| 5  |    |       |     |            |         |
| 6  |    | 사원코드  | 직무  | 연봉         | 특근비     |
| 7  |    | A9671 | 인사직 | 58,000,000 | 197,000 |
| 8  |    | A1387 | 경리직 | 65,000,000 | 180,000 |
| 9  |    | A4492 | 연구직 | 70,000,000 | 129,000 |
| 10 |    | A1492 | 연구직 | 56,000,000 | 119,000 |
| 11 |    | A4629 | 인사직 | 63,000,000 | 178,000 |
| 12 |    | A4668 | 총무직 | 61,000,000 | 192,000 |
| 13 |    | A5172 | 연구직 | 57,000,000 | 123,000 |
| 14 |    | A5180 | 생산직 | 62,000,000 | 143,000 |
| 15 |    | A2115 | 연구직 | 55,000,000 | 158,000 |
| 16 |    | A4703 | 총무직 | 64,000,000 | 134,000 |
|    |    |       |     |            |         |

#### • '고급 필터' 대화상자

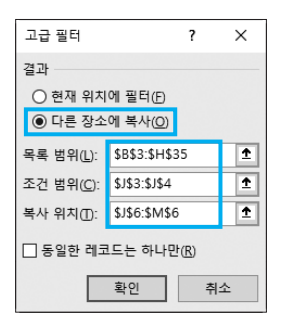

#### [J4] : =AND(E4) MEDIAN(\$E\$4:\$E\$35), G4) =AVERAGE( \$G\$4:\$G\$35))

|    | 2 | 성답      |    |                     |            |      |         |         |
|----|---|---------|----|---------------------|------------|------|---------|---------|
|    | ٨ | D       | 6  | 0                   | r          |      | 6       |         |
|    | A | D       | C  | U                   | E          | F    | 9       | п       |
| 1  | - | r TT 41 |    |                     |            |      |         |         |
| 2  | - |         | 충보 | 지묘                  | ач         | 여위+L | ETH     | ЛГШ     |
| 3  |   | 시원고드    | 오승 | 'नम<br>रू <i>वच</i> | 10,000,000 | 친결작  | ㅋ근미     | 140.000 |
| 4  | - | A8802   | 2  | 승구역                 | 48,000,000 | 19   | 29,000  | 140,000 |
| 5  | - | A9077   | 3  | 인자역                 | 58,000,000 | 23   | 197,000 | 150,000 |
| 6  | - | A8048   | 3  | 경디식                 | 52,000,000 | 21   | 66,000  | 150,000 |
| 7  | - | A1387   | 4  | 경리적                 | 65,000,000 | 26   | 180,000 | 160,000 |
| 8  |   | A4492   | 4  | 연구적                 | 70,000,000 | 28   | 129,000 | 160,000 |
| 9  |   | A/68/   | 2  | 인사식                 | 40,000,000 | 16   | 145,000 | 140,000 |
| 10 |   | A1727   | 2  | 기획식                 | 50,000,000 | 20   | 55,000  | 150,000 |
| 11 |   | A5671   | 2  | 연구직                 | 40,000,000 | 16   | 97,000  | 140,000 |
| 12 |   | A9865   | 3  | 생산직                 | 53,000,000 | 21   | 111,000 | 150,000 |
| 13 |   | A1492   | 3  | 연구직                 | 56,000,000 | 22   | 119,000 | 150,000 |
| 14 |   | A4629   | 3  | 인사직                 | 63,000,000 | 25   | 178,000 | 160,000 |
| 15 |   | A4668   | 3  | 총무직                 | 61,000,000 | 24   | 192,000 | 150,000 |
| 16 |   | A2973   | 2  | 기획직                 | 48,000,000 | 19   | 61,000  | 140,000 |
| 17 |   | A3585   | 2  | 인사직                 | 49,000,000 | 20   | 78,000  | 150,000 |
| 18 |   | A2261   | 4  | 기획직                 | 65,000,000 | 26   | 47,000  | 160,000 |
| 19 |   | A1719   | 1  | 생산직                 | 31,000,000 | 12   | 91,000  | 130,000 |
| 20 |   | A5566   | 2  | 생산직                 | 38,000,000 | 15   | 200,000 | 140,000 |
| 21 |   | A8960   | 1  | 기획직                 | 32,000,000 | 13   | 169,000 | 130,000 |
| 22 |   | A2821   | 3  | 인사직                 | 54,000,000 | 22   | 78,000  | 150,000 |
| 23 |   | A8426   | 4  | 경리직                 | 66,000,000 | 26   | 24,000  | 160,000 |
| 24 |   | A8219   | 4  | 인사직                 | 68,000,000 | 27   | 88,000  | 160,000 |
| 25 |   | A4788   | 3  | 기획직                 | 62,000,000 | 25   | 68,000  | 160,000 |
| 26 |   | A7261   | 3  | 경리직                 | 61,000,000 | 24   | 68,000  | 150,000 |
| 27 |   | A5514   | 2  | 생산직                 | 44,000,000 | 18   | 185,000 | 140,000 |
| 28 |   | A5172   | 3  | 연구직                 | 57,000,000 | 23   | 123,000 | 150,000 |
| 29 |   | A5180   | 3  | 생산직                 | 62,000,000 | 25   | 143,000 | 160,000 |
| 30 |   | A2115   | 3  | 연구직                 | 55,000,000 | 22   | 158,000 | 150,000 |
| 31 |   | A5417   | 1  | 총무직                 | 34,000,000 | 14   | 122,000 | 130,000 |
| 32 |   | A4453   | 2  | 총무직                 | 50,000,000 | 20   | 90,000  | 150,000 |
| 33 |   | A1512   | 2  | 총무직                 | 44,000,000 | 18   | 196,000 | 140,000 |
| 34 |   | A4750   | 2  | 경리직                 | 44.000.000 | 18   | 126.000 | 140,000 |
| 35 |   | A4703   | 3  | 총무직                 | 64.000.000 | 26   | 134,000 | 160.000 |

#### • '새 서식 규칙' 대화상자

| 새 서식 규칙             |                                 | ?             | ×       |                       |
|---------------------|---------------------------------|---------------|---------|-----------------------|
| 규칙 유형 선택            | 벽( <u>S</u> ):                  |               |         |                       |
| ▶ 셀 값을 기<br>▶ 다음을 포 | 준으로 모든 셀의 서식 지정<br>함하는 셀만 서식 지정 |               |         |                       |
| ▶ 상위 또는             | 하위 값만 서식 지정                     |               |         |                       |
| ▶ 평균보다 : ▶ 고유 또는    | 크거나 작은 값만 서식 지정<br>중복 값만 서식 지정  |               |         |                       |
| ▶ 수식을 사             | 용하여 서식을 지정할 셀 결정                |               |         |                       |
| 규칙 설명 편집            | 일(E):                           |               |         |                       |
| 다음 수식이<br>- OR(RANK | =OR(RANK_EQ(\$G4,\$G\$4:\$G\$3  | 5)(=3,RANK.E  | Q(\$G4, | \$G\$4:\$G\$35,1)(=3) |
|                     |                                 | -2(907,9097.9 |         |                       |
| 미리 보기:              | フトムトロトロー                        | 서식(E          | )       |                       |

| • '페이지 설 정' 대화상자의 '페이지 ' 탭                |
|-------------------------------------------|
| 페이지 설정 ? ×                                |
| 페이지] 여백 머리글/바닥글 시트                        |
| 용지 방향                                     |
|                                           |
| 배율                                        |
| ● 확대/축소 배율( <u>A</u> ): 100 🔷 %           |
| ○ 자동 맞춤(E): 1 중 용지 너비 1 중 용지 높이           |
| 용지 크기(고): 🗛                               |
| 인쇄 품질(Q): 600 dpi ~                       |
| 시작 페이지 번호(K): 자동                          |
|                                           |
|                                           |
| 인쇄(P) 인쇄 미리 보기( <u>W</u> ) 옵션( <u>O</u> ) |
| 확인 취소                                     |

| [Ⅲ1]   |                                                                                                    |                                                                                                    |                                                                                                    |                                                                                                    |                                                                                                    |                                           |                                                                                                    |                                                                                                    |                                                                                                    |
|--------|----------------------------------------------------------------------------------------------------|----------------------------------------------------------------------------------------------------|----------------------------------------------------------------------------------------------------|----------------------------------------------------------------------------------------------------|----------------------------------------------------------------------------------------------------|-------------------------------------------|----------------------------------------------------------------------------------------------------|----------------------------------------------------------------------------------------------------|----------------------------------------------------------------------------------------------------|
| 학번     | 수강과목                                                                                                    | 술석                                                                                                    | 충간고사                                                                                                    | 기말고사                                                                                                    | 과제문                                                                                                    | 수업태도                                      | 종합평가                                                                                                    |                                                                                                    |                                                                                                    |
| 01G335 | 글로열 영어                                                                                                    | 95                                                                                                    | 95                                                                                                    | 97                                                                                                    | 98                                                                                                    | B                                         | E<br>T                                                                                                    |                                                                                                    |                                                                                                    |
| 01L331 | 글로벌 영어                                                                                                    | 12                                                                                                    | 6/                                                                                                    | 94                                                                                                    | 70                                                                                                    | 8                                         | 10.71                                                                                                    |                                                                                                    |                                                                                                    |
| 010336 | 고르브 영어                                                                                                    | 61                                                                                                    | 63                                                                                                    | 50                                                                                                    | 76                                                                                                    | 0                                         | 제우성<br>패스가                                                                                                    |                                                                                                    |                                                                                                    |
| 021334 | 금무별 영어                                                                                                    | 75                                                                                                    | 71                                                                                                    | 100                                                                                                    | 85                                                                                                    | B                                         | 4440                                                                                                    |                                                                                                    |                                                                                                    |
| 026327 | 사고와 비판                                                                                                    | 65                                                                                                    | 86                                                                                                    | 87                                                                                                    | 84                                                                                                    | 8                                         | 재수강                                                                                                    |                                                                                                    |                                                                                                    |
| 03M254 | 창의적 사고                                                                                                    | 91                                                                                                    | 85                                                                                                    | 92                                                                                                    | 62                                                                                                    | В                                         | φ                                                                                                    |                                                                                                    |                                                                                                    |
| 01G330 | 글로벌 영어                                                                                                    | 66                                                                                                    | 64                                                                                                    | 64                                                                                                    | 76                                                                                                    | С                                         | 재수강                                                                                                    |                                                                                                    |                                                                                                    |
| 03G260 | 글로벌 영어                                                                                                    | 96                                                                                                    | 89                                                                                                    | 65                                                                                                    | 99                                                                                                    | C                                         | ÷                                                                                                    |                                                                                                    |                                                                                                    |
| 02L326 | 사고와 비판                                                                                                    | 90                                                                                                    | 99                                                                                                    | 96                                                                                                    | 94                                                                                                    | C                                         | L                                                                                                    |                                                                                                    |                                                                                                    |
| 02M331 | 사고와 비판                                                                                                    | 64                                                                                                    | 67                                                                                                    | 89                                                                                                    | 72                                                                                                    | C                                         | 재수강                                                                                                    |                                                                                                    |                                                                                                    |
| 02M332 | 사고와 비판                                                                                                    | 78                                                                                                    | 60                                                                                                    | 78                                                                                                    | 64                                                                                                    | C                                         | 노력요망                                                                                                    |                                                                                                    |                                                                                                    |
| 02G333 | 창의적 사고                                                                                                    | 95                                                                                                    | 80                                                                                                    | 89                                                                                                    | 68                                                                                                    | C                                         | +                                                                                                    |                                                                                                    |                                                                                                    |
| 02M259 | 성격역 사고<br>차이전 세구                                                                                                    | 09                                                                                                    | 62                                                                                                    | 99                                                                                                    | 00<br>00                                                                                                    | 6                                         | *                                                                                                    |                                                                                                    |                                                                                                    |
|        |                                                                                                    |                                                                                                    |                                                                                                    | 0.3                                                                                                    | 30                                                                                                    | <u> </u>                                  |                                                                                                    |                                                                                                    |                                                                                                    |
|        | [#1]<br>01(335<br>011331<br>011338<br>02(330<br>02(334<br>02(327<br>03M254<br>01(330<br>03(2260<br>02(326<br>02(326<br>02(326<br>02(332<br>02(333<br>02M359)<br>03M254 | [41]<br>정변 수강전체적이<br>01(335 물건별 것이<br>01(331 물건별 것이<br>01(331 물건별 것이<br>02(330 물건별 것이<br>02(330 물건별 것이<br>02(330 물건별 것이<br>02(330 물건별 것이<br>02(330 물건별 것이<br>02(330 물건별 것이<br>02(330 물건별 것이<br>02(330 물건별 것이<br>02(330 물건별 것이<br>02(330 물건별 것이<br>02(330 물건별 건)<br>02(330 물건별 건)<br>02(330 물건별 건)<br>02(330 물건별 건)<br>02(330 물건별 건)<br>02(330 물건별 건)<br>02(330 물건별 건)<br>02(330 물건별 건)<br>02(330 물건)<br>02(330 물건)<br>02(330<br>02(330<br>02( | [1]         (1)         (2)         (2)         (2)         (2)         (2)         (2)         (2)         (2)         (2)         (2)         (2)         (2)         (2)         (2)         (2)         (2)         (2)         (2)         (2)         (2)         (2)         (2)         (2)         (2)         (2)         (2)         (2)         (2)         (2)         (2)         (2)         (2)         (2)         (2)         (2)         (2)         (2)         (2)         (2)         (2)         (2)         (2)         (2)         (2)         (2)         (2)         (2)         (2)         (2)         (2)         (2)         (2)         (2)         (2)         (2)         (2)         (2)         (2)         (2)         (2)         (2)         (2)         (2)         (2)         (2)         (2)         (2)         (2)         (2)         (2)         (2)         (2)         (2)         (2)         (2)         (2)         (2)         (2)         (2)         (2)         (2)         (2)         (2)         (2)         (2)         (2)         (2)         (2)         (2)         (2)         (2)         (2) <th (2)<="" <="" td=""><td>Initial         CLUL         CLUL</td><td>[1] · · · · · · · · · · · · · · · · · · ·</td><td>11         3.21%         5.31%         5.21%         5.21%         5.21%         5.21%         5.21%           01431         월로 영 3         2.6         9.7         9.4         7.0         9.4         7.0         9.4         7.0         7.0         7.0         7.0         7.0         7.0         7.0         7.0         7.0         7.0         7.0         7.0         7.0         7.0         7.0         7.0         7.0         7.0         7.0         7.0         7.0         7.0         7.0         7.0         7.0         7.0         7.0         7.0         7.0         7.0         7.0         7.0         7.0         7.0         7.0         7.0         7.0         7.0         7.0         7.0         7.0         7.0         7.0         7.0         7.0         7.0         7.0         7.0         7.0         7.0         7.0         7.0         7.0         7.0         7.0         7.0         7.0         7.0         7.0         7.0         7.0         7.0         7.0         7.0         7.0         7.0         7.0         7.0         7.0         7.0         7.0         7.0         7.0         7.0         7.0         7.0         7.0         7.0</td><td>11         2         2         0         3         0         3         2         0         0         0         0         0         0         0         0         0         0         0         0         0         0         0         0         0         0         0         0         0         0         0         0         0         0         0         0         0         0         0         0         0         0         0         0         0         0         0         0         0         0         0         0         0         0         0         0         0         0         0         0         0         0         0         0         0         0         0         0         0         0         0         0         0         0         0         0         0         0         0         0         0         0         0         0         0         0         0         0         0         0         0         0         0         0         0         0         0         0         0         0         0         0         0         0         0         0         0</td><td>11         2         2         8         9         2         11         12         12         12         12         12         12         12         12         12         12         12         12         12         12         12         12         12         12         12         12         12         12         12         12         12         12         12         12         12         12         12         12         12         12         12         12         12         12         12         12         12         12         12         12         12         12         12         12         12         12         12         12         12         12         12         12         12         12         12         12         12         12         12         12         12         12         12         12         12         12         12         12         12         12         12         12         12         12         12         12         12         12         12         12         12         12         12         12         12         12         12         12         12         12         12</td></th> | <td>Initial         CLUL         CLUL</td> <td>[1] · · · · · · · · · · · · · · · · · · ·</td> <td>11         3.21%         5.31%         5.21%         5.21%         5.21%         5.21%         5.21%           01431         월로 영 3         2.6         9.7         9.4         7.0         9.4         7.0         9.4         7.0         7.0         7.0         7.0         7.0         7.0         7.0         7.0         7.0         7.0         7.0         7.0         7.0         7.0         7.0         7.0         7.0         7.0         7.0         7.0         7.0         7.0         7.0         7.0         7.0         7.0         7.0         7.0         7.0         7.0         7.0         7.0         7.0         7.0         7.0         7.0         7.0         7.0         7.0         7.0         7.0         7.0         7.0         7.0         7.0         7.0         7.0         7.0         7.0         7.0         7.0         7.0         7.0         7.0         7.0         7.0         7.0         7.0         7.0         7.0         7.0         7.0         7.0         7.0         7.0         7.0         7.0         7.0         7.0         7.0         7.0         7.0         7.0         7.0         7.0         7.0         7.0         7.0</td> <td>11         2         2         0         3         0         3         2         0         0         0         0         0         0         0         0         0         0         0         0         0         0         0         0         0         0         0         0         0         0         0         0         0         0         0         0         0         0         0         0         0         0         0         0         0         0         0         0         0         0         0         0         0         0         0         0         0         0         0         0         0         0         0         0         0         0         0         0         0         0         0         0         0         0         0         0         0         0         0         0         0         0         0         0         0         0         0         0         0         0         0         0         0         0         0         0         0         0         0         0         0         0         0         0         0         0         0</td> <td>11         2         2         8         9         2         11         12         12         12         12         12         12         12         12         12         12         12         12         12         12         12         12         12         12         12         12         12         12         12         12         12         12         12         12         12         12         12         12         12         12         12         12         12         12         12         12         12         12         12         12         12         12         12         12         12         12         12         12         12         12         12         12         12         12         12         12         12         12         12         12         12         12         12         12         12         12         12         12         12         12         12         12         12         12         12         12         12         12         12         12         12         12         12         12         12         12         12         12         12         12         12</td> | Initial         CLUL         CLUL | [1] · · · · · · · · · · · · · · · · · · · | 11         3.21%         5.31%         5.21%         5.21%         5.21%         5.21%         5.21%           01431         월로 영 3         2.6         9.7         9.4         7.0         9.4         7.0         9.4         7.0         7.0         7.0         7.0         7.0         7.0         7.0         7.0         7.0         7.0         7.0         7.0         7.0         7.0         7.0         7.0         7.0         7.0         7.0         7.0         7.0         7.0         7.0         7.0         7.0         7.0         7.0         7.0         7.0         7.0         7.0         7.0         7.0         7.0         7.0         7.0         7.0         7.0         7.0         7.0         7.0         7.0         7.0         7.0         7.0         7.0         7.0         7.0         7.0         7.0         7.0         7.0         7.0         7.0         7.0         7.0         7.0         7.0         7.0         7.0         7.0         7.0         7.0         7.0         7.0         7.0         7.0         7.0         7.0         7.0         7.0         7.0         7.0         7.0         7.0         7.0         7.0         7.0 | 11         2         2         0         3         0         3         2         0         0         0         0         0         0         0         0         0         0         0         0         0         0         0         0         0         0         0         0         0         0         0         0         0         0         0         0         0         0         0         0         0         0         0         0         0         0         0         0         0         0         0         0         0         0         0         0         0         0         0         0         0         0         0         0         0         0         0         0         0         0         0         0         0         0         0         0         0         0         0         0         0         0         0         0         0         0         0         0         0         0         0         0         0         0         0         0         0         0         0         0         0         0         0         0         0         0         0 | 11         2         2         8         9         2         11         12         12         12         12         12         12         12         12         12         12         12         12         12         12         12         12         12         12         12         12         12         12         12         12         12         12         12         12         12         12         12         12         12         12         12         12         12         12         12         12         12         12         12         12         12         12         12         12         12         12         12         12         12         12         12         12         12         12         12         12         12         12         12         12         12         12         12         12         12         12         12         12         12         12         12         12         12         12         12         12         12         12         12         12         12         12         12         12         12         12         12         12         12         12         12 |

| 정단  | 남 )    |        |    |      |      |     |      |         |
|-----|--------|--------|----|------|------|-----|------|---------|
| 0.  |        |        |    |      |      |     |      |         |
|     |        |        |    |      |      |     |      |         |
|     |        |        |    |      |      |     |      |         |
| 페이시 |        |        |    |      |      |     |      |         |
|     |        |        |    |      |      |     |      |         |
|     |        |        |    |      |      |     |      |         |
|     |        |        |    |      |      |     |      |         |
|     | (第1)   |        |    |      |      |     |      |         |
|     | 작면     | 수강과목   | 술석 | 충갼고사 | 기말고사 | 과제문 | 수업태도 | 충합명가    |
|     | 01G332 | 글로벌 영어 | 88 | 72   | 83   | 76  | A    | 不       |
|     | 03G256 | 글로벌 영어 | 96 | 94   | 91   | 84  | A    | Ł       |
|     | 01G333 | 사고와 비판 | 62 | 89   | 54   | 88  | A    | 재수강     |
|     | 01L336 | 사고와 비판 | 97 | 92   | 96   | 73  | A    | £       |
|     | 01M337 | 사고와 비판 | 92 | 100  | 100  | 100 | A    | Ł       |
|     | 02M328 | 사고와 비판 | 85 | 95   | 69   | 73  | A    | <b></b> |
|     | 03L255 | 사고와 비판 | 71 | 31   | 77   | 75  | A    | 노력요망    |
|     | 03M257 | 사고와 비판 | 86 | 50   | 59   | 50  | A    | 보응학습    |
|     | 01M334 | 창의적 사고 | 75 | 82   | 64   | 85  | A    | N       |
|     | 02M329 | 창의적 사고 | 75 | 70   | 64   | 86  | A    | T       |
|     | 030258 | 양의의 사고 | 30 | 80   | 70   | 60  | A    | P T     |
|     | 03M262 | 정의적 사고 | 91 | 77   | 77   | 76  | A    | P.      |
|     |        |        |    |      |      |     |      |         |
|     |        |        |    |      |      |     |      |         |
|     |        |        |    |      |      |     |      |         |
|     |        |        |    |      |      |     |      |         |
|     |        |        |    |      |      |     |      |         |
|     |        |        |    |      |      |     |      |         |
|     |        |        |    |      |      |     |      |         |
|     |        |        |    |      |      |     |      |         |
|     |        |        |    |      |      |     |      |         |
|     |        |        |    |      |      |     |      |         |
|     |        |        |    |      |      |     |      |         |
|     |        |        |    |      |      |     |      |         |
|     |        |        |    |      |      |     |      |         |
|     |        |        |    |      |      |     |      |         |
|     |        |        |    |      |      |     |      |         |
|     |        |        |    | 1    | /2   |     |      |         |

03. 페이지 레이아웃 \_ 참고 : Section 04 페이지 레이아웃 69쪽

페이지 나누기 실행
 [B16] 셀을 선택한 후 [페이지 레이아웃] → 페이지 설
 정 → 나누기 → 페이지 나누기 삽입을 선택한다.

| 페이지 설정                                |                                         |                | ?   | ×      |
|---------------------------------------|-----------------------------------------|----------------|-----|--------|
| 페이지 여백 머리글/바닥글                        | 시트                                      |                |     |        |
| 인쇄 영역( <u>A</u> ): B2:I30<br>인쇄 제목    |                                         |                |     | Î      |
| 반복할 행(R): \$2:\$3<br>반복할 열(C):        |                                         |                |     | 1<br>1 |
| 인쇄                                    | <b>BB a b</b>                           | (0.0)          |     |        |
| □ 분임선(B)<br>□ 흑백으로(B)<br>□ 간단하게 인쇄(Q) | 메오( <u>M</u> ):<br>셀 오류 표시( <u>E</u> ): | (없음)<br>표시된 대로 |     | ~      |
| ☐ 행/열 머리글(R)<br>페이지 순서                |                                         |                |     |        |
| ● 행 우선(D)<br>○ 열 우선(V)                |                                         |                |     |        |
|                                       |                                         |                |     |        |
|                                       | 인쇄(P) 인쇄 D                              | 리보기(W)         | 옵션( | 0)     |

• '페이지 설정' 대화상자의 '시트' 탭

| 바닥글                                                                                                    |                                                                                                    | ?                                            | × |
|----------------------------------------------------------------------------------------------------|----------------------------------------------------------------------------------------------------|----------------------------------------------|---|
| 바닥글                                                                                                    |                                                                                                    |                                              |   |
| 역스트 서식을 지정하려면 텍스트를 선택한<br>페이지 변호, 날짜, 시간, 파일 경로, 파일 이<br>커서를 입력단에 놓고 해당하는 단추를 누<br>그림을 삼입하려면 [그림 삼입] 단추를 누름<br>커서를 입력단에 놓고 [그림 서식] 단추를 | 후 [역스트 서식] 단추을 누릅니다.<br>5 또는 웹 이름을 삽입하려면 삽입 지점을 편집 상자로 이<br>.릅니다.<br>IFL . 그림에 서식을 지정하려면 커서를 편집 상자로 이동<br>누릅니다. | 동한 다음 적절한 단추를 선택합니다.<br>하고 (그림 서식) 단추를 누릅니다. |   |
| 가                                                                                                    |                                                                                                    | 1                                            |   |
| 왼쪽 구역(L):                                                                                                    | 가운데 구역( <u>C</u> ): 오른주                                                                                         | (구역( <u>R</u> ):                             |   |
| ~                                                                                                    | &[페이지 번호]/&[전체 페 ^<br>이지 수]                                                                                     | ×                                            |   |
|                                                                                                    |                                                                                                    | 확인 취소                                        | - |

• '머리글' 대화상자

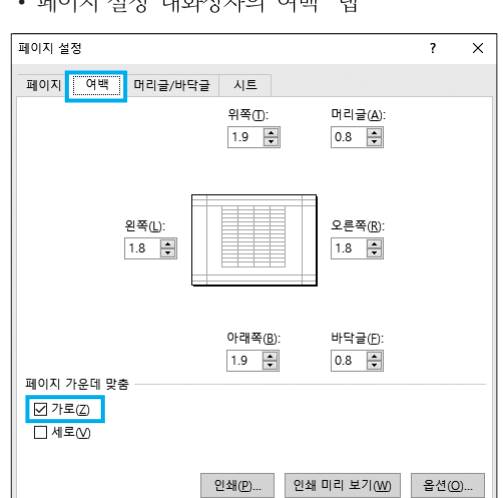

• '페이지 설정' 대화상자의 '여백 ' 탭

계산작업

|    | 정답     |        |    |      |      |     |      |          |           |   |            |        |          |        |          |       |
|----|--------|--------|----|------|------|-----|------|----------|-----------|---|------------|--------|----------|--------|----------|-------|
|    |        |        |    |      |      |     |      |          |           |   |            |        |          |        |          |       |
|    | A B    | с      | D  | E    | F    | G   | н    | - I      | J         | К | L          | м      | N        | 0      | Р        | Q     |
| 1  |        |        |    |      |      |     |      | •        | G         |   |            |        |          |        |          |       |
| 2  | [표1]   |        |    |      |      |     |      | U        | 0         |   | [표2] 학과별 수 | 강과목별   | 중간고사 점수  | 의 평균   |          |       |
| 3  | 학번     | 수강과목   | 출석 | 중간고사 | 기말고사 | 과제물 | 수업태도 | 종합평가     | 시상여부      |   | 학과명        | 학과코드   | 창의적 사고   | 사고와 비판 |          |       |
| 4  | 03G258 | 창의적 사고 | 90 | 80   | 70   | 60  | A    | 下        | Best★75   |   | 전자계산학과     | G      | 80       | 87.5   |          |       |
| 5  | 01G335 | 글로벌 영어 | 95 | 95   | 97   | 98  | В    | Ŀ        |           |   | 영문학과       | L      |          | 74     |          |       |
| 6  | 02L326 | 사고와 비판 | 90 | 99   | 96   | 94  | С    | Ŀ        |           |   | 경영학과       | М      | 82       | 74.4   |          |       |
| 7  | 01M334 | 창의적 사고 | 75 | 82   | 64   | 85  | A    | 下        |           |   |            |        |          |        |          |       |
| 8  | 02G330 | 글로벌 영어 | 61 | 62   | 68   | 75  | В    | 재수강      |           |   | [표3] 수강과목  | 별 수업태도 | 별 기말고사 : | 최고점 학생 |          |       |
| 9  | 02M332 | 사고와 비판 | 78 | 60   | 78   | 64  | С    | 노력요망     |           |   | 수강과목       | A      | В        | С      |          |       |
| 10 | 01L336 | 사고와 비판 | 97 | 92   | 96   | 73  | A    | 上        | Best★94   |   | 창의적 사고     | 03M262 | 03M254   | 03M259 |          |       |
| 11 | 03G256 | 글로벌 영어 | 96 | 94   | 91   | 84  | A    | 上        | Best★92.5 |   | 글로벌 영어     | 03G256 | 02L334   | 03G260 |          |       |
| 12 | 03M257 | 사고와 비판 | 86 | 50   | 59   | 50  | A    | 보중학습     |           |   | 사고와 비판     | 01M337 | 02G327   | 02L326 |          |       |
| 13 | 03M259 | 창의적 사고 | 89 | 82   | 99   | 66  | C    | 中        |           |   |            |        |          |        |          |       |
| 14 | 03G260 | 글로벌 영어 | 96 | 89   | 65   | 99  | С    | 中        |           |   | [표4]       |        |          |        |          |       |
| 15 | 01L338 | 글로벌 영어 | 68 | 73   | 82   | 80  | В    | 재수강      |           |   | 성적 향상      | 비율     | 중간고사     |        |          |       |
| 16 | 01M337 | 사고와 비판 | 92 | 100  | 100  | 100 | A    | 上        | Best★100  |   | 22%        |        | >=80     | FALSE  |          |       |
| 17 | 03M254 | 창의적 사고 | 91 | 85   | 92   | 62  | В    | 中        |           |   |            |        |          |        |          |       |
| 18 | 01L331 | 글로벌 영어 | 72 | 67   | 94   | 70  | В    | 下        |           |   | 0          |        |          |        |          |       |
| 19 | 01G333 | 사고와 비판 | 62 | 89   | 54   | 88  | A    | 재수강      |           |   | [표5] 반영 비율 |        |          |        |          |       |
| 20 | 03L255 | 사고와 비판 | 71 | 31   | 77   | 75  | A    | 노력요망     |           |   | 성적         | 출석     | 중간고사     | 기말고사   | 과제물      |       |
| 21 | 03M261 | 창의적 사고 | 83 | 96   | 83   | 98  | С    | <b>中</b> |           |   | 비율         | 20%    | 30%      | 30%    | 20%      |       |
| 22 | 01G330 | 글로벌 영어 | 66 | 64   | 64   | 76  | C    | 재수강      |           |   |            |        |          |        |          |       |
| 23 | 02M329 | 창의적 사고 | 75 | 70   | 64   | 86  | Α    | 下        |           |   | [표6] 합계 점수 | 별 종합평  | 가        |        |          |       |
| 24 | 02L334 | 글로벌 영어 | 75 | 71   | 100  | 85  | В    | ÷.       |           |   | 저스         | 0 이상   | 60 이상    | 70 이상  | 80 이상    | 90 이상 |
| 25 | 02G327 | 사고와 비판 | 65 | 86   | 87   | 84  | В    | 재수강      |           |   | 6T         | 60 미만  | 70 미만    | 80 미만  | 90 미만    |       |
| 26 | 03M262 | 창의적 사고 | 91 | 77   | 77   | 76  | A    | 下        | Best★77   |   | 종합평가       | 보중학습   | 노력요망     | 不      | <b>+</b> | 上     |
| 27 | 02G333 | 창의적 사고 | 95 | 80   | 89   | 68  | С    | 中        |           |   |            |        |          |        |          |       |
| 28 | 02M328 | 사고와 비판 | 85 | 95   | 69   | 73  | A    | 中        |           |   |            |        |          |        |          |       |
| 29 | 01G332 | 글로벌 영어 | 88 | 72   | 83   | 76  | A    | 下        |           |   |            |        |          |        |          |       |
| 30 | 02M331 | 사고와 비판 | 64 | 67   | 89   | 72  | С    | 재수강      |           |   |            |        |          |        |          |       |
| _  |        |        |    |      |      |     |      |          |           | - |            |        |          |        |          |       |

# 1 종합평가(4)

=IF( D4<70, "재수강", HLOOKUP( SUMPRODUCT( D4:G4, \$M\$21:\$P\$21), \$M\$24:\$Q\$26, 3 ) )

# 2 학과별 수강과목별 중간고사 점수의 평균(N4)

{=IFERROR( AVERAGE( IF( ( MID(\$B\$4:\$B\$30, 3, 1)=\$M4) \* (\$C\$4:\$C\$30=N\$3), \$E\$4:\$E\$30 ) ), "")}

# 3 과목별 수업태도별 기말고사 최고점 학생(M10)

{=INDEX( \$B\$4:\$B\$30, MATCH( MAX( (\$C\$4: \$C\$30=\$L10) \* (\$H\$4:\$H\$30=M\$9) \* \$F\$4:\$F\$30), (\$C\$4:\$C\$30=\$L10) \* (\$H\$4:\$H\$30= M\$9) \* \$F\$4: \$F\$30, 0 ) )}

# 4 성적 향상 비율(L16)

=DCOUNT(B3:J30,5,N15:P16) / COUNTA(F4:F30) \*\* [O16] : =F4>E4

※ DCOUNT(범위, 열 번호, 조건)는 '범위'에서 '조건'에 맞 는 자료를 대상으로 지정된 '열 번호'에서 숫자가 입력된 셀의 개수를 구하는 함수로 '열 번호'는 숫자가 입력된 임의의 열을 지정하면 됩니다. 그러므로 3~6중 어떤 열을 '열 번호'로 지정해도 관계 없습니다.

#### 5 시상여부(J3)

=fn시상여부(D4,E4,F4,H4)

```
Public Function fn시상여부(출석, 중간고사, 기말고사, 수업태도)
If 출석 )= 90 And 수업태도 = "A" Then
fn시상여부 = "Best★" & (중간고사 + 기말고사) / 2
Else
fn시상여부 = ""
End If
End Function
```

# 문제 3

#### 분석작업

• '피벗 테이블 필드' 창

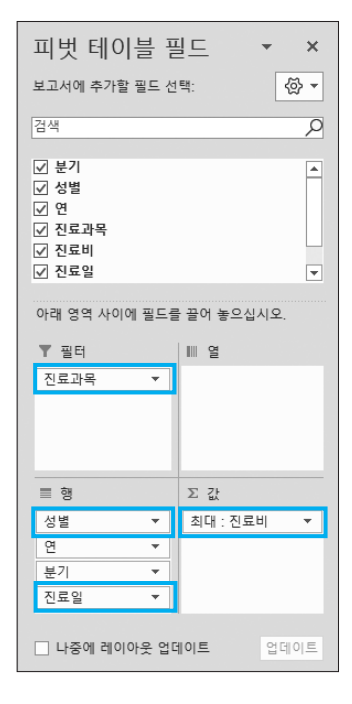

#### • '그룹화' 대화상자

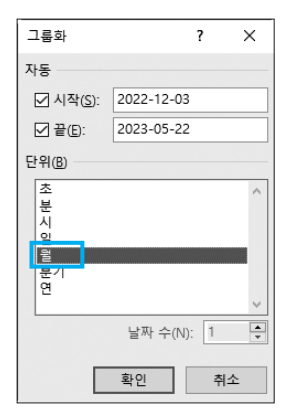

# 02. 텍스트 나누기 / 통합 \_ 참고 : Section 14 통합 193쪽

# 정답

|    | A    | В   | c          | D  | E     | F    | G          | н     | 1     | J | K       | L        | м      |
|----|------|-----|------------|----|-------|------|------------|-------|-------|---|---------|----------|--------|
| 1  |      |     |            |    |       |      |            |       |       |   |         |          |        |
| 2  | [표1] |     |            |    |       |      |            |       |       |   | [표2] 외과 | 진료과목의 진  | · 료비 평 |
| 3  | 환자코드 | 성명  | 생년월일       | 성별 | 진료과목  | 담당의사 | 진료일        | 진료시간  | 진료비   |   | 진료과목    | 진료비      |        |
| 4  | A014 | 성매연 | 1987-05-03 | 여  | 호흡기내과 | 김지수  | 2023-01-05 | 9:10  | 40000 |   | *외과     | 27118.18 |        |
| 5  | B215 | 소금진 | 1988-04-01 | 남  | 피부과   | 김종남  | 2023-02-08 | 13:00 | 47000 |   |         |          |        |
| 6  | A018 | 강말순 | 1985-12-05 | q  | 흉부외과  | 박중식  | 2023-03-20 | 10:20 | 20000 |   |         |          |        |
| 7  | F302 | 김상호 | 1975-05-06 | 남  | 소화기내과 | 남민종  | 2023-02-22 | 13:50 | 16000 |   |         |          |        |
| 8  | B216 | 김병철 | 2004-05-07 | 남  | 피부과   | 김종남  | 2023-01-12 | 10:20 | 11000 |   |         |          |        |
| 9  | A051 | 전만호 | 1975-05-08 | 남  | 신경외과  | 임지영  | 2023-04-12 | 17:30 | 13000 |   |         |          |        |
| 10 | C109 | 전준호 | 1958-04-07 | 낭  | 흉부외과  | 박중식  | 2023-03-14 | 11:30 | 43000 |   |         |          |        |
| 11 | D210 | 용화숙 | 1980-04-02 | 여  | 피부과   | 김종남  | 2023-02-27 | 13:30 | 25000 |   |         |          |        |
| 12 | A011 | 이수만 | 2000-11-03 | 남  | 흥부외과  | 박종식  | 2022-12-22 | 15:20 | 12500 |   |         |          |        |
| 13 | D371 | 이중호 | 1995-05-14 | 남  | 정형외과  | 하석태  | 2023-01-15 | 11:20 | 58200 |   |         |          |        |
| 14 | C101 | 진보랑 | 1948-10-05 | 04 | 신경외과  | 임지영  | 2023-05-21 | 9:30  | 30100 |   |         |          |        |
| 15 | F301 | 오현정 | 1994-09-30 | q  | 호흡기내과 | 김지수  | 2022-12-28 | 11:50 | 45000 |   |         |          |        |
| 16 | C229 | 이태백 | 1953-07-01 | 남  | 가정의학과 | 편영표  | 2023-01-10 | 10:00 | 13000 |   |         |          |        |
| 17 | D372 | 김서우 | 2001-03-12 | 01 | 산부인과  | 곽수지  | 2022-12-03 | 14:00 | 12500 |   |         |          |        |
| 18 | D051 | 양경숙 | 1988-05-04 | 04 | 피부과   | 김중남  | 2023-03-20 | 11:00 | 27000 |   |         |          |        |
| 19 | A013 | 이영덕 | 1973-06-04 | 남  | 흉부외과  | 박종식  | 2023-02-03 | 10:00 | 31000 |   |         |          |        |
| 20 | D052 | 강진희 | 1993-05-08 | 여  | 산부인과  | 곽수지  | 2023-02-08 | 9:30  | 29400 |   |         |          |        |
| 21 | B217 | 이샛별 | 2001-05-09 | 04 | 가정의학과 | 편영표  | 2023-02-23 | 11:20 | 24000 |   |         |          |        |
| 22 | C228 | 김정근 | 1978-04-09 | 낭  | 호흡기내과 | 김지수  | 2022-12-14 | 16:30 | 19000 |   |         |          |        |
| 23 | A017 | 임효인 | 1959-09-08 | q  | 소화기내과 | 남민종  | 2023-01-16 | 17:50 | 28000 |   |         |          |        |
| 24 | D213 | 이유라 | 1998-09-04 | 여  | 산부인과  | 곽수지  | 2023-02-21 | 16:20 | 20000 |   |         |          |        |
| 25 | D331 | 장길산 | 1952-02-12 | 낭  | 소화기내과 | 남민종  | 2023-02-19 | 14:00 | 21000 |   |         |          |        |
| 26 | B219 | 김창무 | 1999-08-16 | 낭  | 신경외과  | 임지영  | 2023-03-06 | 13:50 | 14000 |   |         |          |        |
| 27 | A015 | 유경수 | 2005-11-23 | 남  | 정형외과  | 하석태  | 2023-03-20 | 14:20 | 46000 |   |         |          |        |
| 28 | C106 | 이남석 | 1974-08-25 | 남  | 가정의학과 | 편영표  | 2023-04-16 | 16:20 | 31000 |   |         |          |        |
| 29 | D217 | 황귀영 | 1943-07-25 | 낭  | 흥부외과  | 박종식  | 2023-03-12 | 15:00 | 13000 |   |         |          |        |
| 30 | B218 | 심수미 | 1986-12-12 | 04 | 산부인과  | 곽수지  | 2023-02-28 | 16:00 | 46000 |   |         |          |        |
| 81 | E491 | 반청승 | 1977-08-15 | Ú. | 전형외과  | 하셨태  | 2023-02-09 | 10:40 | 17500 |   |         |          |        |

• 텍스트 나누기

[A3:A31] 영역을 블럭으로 지정한 후 [데이터] → 데이터 도구 → **텍스트 나누기**를 클릭한다.

- 데이터 통합
- 1. 다음과 같이 입력한다.

|   | J | К         | L     | М      |   |
|---|---|-----------|-------|--------|---|
| 1 |   |           |       |        | Ī |
| 2 |   | [표2] 외과 7 | 지료과목의 | 진료비 평균 |   |
| 3 |   | 진료과목      | 진료비   |        |   |
| 4 |   | *외과       |       |        |   |
|   |   |           |       |        |   |

2. '통합' 대화상자

| 다<br>다<br>다<br>다        |    | ?               | $\times$     |
|-------------------------|----|-----------------|--------------|
| 함수(F):                  |    |                 |              |
| 평균 ~                    |    |                 |              |
| 참조( <u>R</u> ):         |    |                 |              |
| '분석작업-2'!\$E\$3:\$I\$31 | Î  | 찾아보기            | ( <u>B</u> ) |
| 모든 참조 영역(E):            |    |                 |              |
| '분석작업-2'!\$E\$3:\$I\$31 | ^  | 추가( <u>A</u> )  |              |
|                         |    | 사제(D)           |              |
|                         | ~  | -~~( <u>U</u> ) | _            |
| 사용할 레이블                 |    |                 |              |
| ☑ 첫 행①                  |    |                 |              |
| ✓ 왼쪽 열(L) 원본 데이터에 연결(S) |    |                 |              |
|                         | 확인 | 달7              | '            |

# 문제 4

#### 기타작업

01. 매크로 작성 \_ 참고 : Section 17 매크로 229쪽

### 1 '서식적용' 매크로 실행

#### 정답

|    | А | В      | С      | D    | E    | F            | G  | н | I     |
|----|---|--------|--------|------|------|--------------|----|---|-------|
| 1  |   | [표1]   |        |      |      |              |    |   |       |
| 2  |   | 학번     | 수강과목   | 중간고사 | 기말고사 | 과제물          | 출석 |   | LUMAT |
| 3  |   | 01G330 | 글로벌 영어 | 64   | 64   | 76           | 66 |   | 지역결성  |
| 4  |   | 01G332 | 글로벌 영어 | 72   | 83   | 76           | 88 |   | 그레ㅠㅂ기 |
| 5  |   | 01G333 | 사고와 비판 | 89   | 54   | 88           | 62 |   | 그대프로기 |
| 6  |   | 01G335 | 글로벌 영어 | 95   | 97   | 🌲 98         | 95 |   |       |
| 7  |   | 01L331 | 글로벌 영어 | 67   | 94   | Ж            | 72 |   |       |
| 8  |   | 01L336 | 사고와 비판 | 92   | 96   | 73           | 97 |   |       |
| 9  |   | 01L338 | 글로벌 영어 | 73   | 82   | 80           | 68 |   |       |
| 10 |   | 01M334 | 창의적 사고 | 82   | 64   | 85           | 75 |   |       |
| 11 |   | 01M337 | 사고와 비판 | 100  | 100  | <b>♣</b> 100 | 92 |   |       |
| 12 |   | 02G327 | 사고와 비판 | 86   | 87   | 84           | 65 |   |       |
| 13 |   | 02G330 | 글로벌 영어 | 62   |      | 미등록          | 50 |   |       |
| 14 |   | 02G333 | 창의적 사고 | 80   | 89   | 68           | 95 |   |       |
| 15 |   | 02L326 | 사고와 비판 | 99   | 96   | 🌲 94         | 90 |   |       |
| 16 |   | 02L334 | 글로벌 영어 | 71   | 100  | 85           | 75 |   |       |
| 17 |   | 02M328 | 사고와 비판 | 95   | 69   | 73           | 85 |   |       |
| 18 |   | 02M329 | 창의적 사고 | 70   | 64   | 86           | 75 |   |       |
| 19 |   | 02M331 | 사고와 비판 | 67   | 89   | *            | 64 |   |       |
| 20 |   | 02M332 | 사고와 비판 | 60   | 78   | 64           | 78 |   |       |
| 21 |   | 03G256 | 글로벌 영어 | 94   | 91   | 84           | 96 |   |       |
| 22 |   | 03G258 | 창의적 사고 | 80   | 70   | 60           | 90 |   |       |
| 23 |   | 03G260 | 글로벌 영어 | 89   | 65   | 🌲 99         | 96 |   |       |
| 24 |   | 03L255 | 사고와 비판 | 31   | 77   | 75           | 71 |   |       |
| 25 |   | 03M254 | 창의적 사고 | 85   | 92   | 62           | 91 |   |       |
| 26 |   | 03M257 | 사고와 비판 | 50   | 59   | 50           | 86 |   |       |
| 27 |   | 03M259 | 창의적 사고 | 82   | 99   | 66           | 89 |   |       |

#### • '셀 서식' 대화상자

| 셀 서식                                                                                                    |       |                                                                                                 |                                                                                               |                                                                |                                                  |                                  |        | ?    | × |
|----------------------------------------------------------------------------------------------------|-------|-------------------------------------------------------------------------------------------------|-----------------------------------------------------------------------------------------------|----------------------------------------------------------------|--------------------------------------------------|----------------------------------|--------|------|---|
| 표시 형식 ]                                                                                                    | 맞춤    | 글꼴                                                                                              | 테두리                                                                                           | 채우기                                                            | 보호                                               |                                  |        |      |   |
| 범주(C):<br>일반<br>소자<br>통화<br>회계<br>철파<br>시간<br>백분물<br>분구<br>지수<br>트<br>지수<br>트<br>지수<br>사<br>·<br>·<br>·<br>·<br>·<br>·<br>·<br>·<br>·<br>·<br>·<br>·<br>·<br>·<br>·<br>·<br>· |       | 보기 -<br>76<br>형식[[)<br>[>=90<br>0,00<br>#,##0<br>* #;<br>* #;<br>* #;<br>* #;<br>#,##0<br>#,##0 | :<br>00<br>##0;-* #,<br>##0.00;-<br>##0.00;-#,<br>##0.00<br>=,##0<br>[""2"2]-#,#<br>00;-#,##0 | 빨강][=0]"<br>##0;*<br>* #,##0.00<br>* #,##0;;-\\\* #,##0<br>.00 | *";00;[म]<br>'-";@<br>;* "-"<br>-₩* "-"<br>.00;₩ | 문]@<br><br>??@<br>;@<br>* "-"??_ | <br>;@ | 삭제(( | ~ |
| 기간의 영식 형                                                                                                    | 5 아니콜 | 신덕만 3                                                                                           | 루 변영지1                                                                                        | 244.                                                           |                                                  |                                  |        |      |   |
|                                                                                                    |       |                                                                                                 |                                                                                               |                                                                |                                                  | [                                | 확인     | 취    | 소 |

#### • '새 서식 규칙' 대화상자

| 새 서식 규칙                                     |      |          | ? × |
|---------------------------------------------|------|----------|-----|
| 규칙 유형 선택( <u>S</u> ):                       | _    |          |     |
| ▶ 셸 값을 기준으로 모든 셸의 서식 지정                     | 1    |          |     |
| ▶ 나눔글 포암아는 절반 시식 시장                         |      |          |     |
| ▶ 상위 또는 하위 값만 서식 지정                         |      |          |     |
| ▶ 평균보다 크거나 작은 값만 서식 지정                      |      |          |     |
| ▶ 고유 또는 중복 값만 서식 지정                         |      |          |     |
| ▶ 수식을 사용하여 서식을 지정할 셀 결                      | 정    |          |     |
| 규칙 설명 편집(E):                                |      |          |     |
| 셸 값을 기준으로 모든 셸의 서식 지정:<br>서식 스타일(①): 3가지 색조 | ~    |          |     |
| 최소값                                         | 중간값  | 최대값      |     |
| 종류(T): 최소값 🗸                                | 숫자 🗸 | 최대값 파라   | ~   |
| 값♥: (최소값) 👤                                 | 70 1 | (최대값) 배경 | Î   |
| 색(C): 🔽 🗸                                   | ~    |          |     |
| 미리 보기:                                      |      |          |     |
|                                             |      | 확인       | 취소  |

 03. 프로시저 작성 \_ 참고 : Section 18 프로시저 243쪽

 1 '서류전형' 단추 및 폼 초기화 프로시저

이 지유인영 친구 옷 좀 오기의 프로지

• '서류전형' 단추 클릭 프로시저

| 정답 |  |
|----|--|
|    |  |

Private Sub cmd서류전형\_Click() 서류전형.Show End Sub

#### • 폼 초기화 프로시저

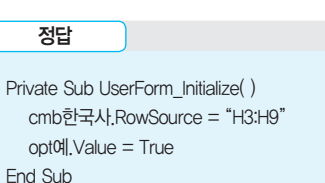

32\_ 컴퓨터활용능력 1급 실기

2 '입력' 단추에 기능 구현하기

```
정답
Private Sub cmd입력_Click()
  입력행 = [a1].Row + [a1].CurrentRegion.Rows.Count
  Cells(입력행, 1) = txt응시번호.Value
  Cells(입력행, 2) = txt성명.Value
  Cells(입력행, 3) = txt외국어점수,Value
  Cells(입력행, 4) = cmb한국사, Value
  If opt예.Value = True Then
     Cells(입력행, 5) = "예"
  Else
     Cells(입력행, 5) = "아니오"
  End If
  lf Cells(입력행, 4) < > "없음" And Cells(입력행, 5) = "예" And
  Cells(입력행, 3) >= 500 Then
     Cells(입력행, 6) = "응시가능"
  Else
     Cells(입력행, 6) = "응시불가능
  End If
End Sub
```

3 '닫기' 단추에 기능 구현하기

```
정답
```

```
Private Sub cmd달기_Click( )
Unload Me
[b1].Font.Bold = True
End Sub
```

EXAMINATION 상시

# 2022년 상시이 컴퓨터활용능력 1급

프로그랜명 제하시가

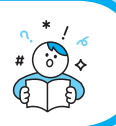

|                    | 프로그램명                                     | 제한시간                   | 수험번호 :                          |
|--------------------|-------------------------------------------|------------------------|---------------------------------|
|                    | EXCEL 2021                                | 45분                    | 성명 :                            |
|                    |                                           |                        |                                 |
|                    |                                           |                        |                                 |
|                    |                                           | 1급 상                   | 시01                             |
|                    |                                           | 10                     |                                 |
|                    |                                           | 〈 유 의 사 항              | >                               |
| ■ 인적 사항 누          | 락 및 잘못 작성으로                               | 인한 불이익은 수험자            | 책임으로 합니다.                       |
| ■ 화면에 암호           | 입력창이 나타나면 0                               | 내의 암호를 입력하여            | 이야 합니다                          |
| ○ 암호 : 95          | 12^0                                      |                        |                                 |
| ■ 작성된 답안           | 은 주어진 경로 및 파                              | 일명을 변경하지 마시            | 고 그대로 저장해야 합니다. 이를 준수하지 않으      |
| 면 실격 처리            | 됩니다.                                      |                        |                                 |
| 답안 파일명의            | 의 예 : C:\OA\수험번:                          | 호8자리.xlsm              |                                 |
| ■ 외부 데이터           | 위치 : C:\OA\파일명                            |                        |                                 |
| ■ 별도의 지시           | 사항이 없는 경우, 다음                             | 음과 같이 처리 시 실격          | 취치리됩니다.                         |
| ○ 제시된 시            | 트 및 개체의 순서나 (                             | 이름을 임의로 변경한            | 경우                              |
| ○ 세시된 시<br>○ 이브 데이 | 트 및 개제들 임의로 <del>'</del><br>터르 시허 시자 저에 ( | 수가 또는 작세안 경우<br>여어보 겨오 |                                 |
|                    | 니 모케에 너 지나 뜨느                             | - 이그하 세에 이려크(          | 어야 귀며 디오기 가야 된지 더 해져 대사에서 제     |
| ■ 답한는 번드<br>외됩니다   | 시 군세에서 시시 또는                              | - 표구인 결에 입력이(          | 거아 아머 나눔과 같이 저티 시 제점 내경에서 제     |
| ○ 제시된 함            | 수가 있을 경우 제시된                              | 년 함수만을 사용하여0           | ᅣ하며 그 외 함수 사용 시 채점대상에서 제외       |
| ○ 수험자가             | 임의로 지시하지 않은                               | · 셀의 이동, 수정, 삭제        | 네. 변경 등으로 인해 셀의 위치 및 내용이 변경된    |
| 경우 해당              | 작업에 영향을 미치는                               | - 관련문제 모두 채점           | 대상에서 제외                         |
| ○ 도형 및 치           | ·트의 개체가 중첩되0                              | 어 있거나 동일한 계산           | 결과 시트가 복수로 존재할 경우 해당 개체나 시      |
| 트는 채점              | 대상에서 제외                                   |                        |                                 |
| ■ 수식 작성 시          | 제시된 문제 파일의 더                              | 비이터는 변경 가능한(기          | ŀ변적) 데이터임을 감안하여 문제 풀이를 하시오.     |
| ■ 별도의 지시/          | 사항이 없는 경우, 주어                             | 진 각 시트 및 개체의 실         | 설정값 또는 기본 설정값(Default)으로 처리하시오. |
| ■ 저장 시간은           | 별도로 주어지지 않으                               | 으므로 제한된 시간 내(          | 에 저장을 완료해야 하며, 제한 시간 내에 저장이     |
| 되지 않은 경            | l우에는 실격 처리됩니                              | 다.                     |                                 |
| ■ 축제되 무제           | 의 용어는 Microsoft C                         | office 2021(1 TSC 2108 | 비전) 기주으로 작성되어 있습니다              |

# 대한상공회의소

기본작업(15점) 주어진 시트에서 다음 과정을 수행하고 저장하시오.

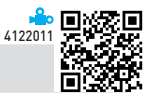

#### 1. '기본작업-1' 시트에서 다음과 같이 고급 필터를 수행하시오. (5점)

- ▶ [B2:K32] 영역에서 '1차', '2차', '3차'가 모두 "O"이고, '총점'이 280 이상인 행만을 대상으로 표시하시오.
- ▶ 조건은 [B34:B35] 영역 내에 알맞게 입력하시오. (AND, COUNTA 함수 사용)
- ▶ 결과는 [B37] 셀부터 표시하시오.

문제 1

#### 2. '기본작업-1' 시트에서 다음과 같이 조건부 서식을 설정하시오. (5점)

- ▶ [B3:K32] 영역에서 '회원코드' 앞의 두 자리가 짝수이고, '가입일'이 2018년인 행 전체에 대하여 글꼴 스타 일 '굵은 기울임꼴', 글꼴 색 '표준 색-파랑'으로 적용하시오.
- ▶ 단, 규칙 유형은 '수식을 사용하여 서식을 지정할 셀 결정'을 사용하고, 한 개의 규칙으로만 작성하시오.
- ▶ LEFT, MOD, YEAR, AND 함수 사용

#### 3. '기본작업-2' 시트에서 다음과 같이 페이지 레이아웃을 설정하시오. (5점)

- ▶ 인쇄용지가 가로로 인쇄되도록 용지 방향을 설정하고, 데이터 영역 전체를 인쇄 영역으로 지정하시오.
- ▶ 매 페이지 하단의 가운데 구역에는 현재 페이지 번호가 [표시 예]와 같이 표시되도록 바닥글을 설정하시오. [표시 예 : 현재 페이지 번호 1 → 1쪽]
- ▶ 2행이 매 페이지마다 반복하여 인쇄되도록 인쇄 제목을 설정하고, [B16:K35] 영역이 2페이지, [B36:K50] 영역이 3페이지에 출력되도록 페이지 나누기를 삽입하시오.

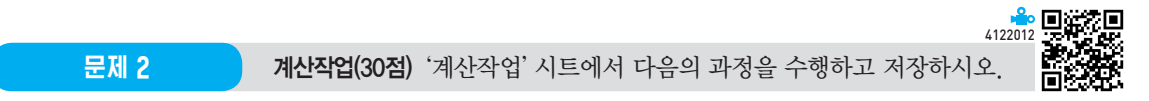

#### 1. [표1]의 출석일수, 1차, 2차, 3차를 이용하여 [J3:J32] 영역에 성적평가를 계산하여 표시하시오. (6점)

- ▶ 성적평가는 출석일수가 18일 이상이고 1차, 2차, 3차 점수가 모두 60점 이상이면 "Pass", 그렇지 않으면 "-"으로 표시
- ▶ IF, AND, COUNTIF 함수 사용

#### 2. [표1]의 결석일수, 1차, 2차, 3차와 [표3]을 이용하여 [K3:K32] 영역에 수강료할인율을 계산하여 표시하시오. (6점)

- ▶ 1차, 2차, 3차 점수의 평균을 기준으로 [표3]의 평균별 할인율표에서 수강료할인율을 찾아 표시
- ▶ 결석일수가 0일 경우 수강료할인율에 0.5% 추가
- ▶ IF, AVERAGE, VLOOKUP 함수 사용

#### 3. [표1]의 수강과목을 이용하여 [표2]의 [C36:E38] 영역에 난이도별 과목별 인원수를 계산하여 표시하시오. (6점)

- ▶ 수강과목에서 "-"을 기준으로 앞 부분은 과목, 뒷 부분은 난이도임
- ▶ IF, COUNT, FIND 함수를 사용한 배열 수식

# 4. [표1]의 수강과목, 1차, 2차, 3차를 이용하여 [I36:K44] 영역에 1차, 2차, 3차 각각의 수강과목별 최대점수를 찾아 표시하 시오. (6점)

▶ INDEX, MATCH, MAX 함수를 사용한 배열 수식

#### 5. 사용자 정의 함수 'fn비고'를 작성하여 [L3:L32] 영역에 비고를 계산하여 표시하시오. (6점)

- ▶ 'fn비고'는 출석일수와 결석일수를 인수로 받아 값을 되돌려줌
- ▶ 비고는 '출석일수÷(출석일수+결석일수)'가 1이면 "출석우수", 0.8 미만이면, "재수강", 그 외에는 빈칸으로 표시하시오.
- ▶ SELECT CASE문 사용

Public Function fn비고(출석일수, 결석일수)

End Function

문제 3

분석작업(20점) 주어진 시트에서 다음 과정을 수행하고 저장하시오.

# 4122013

#### 1. '분석작업-1' 시트에서 다음의 지시사항에 따라 피벗 테이블 보고서를 작성하시오. (10점)

- ▶ 〈수강과목성적.accdb〉의 〈성적현황〉 테이블을 이용하시오.
- ▶ 피벗 테이블 보고서의 레이아웃과 위치는 〈그림〉을 참조하여 설정하고, 보고서 레이아웃을 개요 형식으로 표시하시오.
- ▶ 행 필드는 '가입일'의 분기로 표시하고, '3분기'의 하위 데이터만 표시하시오.
- ▶ '1차', '2차', '3차' 필드의 표시 형식은 값 필드 설정의 셀 서식에서 '숫자' 범주를 이용하여 〈그림〉과 같이 설 정하시오.
- ▶ 피벗 테이블 스타일은 '밤색, 피벗 스타일 어둡게 3'으로 설정하시오.

|    | А      | В        | С       | D       | E       |
|----|--------|----------|---------|---------|---------|
| 1  |        |          |         |         |         |
| 2  | 분기 🔽   | 수강과목 🔽   | 평균 : 1차 | 평균 : 2차 | 평균 : 3차 |
| 3  | ⊞ 1사분기 |          | 75      | 76      | 81      |
| 4  | ⊞ 2사분기 |          | 87      | 83      | 80      |
| 5  | 🗏 3사분기 |          | 72      | 91      | 77      |
| 6  |        | 데이터분석-고급 | 55      | 100     | 60      |
| 7  |        | 데이터분석-초급 | 65      | 78      | 75      |
| 8  |        | 코딩-고급    | 78      | 95      | 75      |
| 9  |        | 클라우드-초급  | 90      | 100     | 100     |
| 10 | ⊞ 4사분기 |          | 79      | 75      | 78      |
| 11 | 총합계    |          | 81      | 82      | 79      |

※ 작업 완성된 그림이며 부분점수 없음

#### 2. '분석작업-2' 시트에 대하여 다음의 지시사항을 처리하시오. (10점)

- ▶ [정렬] 기능을 이용하여 [표1], [표2], [표3], [표4]의 '제품명'을 '냉장고 TV 세탁기 인덕션 의류건 조기' 순으로 정렬하시오.
- ▶ [통합] 기능을 이용하여 [표1], [표2], [표3], [표4]에 대해 첫 행만을 기준으로 목표량과 생산량의 평균을 [표5]의 [C19:D23] 영역에 계산하시오.

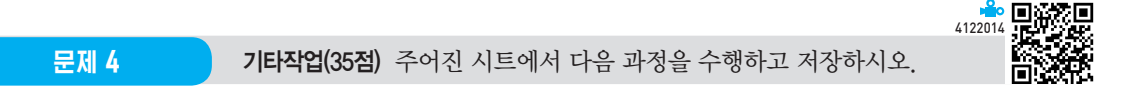

#### 1. '기타작업-1' 시트에서 다음과 같은 기능을 수행하는 매크로를 현재 통합문서에 작성하시오. (각 5점)

- ① [I3:I32] 영역에 사용자 지정 표시 형식을 설정하는 '서식적용' 매크로를 생성하시오.
  - ▶ 값이 280 이상일 경우 빨강색으로 "★"를, 260 이상일 경우에는 파랑색으로 "☆"를 표시한 후 뒤에 숫자 를 표시하고, 그 외는 숫자만을 표시하시오.

[표시 예 : 280인 경우 → ★280, 260인 경우 → ☆260, 0인 경우 → 0]

- ▶ [개발 도구] → [삽입] → [양식 컨트롤]의 '단추'를 동일 시트의 [K2:K3] 영역에 생성한 후 텍스트를 "서 식적용"으로 입력하고, 단추를 클릭하면 '서식적용' 매크로가 실행되도록 설정하시오.
- ② [I3:I32] 영역에 표시 형식을 '일반'으로 적용하는 '서식해제' 매크로를 생성하시오.
  - ▶ [개발 도구] → [삽입] → [양식 컨트롤]의 '단추'를 동일 시트의 [K5:K6] 영역에 생성한 후 텍스트를 "서 식해제"로 입력하고, 단추를 클릭하면 '서식해제' 매크로가 실행되도록 설정하시오.

#### 2. '기타작업-2' 시트에서 다음의 지시사항에 따라 차트를 수정하시오. (각 2점)

- ※ 차트는 반드시 문제에서 제공한 차트를 사용하여야 하며, 신규로 차트작성 시 0점 처리됨
- ① 행/열 방향을 〈그림〉과 같이 변경하시오.
- ② 차트 제목과 가로 축 제목을 〈그림〉과 같이 표시하시오.
- ③ 범례를 위쪽에 표시하고, 세로 축 기본 단위를 〈그림〉과 같이 지정하시오.
- ④ '생산량'의 '세탁기' 요소에만 〈그림〉과 같이 데이터 레이블을 표시하고, 계열의 간격 너비를 50%로 지정하 시오.
- ⑤ 차트 영역의 테두리 스타일을 '둥근 모서리', 네온을 '네온: 5pt, 파랑, 강조색 1'로 설정하시오.

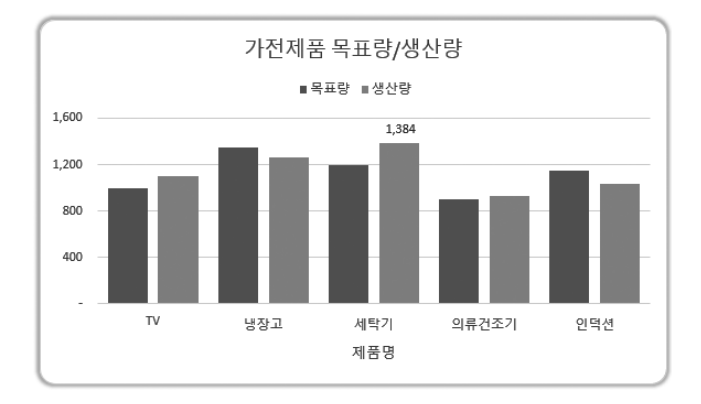

### 3. '기타작업-3' 시트에서 다음과 같은 작업을 수행하도록 프로시저를 작성하시오. (각 5점)

- ① '성적등록' 단추를 클릭하면 〈학원생성적〉 폼이 나타나도록 설정하고, 폼이 초기화(Initialize)되면 '수강과 목(cmb수강과목)' 목록에는 [J5:J13] 영역의 값이 표시되도록 프로시저를 작성하시오
- ② 〈학원생성적〉 폼의 '등록(cmd등록)' 단추를 클릭하면 폼에 입력된 데이터가 [표1]에 입력되어 있는 마지막 행 다음에 연속하여 추가되는 프로시저를 작성하시오.
  - ▶ '평균'에는 '1차', '2차', '3차'의 평균을 정수로 입력하시오. (Int 함수 사용)
  - ▶ 입력되는 데이터는 워크시트에 입력된 기존 데이터와 같은 형식의 데이터로 입력하시오.

|    | А | В          | С      | D     | E  | F     | G       | н  | Т | J        |
|----|---|------------|--------|-------|----|-------|---------|----|---|----------|
| 1  |   |            |        |       |    |       | (       |    |   |          |
| 2  |   |            |        |       |    |       | 성적등록    |    |   |          |
| 3  |   | [표1] 수강생 / | 성적     |       |    |       | <u></u> |    |   | [표2]     |
| 4  |   | 성명         | 수강과목   | 결석일수  | 1차 | 2차    | 3차      | 평균 |   | 수강과목     |
| 5  |   | 홍길동        | 코딩-고급  | 5     | 92 | 97    | 100     | 96 |   | 코딩-초급    |
| 6  |   | Г          |        |       |    |       |         |    |   | 코딩-중급    |
| 7  |   |            | 학원생성적  |       |    |       | ×       |    |   | 코딩-고급    |
| 8  |   |            |        |       |    |       |         |    |   | 데이터분석-초급 |
| 9  |   |            | 성 명:   | 홍길동   |    | 드로    |         |    |   | 데이터분석-중급 |
| 10 |   |            |        |       |    |       |         |    |   | 데이터분석-고급 |
| 11 |   |            | 수강과목 : | 코딩-고급 | •  |       |         |    |   | 클라우드-초급  |
| 12 |   |            | 결석일수 : | 5     |    | CI DI |         |    |   | 클라우드-중급  |
| 13 |   |            |        | 1-    |    | 닫기    |         |    |   | 클라우드-고급  |
| 14 |   |            | 1차 :   | 92    |    |       |         |    |   |          |
| 15 |   |            |        |       |    |       |         |    |   |          |
| 16 |   |            | 2차 :   | 97    |    |       |         |    |   |          |
| 17 |   |            | 0.71   | _     |    |       |         |    |   |          |
| 18 |   |            | 371 :  | 100   |    |       |         |    |   |          |
| 19 |   |            |        |       |    |       |         |    |   |          |
|    |   |            |        |       |    |       |         |    | 1 |          |

- ③ 〈학원생성적〉 폼의 '닫기(cmd닫기)' 단추를 클릭하면 〈그림〉과 같은 메시지 박스를 표시한 후 폼을 종료하 는 프로시저를 작성하시오.
  - ▶ 시스템의 현재 시간 표시

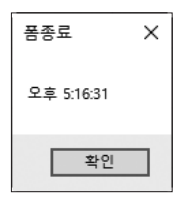

상시 01

# 2022년 컴퓨터활용능력 1급 실기(엑셀) 정답 및 해설

문제 ]

기본작업

#### **01. 고급 필터** \_ 참고 : Section 03 고급 필터 58쪽

| 성답    |            |            |                |                      |                         |                           |                             |                                                                               |                                                                               |
|-------|------------|------------|----------------|----------------------|-------------------------|---------------------------|-----------------------------|-------------------------------------------------------------------------------|-------------------------------------------------------------------------------|
| В     | С          | D          | E              | F                    | G                       | н                         | 1                           | J                                                                             | K                                                                             |
|       |            |            |                |                      |                         |                           |                             |                                                                               |                                                                               |
| 조건    |            |            |                |                      |                         |                           |                             |                                                                               |                                                                               |
| FALSE |            |            |                |                      |                         |                           |                             |                                                                               |                                                                               |
|       |            |            |                |                      |                         |                           |                             |                                                                               |                                                                               |
| 원코드   | 가입일        | 성명         | 수강과목           | 출석일수                 | 결석일수                    | 1차                        | 2차                          | 3차                                                                            | 총점                                                                            |
| 36L1  | 2019-05-07 | 김성수        | 코딩-초급          | 25                   | 0                       | 0                         | 0                           | 0                                                                             | 28                                                                            |
| 14F6  | 2020-09-12 | 장하다        | 클라우드-초급        | 24                   | 1                       | 0                         | 0                           | 0                                                                             | 29                                                                            |
| 55F7  | 2019-04-12 | 김정근        | 코딩-초급          | 22                   | 3                       | 0                         | 0                           | 0                                                                             | 28                                                                            |
| 55F7  |            | 2019-04-12 | 2019-04-12 김정근 | 2019-04-12 김정근 코딩-초급 | 2019-04-12 김정근 코딩-초급 22 | 2019-04-12 김정근 코딩-초급 22 3 | 2019-04-12 김정근 코딩-초급 22 3 0 | 2019-04-12         김정근         코딩-조급         22         3         0         0 | 2019-04-12         김정근         코딩-초급         22         3         O         O |

#### • '고급 필터' 대화상자

| 고급 필터                      | ?               | × |  |  |  |  |  |  |
|----------------------------|-----------------|---|--|--|--|--|--|--|
| 결과                         |                 |   |  |  |  |  |  |  |
| ○ 현재 위치에 필터(E)             |                 |   |  |  |  |  |  |  |
| ① 다른 장소에 복사(Q)             |                 |   |  |  |  |  |  |  |
| 목록 범위(止):                  | \$B\$2:\$K\$32  | Î |  |  |  |  |  |  |
| 조건 범위( <u>C</u> ):         | \$B\$34:\$B\$35 | Î |  |  |  |  |  |  |
| 복사 위치①:                    | \$B\$37         | Î |  |  |  |  |  |  |
| □ 동일한 레코드는 하나만( <u>R</u> ) |                 |   |  |  |  |  |  |  |
|                            | 확인 취소           |   |  |  |  |  |  |  |

#### [B35] : =AND(COUNTA(H3:J3)=3,K3>=280)

#### 02. 조건부 서식 \_ 참고 : Section 02 조건부 서식 41쪽

|       | 정답   |            |     |          |      |      |    |    |    |     |
|-------|------|------------|-----|----------|------|------|----|----|----|-----|
|       |      |            |     |          |      |      |    |    |    |     |
| 4     | A B  | С          | D   | E        | F    | G    | н  | 1  | J  | К   |
| 1     |      |            |     |          |      |      |    |    |    |     |
| 2     | 회원코드 | 가입일        | 성명  | 수강과목     | 출석일수 | 결석일수 | 1차 | 2차 | 3차 | 총점  |
| 3     | 43K3 | 2021-10-04 | 강경수 | 데이터분석-중급 | 24   | 1    | 0  | 0  |    | 250 |
| 4     | 73F8 | 2018-06-23 | 김홍성 | 데이터분석-고급 | 25   | 0    | 0  | 0  |    | 240 |
| 5     | 51F2 | 2018-10-05 | 이영덕 | 데이터분석-중급 | 25   | 0    |    |    | 0  | 215 |
| 6     | 27F3 | 2018-04-21 | 최재형 | 데이터분석-조급 | 23   | 2    | 0  |    |    | 220 |
| 7     | 4119 | 2020-05-13 | 우나경 | 코딩-중급    | 23   | 2    | 0  |    |    | 220 |
| 8     | 10K8 | 2018-10-02 | 장길산 | 클라우드-중급  | 22   | 3    | 0  |    | 0  | 265 |
| 9     | 93L8 | 2018-08-20 | 죄시원 | 데이터분석-조급 | 20   | 5    |    |    | 0  | 235 |
| 10    | 53L8 | 2019-10-22 | 이태백 | 데이터분석-고급 | 24   | 1    |    | 0  |    | 230 |
| 11    | 97K8 | 2021-07-06 | 참사랑 | 코딩-고급    | 25   | 0    | 0  | 0  | 0  | 260 |
| 12    | 55K1 | 2020-06-04 | 양경숙 | 코딩-고급    | 24   | 1    | 0  |    |    | 250 |
| 13    | 55K6 | 2018-06-06 | 조진홍 | 클라우드-초급  | 23   | 2    |    |    |    | 215 |
| 14    | 32L8 | 2019-04-18 | 지옥민 | 클라우드-초급  | 25   | 0    | 0  |    | 0  | 255 |
| 15    | 46F6 | 2018-02-19 | 강진희 | 클라우드-중급  | 25   | 0    | 0  |    |    | 210 |
| 16    | 28K5 | 2018-02-04 | 김창무 | 코딩-중급    | 25   | 0    |    |    | 0  | 230 |
| 17    | 68L7 | 2021-06-10 | 김종남 | 코딩-고급    | 24   | 1    |    | 0  | 0  | 245 |
| 18    | 11F5 | 2018-03-22 | 편영표 | 클라우드-고급  | 25   | 0    |    | 0  | 0  | 250 |
| 19    | 54K8 | 2018-06-23 | 유경수 | 데이터분석-초급 | 23   | 2    |    | 0  |    | 230 |
| 20    | 53K3 | 2019-02-27 | 김소소 | 코닝-고급    | 25   | 0    | 0  |    | 0  | 240 |
| 21    | 36L1 | 2019-05-07 | 김성수 | 코딩-초급    | 25   | 0    | 0  | 0  | 0  | 280 |
| 22    | 13F3 | 2019-05-20 | 양진민 | 데이터분석-초급 | 25   | 0    | 0  | 0  | 0  | 270 |
| 23    | 14F6 | 2020-09-12 | 장하다 | 클라우드-초급  | 24   | 1    | 0  | 0  | 0  | 290 |
| 24    | 95L3 | 2018-04-27 | 차태현 | 코딩-중급    | 25   | 0    | 0  | 0  | 0  | 265 |
| 25    | 8011 | 2021-10-12 | 소미선 | 코딩-고급    | 23   | 2    | 0  |    |    | 205 |
| 26    | 18F6 | 2018-10-26 | 김영수 | 클라우드-초급  | 23   | 2    |    | 0  | 0  | 230 |
| 27    | 81K8 | 2020-05-26 | 권태산 | 클라우드-고급  | 15   | 10   | 0  | 0  | 0  | 260 |
| 28    | 39L7 | 2021-09-01 | 임지영 | 데이터분석-초급 | 25   | 0    |    | 0  |    | 200 |
| 29    | 65F1 | 2018-08-13 | 김미연 | 데이터분석-고급 | 25   | 0    |    | 0  |    | 215 |
| 30    | 55F7 | 2019-04-12 | 김정근 | 코딩-초급    | 22   | 3    | 0  | 0  | 0  | 280 |
| 31    | 31L9 | 2018-08-09 | 곽수지 | 코딩-고급    | 23   | 2    |    | 0  |    | 235 |
| 32    | 58F1 | 2020-05-04 | 임세일 | 클라우드-초급  | 17   | 8    | 0  | 0  | 0  | 265 |
| - 0.0 |      |            |     |          |      |      |    |    |    |     |

#### • '새 서식 규칙' 대화상자

| 새 서식 규칙                                     | ?    | ×  |  |  |  |  |  |  |
|---------------------------------------------|------|----|--|--|--|--|--|--|
| 규칙 유형 선택( <u>S</u> ):                       |      |    |  |  |  |  |  |  |
| ▶ 셀 값을 기준으로 모든 셀의 서식 지정                     |      |    |  |  |  |  |  |  |
| ▶ 다음을 포함하는 셀만 서식 지정                         |      |    |  |  |  |  |  |  |
| ▶ 상위 또는 하위 값만 서식 지정                         |      |    |  |  |  |  |  |  |
| ▶ 평균보다 크거나 작은 값만 서식 지정                      |      |    |  |  |  |  |  |  |
| ▶ 고유 또는 중복 값만 서식 지정                         |      |    |  |  |  |  |  |  |
| ▶ 수식을 사용하여 서식을 지정할 셀 결정                     |      |    |  |  |  |  |  |  |
| 규칙 설명 편집(E):                                |      |    |  |  |  |  |  |  |
| 다음 수식이 참인 값의 서식 지정(O):                      |      |    |  |  |  |  |  |  |
| =AND(MOD(LEFT(\$B3,2),2)=0,YEAR(\$C3)=2018) |      | Î  |  |  |  |  |  |  |
| 미리 보기: 기나다AaBbCc                            | 서식([ | Ð  |  |  |  |  |  |  |
| 확인                                          | 취:   | ٤. |  |  |  |  |  |  |

# **03. 페이지 레이아웃** \_ 참고 : Section 04 페이지 레이아웃 69쪽

| 기지                                                                                                    |                                                                                                    |                                                                                                    |                                                                                                    |                                                                                                    |                                                                                                    |                                                                                                    |                                                                                                    |                                                                                                    |                                                                                                    |
|----------------------------------------------------------------------------------------------------|----------------------------------------------------------------------------------------------------|----------------------------------------------------------------------------------------------------|----------------------------------------------------------------------------------------------------|----------------------------------------------------------------------------------------------------|----------------------------------------------------------------------------------------------------|----------------------------------------------------------------------------------------------------|----------------------------------------------------------------------------------------------------|----------------------------------------------------------------------------------------------------|----------------------------------------------------------------------------------------------------|
|                                                                                                    |                                                                                                    |                                                                                                    |                                                                                                    |                                                                                                    |                                                                                                    |                                                                                                    |                                                                                                    |                                                                                                    |                                                                                                    |
| 회원코드                                                                                                    | 가입일                                                                                                    | 성명                                                                                                    | 수강과목                                                                                                    | 준석일수                                                                                                    | 결석일수                                                                                                    | 1차                                                                                                    | 2차                                                                                                    | 차                                                                                                    | 충점                                                                                                    |
| 10K8                                                                                                    | 2018-10-02                                                                                                    | 창사랑<br>기유대                                                                                                    | 코딩-고급                                                                                                    | 25                                                                                                    | 0                                                                                                    | 80                                                                                                    | 100                                                                                                    | 80                                                                                                    | 260                                                                                                    |
| 11F5                                                                                                    | 2010-12-20                                                                                                    | 임지영                                                                                                    | 데이터분석-조급                                                                                                    | 25                                                                                                    | ó                                                                                                    | 60                                                                                                    | 80                                                                                                    | 60                                                                                                    | 200                                                                                                    |
| 13F3                                                                                                    | 2016-10-09                                                                                                    | 강창회                                                                                                    | 코딩-중급                                                                                                    | 25                                                                                                    | 0                                                                                                    | 60                                                                                                    | 70                                                                                                    | 100                                                                                                    | 230                                                                                                    |
| 14F6                                                                                                    | 2019-03-20                                                                                                    | · 100구<br>천영주                                                                                                    | 데이터분석-고급                                                                                                    | 23                                                                                                    | 1                                                                                                    | 70                                                                                                    | 90                                                                                                    | 70                                                                                                    | 230                                                                                                    |
| 14F6                                                                                                    | 2020-09-12                                                                                                    | 지유민                                                                                                    | 클라우드-조급                                                                                                    | 25                                                                                                    | 0                                                                                                    | 100                                                                                                    | 65                                                                                                    | 90                                                                                                    | 255                                                                                                    |
| 18F6                                                                                                    | 2016-03-13                                                                                                    | 한마식<br>김중남                                                                                                    | 데이터분석·소급<br>코딩·고규                                                                                                    | 23                                                                                                    | 2                                                                                                    | 65                                                                                                    | 100                                                                                                    | 70                                                                                                    | 230                                                                                                    |
| 27F3                                                                                                    | 2018-04-21                                                                                                    | 업세일                                                                                                    | 클라우드·초급                                                                                                    | 17                                                                                                    | 8                                                                                                    | 90                                                                                                    | 85                                                                                                    | 90                                                                                                    | 265                                                                                                    |
| 28K5                                                                                                    | 2017-02-04                                                                                                    | 조진홍<br>반제휴                                                                                                    | 클라우드-조급<br>크레우드-조급                                                                                                    | 23                                                                                                    | 2                                                                                                    | 75                                                                                                    | 70                                                                                                    | 70                                                                                                    | 215                                                                                                    |
| 31L9                                                                                                    | 2018-08-09                                                                                                    | 최재형                                                                                                    | 데이터분석·초금                                                                                                    | 23                                                                                                    | 2                                                                                                    | 90                                                                                                    | 70                                                                                                    | 60                                                                                                    | 220                                                                                                    |
|                                                                                                    |                                                                                                    |                                                                                                    |                                                                                                    |                                                                                                    | 17                                                                                                    |                                                                                                    |                                                                                                    |                                                                                                    |                                                                                                    |
|                                                                                                    |                                                                                                    |                                                                                                    |                                                                                                    |                                                                                                    | 18                                                                                                    |                                                                                                    |                                                                                                    |                                                                                                    |                                                                                                    |
| 이지                                                                                                    |                                                                                                    |                                                                                                    |                                                                                                    |                                                                                                    | 18                                                                                                    |                                                                                                    |                                                                                                    |                                                                                                    |                                                                                                    |
| 지 0                                                                                                    | 기압월<br>2018-10-12                                                                                                    | 성명                                                                                                    | <u>+224</u><br>#225_22                                                                                                    | 출석일수<br>15                                                                                                    | 1쪽<br>결석일수<br>10                                                                                                  | 1X1<br>85                                                                                                    | 224                                                                                                    | 37k<br>85                                                                                                    | <u>홍점</u><br>260                                                                                                    |
| 0 [天]<br>3218<br>3218                                                                                                    | 가입일<br>2016-10-12<br>2019-04-18                                                                                                    | 성명<br>신길자<br>김건희                                                                                                    | 수길과목<br>클라토드 글글<br>클라토드 글글                                                                                                    | 출석일수<br>15<br>25                                                                                                    | 1쪽<br>결석일수<br>10<br>0                                                                                             | 1차<br>85<br>90                                                                                                    | 2府<br>90<br>60                                                                                                    | 3块<br>85<br>60                                                                                                    | 含점<br>260<br>210                                                                                                    |
| 이 [天]<br>3218<br>3018<br>3011<br>3011                                                                                                    | 719191<br>2018-10-12<br>2019-94-18<br>2018-96-12                                                                                                    | 상명<br>신길자<br>김건희<br>최정명                                                                                                    | · 2228<br>호진 52급<br>문식 52급<br>문식 52급<br>문식 52급                                                                                                    | 출석일수<br>15<br>25<br>25                                                                                                    | 1쪽<br>결석일수<br>10<br>0<br>0                                                                                        | 174<br>85<br>90<br>70                                                                                                    | 274<br>90<br>100                                                                                                    | 3次<br>85<br>60<br>80                                                                                                    | 客西<br>260<br>210<br>250                                                                                                    |
| 이 [天]<br>32년8<br>32년8<br>36년1<br>36년1                                                                                                    | 712139<br>2016-10-12<br>2019-04-18<br>2019-06-10<br>2019-06-07<br>2021-08-01                                                                                                    | 성명<br>신질자<br>직진진 최종행<br>전에너 전명표                                                                                                    | +2228<br>9295.32<br>9295.52<br>9295.53<br>9295.23<br>9295.23<br>9295.23                                                                                                    | 출석열수<br>15<br>25<br>25<br>25                                                                                                    | 1쪽<br>결석원수<br>10<br>0<br>10<br>0                                                                                  | 1차<br>85<br>90<br>70<br>85<br>70                                                                                                 | 2年<br>90<br>60<br>100<br>90<br>100                                                                                                    | 3차<br>85<br>60<br>80<br>80<br>80                                                                                                    | 参祖<br>260<br>210<br>210<br>250<br>250<br>250                                                                                                    |
| 0   <b>X</b>  <br>3218<br>3218<br>3    | 742139<br>2018-10-12<br>2019-04-18<br>2019-06-12<br>2019-05-07<br>2021-08-01<br>2021-08-01<br>2020-05-13                                                                                                    | 성명<br>신길자 책<br>국진행별<br>전문문 전문문 전문문 전문문 전문문 전문문 전문문 전문문 전문문 전문문                                                                                                    | 수 길 21월<br>광리우도 - 23<br>광리우도 - 23<br>광리우도 - 23<br>광리우도 - 23<br>광리우도 - 23<br>광리우도 - 23                                                                                                    | 출석열수<br>15<br>25<br>25<br>25<br>25<br>25                                                                                                    | 1쪽<br>월석일수<br>10<br>0<br>10<br>0<br>2                                                                             | 1,Xł<br>85<br>900<br>85<br>700<br>85                                                                                             | 2<br>2                                                                                                    | 3社<br>85<br>60<br>80<br>85<br>85<br>80<br>60                                                                                                    | ***<br>260<br>210<br>250<br>250<br>250<br>250<br>250<br>250<br>250<br>250<br>250<br>25                                                                                                   |
| 0 [天]<br>3218<br>3218<br>3611<br>3611<br>3611<br>3611<br>3611<br>3611<br>3611<br>36                                                                                                    | 7121 90<br>2018-10-12<br>2019-04-18<br>2019-06-10<br>2019-06-07<br>2021-09-01<br>2021-09-01<br>2021-09-01<br>2021-09-01<br>2021-10-04<br>2021-01-04                                                                                                    | 성명<br>신질자<br>김진희<br>콜레남<br>면영교<br>우<br>의 인경<br>유<br>수 미인<br>영경 유                                                                                                    | 수건21월<br>월라우도-2월<br>월라우도-2월<br>월라우도-2월<br>월라우도-2월<br>월라우도-2월<br>2월 2월 2월<br>2월 2월 2월<br>2월 2월 2월 2월<br>2월 2월 2월 2월 2월 2월 2월 2월 2월 2월 2월 2월 2월 2                                                                                                    | 慶석留中<br>15<br>25<br>25<br>25<br>23<br>23<br>23<br>24<br>24                                                                                                    | 1쪽<br>결석월수<br>10<br>0<br>0<br>10<br>10<br>10<br>10<br>10<br>11                                                    | 1XF<br>85<br>900<br>85<br>700<br>85<br>100<br>100                                                                                | 2刊<br>90<br>60<br>90<br>90<br>90<br>100<br>80<br>75<br>85                                                                                                    | 3차<br>85<br>60<br>80<br>85<br>80<br>60<br>75<br>65                                                                                                    | 8-28<br>260<br>210<br>250<br>250<br>250<br>250<br>250<br>250<br>250<br>250<br>250<br>25                                                                                                  |
| 0   <b>X</b>  <br>3218<br>3017<br>3917<br>4119<br>4967                                                                                                    | 7121 SH<br>2018-10-12<br>2019-04-18<br>2019-06-10<br>2020-06-07<br>2020-06-513<br>2020-10-04<br>2021-10-04<br>2021-10-04<br>2021-10-04<br>2017-02-19<br>2016-05-09                                                                                                    | 성명<br>신철목자<br>김진희<br>최종행신<br>면향표<br>유<br>양경숙<br>수<br>양경숙<br>양경숙<br>우<br>우                                                                                                    | 수 길 가역<br>목적 도,                                                                                                    | 출석일수<br>15<br>25<br>25<br>25<br>25<br>25<br>25<br>25<br>25<br>25<br>25<br>25<br>23<br>24<br>24<br>25                                                                                                    | 1쪽<br>결석월수<br>10<br>0<br>0<br>10<br>10<br>10<br>10<br>10<br>10<br>10<br>10<br>10<br>10<br>10                      | 1,7Å<br>85<br>990<br>707<br>85<br>700<br>85<br>1000<br>0.000                                                                     | 234<br>900<br>000<br>1000<br>900<br>1000<br>800<br>85<br>85<br>85                                                                                                    | 374<br>85<br>60<br>80<br>80<br>60<br>60<br>60<br>75<br>65<br>900                                                                                               | 参誉<br>280<br>210<br>250<br>280<br>280<br>280<br>250<br>250<br>250<br>250<br>250<br>250<br>250<br>25                                                                                      |
| 0  X <br>321.6<br>321.6<br>321.7<br>30.1<br>30.1<br>30.1<br>30.1<br>41.9<br>30.1<br>41.9<br>30.1<br>41.9<br>30.1<br>51.7<br>51.7<br>51.7<br>51.7<br>51.7<br>51.7<br>51.7<br>51                                                                                                    | 742191<br>2018-10-12<br>2019-04-18<br>2019-06-01<br>2021-06-01<br>2021-06-01<br>2021-06-01<br>2021-06-01<br>2021-06-01<br>2021-06-01<br>2017-02-19<br>2018-61-06                                                                                                    | 성물자<br>신질자, 최종별상<br>편양표선 소미선<br>경결속 소대<br>성경 북수동 등<br>사태헌순                                                                                                    | 수 김 21월                                                                                                    | ■ Mg ←<br>15<br>255<br>25<br>25<br>25<br>25<br>25<br>25<br>25<br>25<br>25<br>25<br>25<br>2                                                                                                    | 월석왕소<br>100<br>0<br>10<br>10<br>10<br>10<br>10<br>10<br>10<br>10<br>10<br>10<br>10                                | 1XF<br>855<br>990<br>700<br>85<br>500<br>1000<br>1000<br>1000<br>900<br>900                                                      | 278<br>90<br>60<br>90<br>90<br>90<br>60<br>60<br>60<br>90<br>90<br>90<br>90                                                                                                    | 273<br>85<br>660<br>685<br>855<br>855<br>855<br>855<br>855<br>855<br>855<br>855<br>855                                                                         | \$8<br>800<br>210<br>250<br>250<br>250<br>250<br>250<br>250<br>250<br>250<br>250<br>25                                                                                                   |
| 0   <b>X</b>  <br>2019<br>2019<br>2    | 7121 Sil<br>2015-10-12<br>2019-04-18<br>2018-06-12<br>2019-06-10<br>2020-06-01<br>2020-10-0-01<br>2020-10-0-01<br>2020-10-0-01<br>2011-10-04<br>2011-20-04<br>2011-20-04<br>20-04<br>2                                                 | 성명<br>신율자<br>조진원<br>월<br>전년<br>- 고민선<br>- 소민선<br>- 소민선<br>- 소민선<br>- 유민선<br>- 유민선<br>- 유민선<br>- 유민선<br>- 유민선<br>- 유민선<br>- 유민선<br>- 유민선<br>- 유민선<br>- 유민선<br>- 유민선<br>- 유민선<br>- 유민선<br>- 유민선<br>- 유민선<br>- 유민선<br>- 유민선<br>- 유민선<br>- 유민선<br>- 유민선<br>- 유민선<br>- 유민선<br>- 유민전<br>- 유민선<br>- 유민전<br>- 유민전<br>-<br>-<br>-<br>-<br>-<br>-<br>-<br>-<br>-<br>-<br>-<br>-<br>- | 수 길 2/8           양리 두 - 2-3           양리 두 - 5-3           양리 두 - 5-3           양리 두 - 5-3           양리 두 - 5-3           양리 두 - 5-3           양기 금           양 - 7-3           양 - 7-3                                                                                                    | ■ 4/9 ← 1<br>55<br>255<br>255<br>255<br>255<br>24<br>4<br>255<br>255<br>255<br>202<br>202                                                                                                    | 1쪽<br>19<br>10<br>0<br>0<br>0<br>0<br>0<br>0<br>0<br>0<br>0<br>0<br>0<br>0<br>0<br>0<br>0<br>0<br>0               | 1Xi<br>85<br>900<br>700<br>855<br>1000<br>1000<br>1000<br>700<br>700<br>900                                                      | 278<br>90<br>00<br>00<br>90<br>90<br>00<br>75<br>90<br>00<br>75<br>90<br>00<br>00<br>75<br>70                                                                                                    | 273<br>85<br>86<br>86<br>86<br>86<br>86<br>86<br>86<br>86<br>86<br>88<br>88<br>89<br>90<br>85<br>89<br>90                                                      | ***<br>280<br>210<br>250<br>250<br>250<br>250<br>250<br>250<br>250<br>250<br>250<br>25                                                                                                   |
| 0   <b>大</b>  <br>3/82=C<br>32(8)<br>30(1)<br>30(1)<br>4)8(3)<br>4)8(3)<br>4)8(3)<br>4)8(3)<br>5)8(2)<br>5)8(3)<br>5)8(3)<br>5)8(3)<br>5)8(4)<br>5)8(4)8(4)<br>5)8(4)8(4)8(4)8(4)8(4)8(4)8(4)8(4)8(4)8(4                                                                                                    | 712138<br>2016-10-12<br>2019-04-18<br>2019-06-18<br>2009-06-10<br>2000-06-11<br>2010-10-04<br>2017-10-04<br>2017-10-04<br>2018-05-09<br>2018-01-09<br>2018-01-01<br>2019-04-18<br>2019-04-18<br>2019-04-18<br>2019-04-18<br>2019-04-18<br>2019-04-18<br>2019-04-18<br>2019-04-18<br>2019-04-19<br>2019-04-18<br>2019-04-19<br>2019-04-19<br>2019-04-19<br>2019-04-19<br>2019-04-19<br>2019-04-19<br>2019-04-19<br>2019-04-19<br>2019-04-19<br>2018-05-09<br>2018-05-09<br>2019-00-00<br>2019-00-00<br>2019-00-00<br>2019-00-00<br>2019-00-00<br>2019-00-00<br>2019-00-00<br>2019-00-00<br>2019-00-00<br>2019-00-00<br>2019-00-00<br>2019-00-00<br>2019-00-00<br>2019-00-00<br>2019-00-00<br>2019-00-00<br>2019-00<br>2019-00<br>2019- | 상명<br>신글교자<br>김강진에 전<br>고양전 역<br>소미인 선<br>역전 역<br>수 역<br>역전 역<br>수 역<br>전<br>역 역<br>가 역<br>전<br>역<br>자 역<br>전<br>역<br>가 역<br>가 역<br>가 역<br>가 역<br>가 역<br>가 역<br>가 역<br>가 역<br>가 역<br>가                                                                                                    | ◆2/248           ●10 E - 3-3           ●24 E - 5-3           ●24 E - 5-3           ●24 E - 5-3           ●24 E - 5-3           ●24 E - 5-3           ●24 E - 5-3           ●24 E - 5-3           ●24 E - 5-3           ●24 E - 5-3           ■24 E - 5-3           ■24 E - 5-3           ■24 E - 5-3           ■24 E - 5-3           ■24 E - 5-3           ■25 E - 8           ■30 E - 8           ■30 E - 8 | ■ 449 ←<br>15<br>25<br>25<br>25<br>25<br>25<br>25<br>25<br>25<br>25<br>25<br>25<br>25<br>25                                                                                                    | 2월석월수<br>10<br>0<br>0<br>0<br>1<br>1<br>1<br>1<br>0<br>0<br>0<br>0<br>0<br>0<br>0<br>0<br>0<br>0<br>0             | 1,51<br>95<br>90<br>700<br>700<br>100<br>100<br>100<br>100<br>90<br>90<br>90<br>90<br>90                                         | 227<br>90<br>00<br>00<br>00<br>00<br>00<br>00<br>00<br>00<br>00<br>00<br>00<br>00                                                                                                    | 3時<br>85<br>80<br>80<br>80<br>80<br>80<br>85<br>80<br>85<br>85<br>85<br>85<br>86<br>85<br>85<br>85<br>85<br>85<br>85<br>85<br>85<br>85<br>85<br>85<br>85<br>85 | ***<br>280<br>210<br>230<br>230<br>230<br>230<br>280<br>280<br>280<br>285<br>225<br>225<br>225<br>225<br>225<br>225<br>225<br>225<br>225                                                 |
| 0   <b>X</b>  <br>30   <b>X</b>  <br>3010<br>3011<br>3011<br>3011<br>3011<br>3011<br>3011<br>3011<br>3011<br>3015<br>3015<br>3 | 7421 98<br>2018-10-12<br>2019-04-18<br>2019-06-07<br>2021-06-04-18<br>2021-10-04<br>2021-05-04<br>2018-10-06<br>2015-04-13<br>2018-10-06<br>2015-04-13<br>2019-02-27<br>2016-01-28<br>2019-06-27<br>2019-06-27<br>200-06-27<br>2019-06-27<br>2019-06-27<br>2019-06-27<br>2019-06-27<br>2019-06-27<br>2                                                                                              | 상명<br>신교자 씨 활동<br>전대산 프 전대산 프<br>성경은 속<br>사태원 속<br>양 건소 사<br>가 관 전<br>가 가 관 전<br>가 가 가 관 가 가 가 가 가 가 가 가 가 가 가 가 가 가 가 가                                                                                                    | <ul> <li>◆ 김 개월</li> <li>♥ 적 5 ← 3 → 3</li> <li>♥ 적 5 ← 3 → 3</li> <li>♥ 3 ← 5 → 3</li> <li>♥ 3 ← 5 → 3</li> <li>♥ 3 ← 5 → 3</li> <li>♥ 3 ← 5 → 3</li> <li>♥ 3 ← 5 → 3</li> <li>♥ 3 ← 5 → 3</li> <li>♥ 3 ← 5 → 3</li> <li>♥ 3 ← 5 → 3</li> <li>♥ 3 ← 5 → 3</li> <li>♥ 3 ← 5 → 3</li> <li>♥ 3 ← 5 → 3</li> <li>♥ 3 ← 5 → 3</li> </ul>                                                                                                    | #석월수<br>15<br>25<br>25<br>25<br>23<br>23<br>24<br>44<br>44<br>44<br>44<br>24<br>25<br>25<br>25<br>25<br>25<br>25<br>25<br>25<br>25<br>25<br>25<br>25<br>25                                                                                                    | 1주<br>24<br>24<br>24<br>24<br>24<br>24<br>24<br>24<br>24<br>24                                                    | 1XH<br>855<br>990<br>700<br>865<br>1000<br>1000<br>1000<br>900<br>900<br>900<br>900<br>900<br>900                                | 28<br>90<br>60<br>90<br>90<br>90<br>90<br>90<br>90<br>90<br>90<br>90<br>90<br>90<br>90<br>90                                                                                                    | 37 85<br>60<br>85<br>80<br>80<br>80<br>80<br>80<br>80<br>80<br>80<br>80<br>80<br>80<br>80<br>80                                                                | 878<br>2800<br>2700<br>2500<br>2500<br>2500<br>2500<br>2500<br>2500<br>25                                                                                                    |
| 0  X <br>3218<br>3611<br>3917<br>3917<br>3917<br>3917<br>3917<br>3917<br>3917<br>39                                                                                                    | 7121201<br>2015-10-12<br>2019-04-10<br>2019-04-10<br>2019-05-01<br>2010-05-01<br>2010-05-01<br>2010-05-01<br>2015-04-01<br>2015-04-10<br>2015-04-10<br>200                                                                                              | 상명<br>신뢰자<br>국장정렬<br>고미신<br>소미신<br>소미신<br>소미신<br>소<br>구나경<br>문<br>고<br>양<br>전<br>우<br>다<br>경<br>전<br>명<br>역<br>도<br>자<br>태<br>전<br>문<br>자<br>·<br>·<br>·<br>·<br>·<br>·<br>·<br>·<br>·<br>·<br>·<br>·<br>·<br>·<br>·<br>·<br>·<br>·                                                                                                    |                                                                                                    | ★석월수<br>155<br>255<br>255<br>255<br>255<br>255<br>255<br>255<br>255<br>255                                                                                                    | I쪽                                                                                                    | 17A<br>655<br>990<br>700<br>700<br>855<br>1000<br>862<br>700<br>700<br>700<br>700<br>700<br>800<br>700<br>800<br>700<br>800<br>8 | 27t<br>99<br>90<br>100<br>90<br>90<br>90<br>90<br>100<br>75<br>55<br>70<br>70<br>75<br>50<br>90<br>00<br>75<br>90<br>00<br>75<br>90<br>90<br>90<br>90<br>90<br>90<br>90<br>90<br>90<br>90<br>90<br>90<br>90 | 329<br>85<br>86<br>80<br>80<br>80<br>80<br>80<br>80<br>80<br>90<br>90<br>90<br>90<br>90<br>90<br>90<br>90<br>90<br>90<br>90<br>90<br>90                        | 888<br>2800<br>2100<br>2800<br>2800<br>2800<br>2800<br>2800<br>2                                                                                                    |
| 0   <b>X</b>  <br>308 - 208 - 208                                                                                                    | 71019<br>2016-10-12<br>2019-04-18<br>2018-06-19<br>2021-06-01<br>2021-06-01<br>2021-06-01<br>2021-06-01<br>2021-06-01<br>2018-06-02<br>2019-06-12<br>2019-01-02<br>2019-01-02<br>2019-01-02<br>2019-01-02                                                                                                    | 성명<br>실립자<br>유전 특별 전<br>명명 수 우<br>부가 전<br>명명 수 우<br>부가 전<br>명명 수 유<br>가 가 전<br>명명 수 유<br>가 가 전<br>명명 수 유<br>가 가 전<br>명명 수 유<br>가 가 한<br>명 가 가 가 가 가 가 가 가 가 가 가 가 가 가 가 가 가 가 가                                                                                                    |                                                                                                    | ■ 4/9/-+><br>15/<br>25/<br>25/<br>25/<br>27/<br>28/<br>24/<br>24/<br>24/<br>24/<br>24/<br>24/<br>24/<br>24/<br>24/<br>25/<br>24/<br>24/<br>25/<br>24/<br>24/<br>25/<br>24/<br>24/<br>25/<br>24/<br>25/<br>25/<br>25/<br>26/<br>26/<br>26/<br>27/<br>26/<br>27/<br>27/<br>27/<br>27/<br>27/<br>27/<br>27/<br>27/<br>27/<br>27 | 1쪽<br><u>월석평소</u><br>10<br>0<br>0<br>0<br>0<br>0<br>0<br>0<br>0<br>0<br>0<br>0<br>0<br>0<br>0<br>0<br>0<br>0<br>0 | 124<br>655<br>700<br>705<br>700<br>700<br>700<br>700<br>700<br>700<br>700<br>7                                                   | 23<br>90<br>00<br>90<br>90<br>90<br>90<br>90<br>90<br>90<br>90<br>90<br>90<br>90                                                                                                    | 273<br>65<br>660<br>660<br>660<br>660<br>660<br>660<br>660<br>660<br>660                                                                                       | *88<br>2600<br>2700<br>2700<br>2700<br>2700<br>2700<br>2700<br>2700                                                                                                    |
| 0   X  <br>300<br>300<br>300<br>300<br>300<br>300<br>300<br>300<br>300<br>30                                                                                                    | 710198<br>2018-10-12<br>2019-04-18<br>2019-04-18<br>2019-06-12<br>2019-06-12<br>2019-06-01<br>2018-06-09<br>2018-06-09<br>2018-06-09<br>2018-06-09<br>2019-06-02<br>2019-06-02<br>2019-06-02<br>2019-06-02<br>2019-06-02<br>2019-06-02<br>2019-06-02<br>2019-06-02<br>2019-06-02                                                                                                    | 성명<br>신글도자<br>김진희를<br>전망한 고<br>소대선숙<br>성경수 등<br>사자태현<br>성경수 등<br>사자태현<br>성경수 등<br>사자태현<br>성경수 등<br>사자태현<br>성경수 등<br>가자태<br>위원 (<br>사망자 사망)<br>(<br>사망자 사망)<br>(<br>사망자 사망)<br>(<br>사망자 사망)<br>(<br>사망자 사망)<br>(<br>사망자 사망)<br>(<br>사망자 사망)<br>(<br>사망자 사망)<br>(<br>사망)<br>(<br>)<br>(<br>)<br>(<br>)<br>(<br>)<br>(<br>)<br>(<br>)<br>(<br>)<br>(<br>)<br>(<br>)<br>(                                                                                                    |                                                                                                    | ■ 4/8 4<br>5<br>5<br>5<br>5<br>5<br>5<br>5<br>5<br>5<br>5<br>5<br>5<br>5<br>5<br>5<br>5<br>5<br>5<br>5                                                                                                    | 점석왕~ 1<br>(1)<br>(1)<br>(1)<br>(1)<br>(1)<br>(1)<br>(1)<br>(1)<br>(1)<br>(1                                       | 124<br>85<br>990<br>770<br>85<br>150<br>100<br>100<br>100<br>100<br>100<br>100<br>100<br>100<br>10                               | 227<br>90<br>00<br>00<br>00<br>00<br>00<br>00<br>00<br>00<br>00<br>00<br>00<br>00                                                                                                    | 329<br>85<br>86<br>86<br>86<br>86<br>86<br>86<br>86<br>86<br>86<br>86<br>86<br>86<br>86                                                                        | ***<br>260<br>270<br>270<br>250<br>250<br>250<br>250<br>250<br>250<br>250<br>250<br>260<br>250<br>260<br>260<br>260<br>270<br>270<br>270<br>270<br>270<br>270<br>270<br>270<br>270<br>27 |

• '페이지 설정' 대화상자의 '페이지' 탭

| 페이지 설정                          | ?            | ×      |
|---------------------------------|--------------|--------|
| 페이지 여백 머리글/바닥글 시트               |              |        |
| 용지 방향                           |              |        |
|                                 |              |        |
| 배율                              |              |        |
| ● 확대/축소 배율(A): 100 🐳 %          |              |        |
| ○ 자동 맞춤(E): 1 🐳 용지 너비 1 🐳 용지 높이 |              |        |
|                                 |              | _      |
| 용지 크기(Z): A4                    |              | ~      |
| 인쇄 품질(Q): 600 dpi               |              | $\sim$ |
| 시작 페이지 번호(R): 자동                |              |        |
|                                 |              |        |
|                                 |              |        |
| 인쇄(P) 인쇄 미리 보기(W)               | 옵션( <u>C</u> | ))     |
| 확인                              | 취            | 소      |

• '바닥글' 대화상자

| 바닥글                                                                                                 |                                                                                                    | ?                | ×  |
|----------------------------------------------------------------------------------------------------|----------------------------------------------------------------------------------------------------|------------------|----|
| 바닥글                                                                                                 |                                                                                                    |                  |    |
| 핵스트 서식을 지정하려면 핵스<br>페이지 번호, 날짜, 시간, 파일 경<br>커서를 입력판에 놓고 해당히<br>그림을 삽입하려면 [그림 삽입]<br>커서를 입력판에 놓고 [그림 | 도를 선택한 유 [박스도 서식] 단당을 누릅니다.<br>표, 개발 이를 또는 팀 이름을 상업까려면 상업 지점을 편집 상자로 이동한 다음 적절한 단주<br>는 단주을 누릅니다. 그들에 서식을 지점하려면 커서를 편집 상자로 이동하고 [그림 서식] 단주를<br>사내인 단주을 누릅니다. | 를 선택합니다<br>누름니다. | ¥. |
|                                                                                                    | 가 🖪 🗗 🖸 🖸 🖨 🗭 🕮 🕫 🎐                                                                                                    |                  |    |
| 왼쪽 구역(L):                                                                                           | 가운데 구역(C): 오른쪽 구역(R):                                                                                                    |                  |    |
|                                                                                                    | &[편이지 번호]쪽                                                                                                    | < >              |    |
|                                                                                                    | 확인                                                                                                    | 취                | 소  |

- 페이지 나누기 실행
- [B16] 셀을 선택한 후 [페이지 레이아웃] → 페이지 설정 → 나누기 → 페이지 나누기 삽입을 선택한다.
- 2. [B36] 셀을 선택한 후 [페이지 레이아웃] → 페이지 설정 → 나누기 → 페이지 나누기 삽입을 선택한다.

TICL

계산작업

| -   | 38      |            |        |      |     |     |            |      |      |        |      |
|-----|---------|------------|--------|------|-----|-----|------------|------|------|--------|------|
| _ A | B       | С          | D      | E    | F   | G   | Н          | I    | 1    | 2      | 5    |
| 2   | 성명      | 수강과목       | 충석일수   | 겸석일수 | 1차  | 2차  | 3차         | 충점   | 성적평가 | 수강료함인율 | 비고   |
| 3   | 양경숙     | 코딩-고급      | 24     | 1    | 100 | 75  | 75         | 250  | Pass | 3.5%   |      |
| 4   | 김홍성     | 데이터분석-고급   | 25     | 0    | 90  | 80  | 70         | 240  | Pass | 4 0%   | 출석우수 |
| 5   | 차태현     | 코딩-중급      | 25     | 0    | 80  | 100 | 85         | 265  | Pass | 4.0%   | 출석우수 |
| 6   | 임세일     | 클라우드-초급    | 17     | 8    | 90  | 85  | 90         | 265  | -    | 3.5%   | 재수강  |
| 7   | 소미선     | 코딩-고급      | 23     | 2    | 85  | 60  | 60         | 205  | Pass | 2.5%   |      |
| 8   | 참사랑     | 코딩-고급      | 25     | 0    | 80  | 100 | 80         | 260  | Pass | 4.0%   | 출석우수 |
| 9   | 장길산     | 클라우드-중급    | 22     | 3    | 100 | 75  | 90         | 265  | Pass | 3.5%   |      |
| 10  | 장하다     | 클라우드-초급    | 24     | 1    | 90  | 100 | 100        | 290  | Pass | 5.0%   |      |
| 11  | 유경수     | 데이터분석-초급   | 23     | 2    | 70  | 90  | 70         | 230  | Pass | 3.0%   |      |
| 12  | 김영수     | 클라우드-초급    | 23     | 2    | 50  | 85  | 95         | 230  | -    | 3.0%   |      |
| 13  | 곽수지     | 코딩-고급      | 23     | 2    | 75  | 90  | 70         | 235  | Pass | 3.0%   |      |
| 14  | 강진희     | 클라우드-중급    | 25     | 0    | 90  | 60  | 60         | 210  | Pass | 3.5%   | 출석우수 |
| 15  | 강경수     | 데이터분석-중급   | 24     | 1    | 100 | 85  | 65         | 250  | Pass | 3.5%   |      |
| 16  | 조진홍     | 클라우드-초급    | 23     | 2    | 75  | 70  | 70         | 215  | Pass | 3.0%   |      |
| 17  | 이영덕     | 데이터분석-중급   | 25     | 0    | 70  | 55  | 90         | 215  | -    | 3.5%   | 출석우수 |
| 18  | 임지영     | 데이터분석-초급   | 25     | 0    | 60  | 80  | 60         | 200  | Pass | 3.0%   | 출석우수 |
| 19  | 김소소     | 코딩-고급      | 25     | 0    | 80  | 75  | 85         | 240  | Pass | 4.0%   | 출석우수 |
| 20  | 우나경     | 코딩-중급      | 23     | 2    | 90  | 70  | 60         | 220  | Pass | 3.0%   |      |
| 21  | 권태산     | 클라우드-고급    | 15     | 10   | 85  | 90  | 85         | 260  | -    | 3.5%   | 재수강  |
| 22  | 김성수     | 코딩-초급      | 25     | 0    | 100 | 90  | 90         | 280  | Pass | 5.5%   | 출석우수 |
| 23  | 지옥민     | 클라우드-초급    | 25     | 0    | 100 | 65  | 90         | 255  | Pass | 4.0%   | 출석우수 |
| 24  | 양진민     | 데이터분석-초급   | 25     | 0    | 90  | 80  | 100        | 270  | Pass | 5.5%   | 출석우수 |
| 25  | 김정근     | 코딩-초급      | 22     | 3    | 90  | 90  | 100        | 280  | Pass | 5.0%   |      |
| 26  | 김종남     | 코딩-고급      | 24     | 1    | 65  | 100 | 80         | 245  | Pass | 3.5%   |      |
| 27  | 최지원     | 데이터분석-초급   | 20     | 5    | 70  | 75  | 90         | 235  | Pass | 3.0%   |      |
| 28  | 편영표     | 클라우드-고급    | 25     | 0    | 70  | 100 | 80         | 250  | Pass | 4.0%   | 출석우수 |
| 29  | 김창무     | 코딩-중급      | 25     | 0    | 60  | 70  | 100        | 230  | Pass | 3.5%   | 출석우수 |
| 30  | 이태백     | 데이터분석-고급   | 24     | 1    | 70  | 90  | 70         | 230  | Pass | 3.0%   |      |
| 31  | 최재형     | 데이터분석-초급   | 23     | 2    | 90  | 70  | 60         | 220  | Pass | 3.0%   |      |
| 32  | 김미연     | 데이터분석-고급   | 25     | 0    | 55  | 100 | 60         | 215  |      | 3.5%   | 출석우수 |
| 33  |         |            |        |      |     |     |            |      |      |        |      |
| 34  | [표2] 난이 | 도별 과목별 인원수 |        |      |     |     | [표4] 수강과목별 | 최대점수 |      |        |      |
| 35  | 난이도     | 코딩         | 데이터분석  | 클라우드 | 3   |     | 수강과목       | 1차   | 2차   | 3차     | 4    |
| 36  | 초급      | 2          | 5      | 5    |     |     | 코딩-초급      | 100  | 90   | 100    |      |
| 37  | 중급      | 3          | 2      | 2    |     |     | 코딩-중급      | 90   | 100  | 100    |      |
| 38  | 고급      | 6          | 3      | 2    |     |     | 코딩-고급      | 100  | 100  | 85     |      |
| 39  |         |            |        |      |     |     | 데이터분석-초급   | 90   | 90   | 100    |      |
| 40  | [표3] 평균 | 별 할인율표     |        |      |     |     | 데이터분석-중급   | 100  | 85   | 90     |      |
| 41  |         | 평균         | 수강료할인율 |      |     |     | 데이터분석-고급   | 90   | 100  | 70     |      |
| 42  | 0       | 60 미만      | 0%     |      |     |     | 클라우드-초급    | 100  | 100  | 100    |      |
| 43  | 60 이상   | 70 미만      | 2.5%   |      |     |     | 클라우드-중급    | 100  | 75   | 90     |      |
| 44  | 70 이상   | 80 미만      | 3%     |      |     |     | 클라우드-고급    | 85   | 100  | 85     |      |
| 45  | 80 이상   | 90 미만      | 3.5%   |      |     |     |            |      |      |        |      |
| 46  | 90 이상   |            | 5%     |      |     |     |            |      |      |        |      |
| 17  |         |            | 1      |      |     |     |            |      |      |        |      |

# 1 성적평가(J3)

=IF( AND(D3>=18, COUNTIF(F3:H3, ">=60")=3), "Pass", "-" )

# 2 수강료할인율(K3)

=VLOOKUP( AVERAGE(F3:H3), \$B\$42:\$D\$46, 3 ) + IF(E3=0, 0.5%, 0)

# 3 난이도별 과목별 인원수(C36)

# 4 수강과목별 최대점수(136)

{=INDEX( F\$3:F\$32, MATCH( MAX( (\$C\$3: \$C\$32=\$H36)\*F\$3:F\$32 ), (\$C\$3:\$C\$32=\$H36)\* F\$3:F\$32, 0 ) )}

# 5 비고(L3)

=fnㅂ]고(D3, E3)

```
Public Function fn비고(출석일수, 결석일수)
Select Case 출석일수 / (출석일수 + 결석일수)
Case 1
fn비고 = "출석우수"
Case Is < 0.8
fn비고 = "재수강"
Case Else
fn비고 = ""
End Select
End Function
```

# 문제 3

#### 분석작업

01. 피벗 테이블 \_ 참고 : Section 11 피벗 테이블 155쪽

• '피벗 테이블 필드' 창

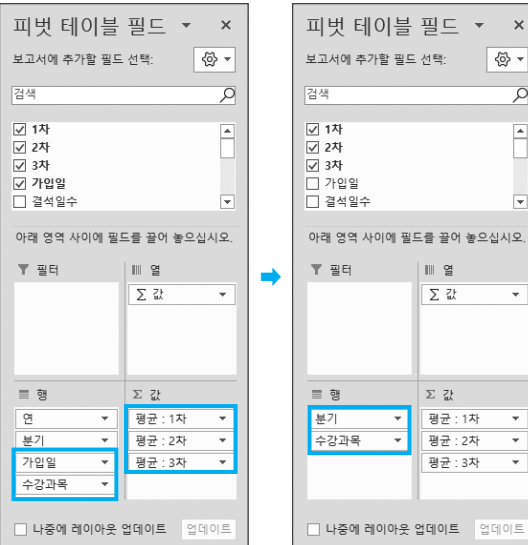

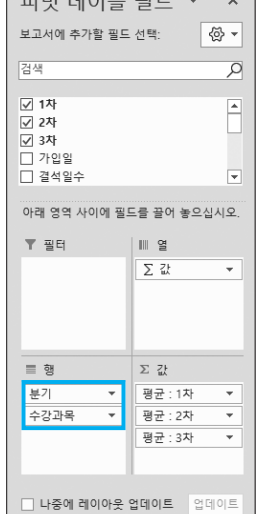

※ 행 영역의 '분기' 필드는 '가입일' 필드를 행 영역으로 이동하면 자동으로 생기는 '분기' 필드를 이용합니다.

02. 정렬 / 통합 \_ 참고 : Section 10 부분합/정렬 146쪽 / Section 14 통합 193쪽

|    | Z | 영답       |       |       |   |          |       |       |
|----|---|----------|-------|-------|---|----------|-------|-------|
|    |   |          |       |       |   |          |       |       |
| 1  | А | В        | С     | D     | E | F        | G     | Н     |
| 1  |   | [표1] 1분기 |       |       | Γ | [표2] 2분기 |       |       |
| 2  |   | 제품명      | 목표량   | 생산량   | Γ | 제품명      | 목표량   | 생산량   |
| 3  |   | 냉장고      | 1,350 | 1,267 |   | 냉장고      | 2,000 | 1,850 |
| 4  |   | TV       | 1,000 | 1,102 |   | TV       | 1,500 | 1,102 |
| 5  |   | 세탁기      | 1,200 | 1,384 |   | 세탁기      | 1,300 | 1,050 |
| 6  |   | 인덕션      | 1,150 | 1,036 |   | 인덕션      | 850   | 800   |
| 7  |   | 의류건조기    | 900   | 932   |   | 의류건조기    | 1,000 | 1,025 |
| 8  |   |          |       |       |   |          |       |       |
| 9  |   | [표3] 3분기 |       |       |   | [표4] 4분기 |       |       |
| 10 |   | 제품명      | 목표량   | 생산량   | 1 | 제품명      | 목표량   | 생산량   |
| 11 |   | 냉장고      | 2,050 | 2,000 | 1 | 냉장고      | 2,000 | 2,010 |
| 12 |   | TV       | 1,500 | 1,450 | 1 | TV       | 1,500 | 1,600 |
| 13 |   | 세탁기      | 1,000 | 1,200 | Γ | 세탁기      | 1,350 | 1,290 |
| 14 |   | 인덕션      | 1,450 | 1,500 | Γ | 인덕션      | 1,200 | 1,230 |
| 15 |   | 의류건조기    | 1,300 | 1,450 | 1 | 의류건조기    | 1,200 | 1,000 |
| 16 |   |          |       |       |   |          |       |       |
| 17 |   | [표5] 제품별 | 평균    |       | Γ |          |       |       |
| 18 |   | 제품명      | 목표량   | 생산량   | 1 |          |       |       |
| 19 |   | 냉장고      | 1,850 | 1,782 |   |          |       |       |
| 20 |   | TV       | 1,375 | 1,314 |   |          |       |       |
| 21 |   | 세탁기      | 1,213 | 1,231 |   |          |       |       |
| 22 |   | 인덕션      | 1,163 | 1,142 |   |          |       |       |
| 23 |   | 의류건조기    | 1,100 | 1,102 | 1 |          |       |       |
|    | _ |          |       |       | 1 |          |       |       |

• '정렬'대화상자

| 정렬                  |                     |             |                  | ? ×           |
|---------------------|---------------------|-------------|------------------|---------------|
| + 기준 추가( <u>A</u> ) | × 기준 삭제( <u>D</u> ) | [] 기준 복사(C) | ^ ∨ 옵션(Q) ✔ 내 데이 | 터에 머리글 표시(土)  |
| 세로 막대형              |                     | 정렬 기준       | 정렬               |               |
| 정렬 기준 제품명           | ~                   | 셀 값         | ✓ 냉장고, TV, 세탁    | 기, 인덕션, 의류: 🗸 |
|                     |                     |             |                  |               |
|                     |                     |             |                  |               |
|                     |                     |             |                  |               |
|                     |                     |             |                  |               |
|                     |                     |             | 0.6              | 친소            |
|                     |                     |             | 50               |               |

• '통합' 대화상자

| 통합                                                 |        | ?    | ×               |
|----------------------------------------------------|--------|------|-----------------|
| 함수(E):                                             |        |      |                 |
| 평균 🗸                                               |        |      |                 |
| 참조( <u>R</u> ):                                    |        |      |                 |
| '분석작업-2'!\$F\$10:\$H\$15                           | Î      | 찾아보7 | 'l ( <u>B</u> ) |
| 모든 참조 영역( <u>E</u> ):                              |        |      |                 |
| '분석작업-2'!\$B\$2:\$D\$7                             | ^      | 추가(4 | N               |
| '문식작업-2'!\$F\$2:\$H\$7<br>'분석작업-2'!\$B\$10:\$D\$15 |        | 사네/트 | ~               |
| '분석작업-2'!\$F\$10:\$H\$15                           | $\sim$ | 역세(년 | 0               |
| -사용할 레이블                                           |        |      |                 |
| ☑ 첫 행①                                             |        |      |                 |
| □ 왼쪽 열(L) □ 원본 데이터에 연결(S)                          |        |      |                 |
|                                                    |        |      |                 |
|                                                    | 확인     | 딛    | 7               |

※ [C18:D18] 영역만 블록으로 지정한 상태에서 '통합'을 실행합니다.

### 문제 4

#### 기타작업

#### 01. 매크로 작성 \_ 참고 : Section 17 매크로 229쪽

#### 1 '서식적용' 매크로 실행

#### 정답

| 1  | Α | В   | С        | D    | E    | F   | G   | Н   | 1            | J | К    |
|----|---|-----|----------|------|------|-----|-----|-----|--------------|---|------|
| 1  |   |     |          |      |      |     |     |     |              |   |      |
| 2  |   | 성명  | 수강과목     | 출석일수 | 결석일수 | 1차  | 2차  | 3차  | 총점           |   | 서시저요 |
| 3  |   | 양경숙 | 코딩-고급    | 24   | 1    | 100 | 75  | 75  | 250          |   | 0000 |
| 4  |   | 김홍성 | 데이터분석-고급 | 25   | 0    | 90  | 80  | 70  | 240          |   |      |
| 5  |   | 차태현 | 코딩-중급    | 25   | 0    | 80  | 100 | 85  | ☆265         |   | 서시체계 |
| 6  |   | 임세일 | 클라우드-초급  | 17   | 8    | 90  | 85  | 90  | ☆265         |   | 지역에제 |
| 7  |   | 소미선 | 코딩-고급    | 23   | 2    | 85  | 60  | 60  | 205          |   |      |
| 8  |   | 참사랑 | 코딩-고급    | 25   | 0    | 80  | 100 | 80  | 습260         |   |      |
| 9  |   | 장길산 | 클라우드-중급  | 22   | 3    | 100 | 75  | 90  | 습265         |   |      |
| 10 |   | 장하다 | 클라우드-초급  | 24   | 1    | 90  | 100 | 100 | ★290         |   |      |
| 11 |   | 유경수 | 데이터분석-초급 | 23   | 2    | 70  | 90  | 70  | 230          |   |      |
| 12 |   | 김영수 | 클라우드-초급  | 23   | 2    | 50  | 85  | 95  | 230          |   |      |
| 13 |   | 곽수지 | 코딩-고급    | 23   | 2    | 75  | 90  | 70  | 235          |   |      |
| 14 |   | 강진희 | 클라우드-중급  | 25   | 0    | 90  | 60  | 60  | 210          |   |      |
| 15 |   | 강경수 | 데이터분석-중급 | 24   | 1    | 100 | 85  | 65  | 250          |   |      |
| 16 |   | 조진홍 | 클라우드-초급  | 23   | 2    | 75  | 70  | 70  | 215          |   |      |
| 17 |   | 이영덕 | 데이터분석-중급 | 25   | 0    | 70  | 55  | 90  | 215          |   |      |
| 18 |   | 임지영 | 데이터분석-초급 | 25   | 0    | 60  | 80  | 60  | 200          |   |      |
| 19 |   | 김소소 | 코딩-고급    | 25   | 0    | 80  | 75  | 85  | 240          |   |      |
| 20 |   | 우나경 | 코딩-중급    | 23   | 2    | 90  | 70  | 60  | 220          |   |      |
| 21 |   | 권태산 | 클라우드-고급  | 15   | 10   | 85  | 90  | 85  | 습260         |   |      |
| 22 |   | 김성수 | 코딩-초급    | 25   | 0    | 100 | 90  | 90  | ★280         |   |      |
| 23 |   | 지옥민 | 클라우드-초급  | 25   | 0    | 100 | 65  | 90  | 255          |   |      |
| 24 |   | 양진민 | 데이터분석-초급 | 25   | 0    | 90  | 80  | 100 | 습270         |   |      |
| 25 |   | 김정근 | 코딩-초급    | 22   | 3    | 90  | 90  | 100 | <b>★</b> 280 |   |      |
| 26 |   | 김종남 | 코딩-고급    | 24   | 1    | 65  | 100 | 80  | 245          |   |      |
| 27 |   | 최지원 | 데이터분석-조급 | 20   | 5    | 70  | 75  | 90  | 235          |   |      |
| 28 |   | 편영표 | 클라우드-고급  | 25   | 0    | 70  | 100 | 80  | 250          |   |      |
| 29 |   | 김창무 | 코딩-중급    | 25   | 0    | 60  | 70  | 100 | 230          |   |      |
| 30 |   | 이태백 | 데이터분석-고급 | 24   | 1    | 70  | 90  | 70  | 230          |   |      |
| 31 |   | 최재형 | 데이터분석-초급 | 23   | 2    | 90  | 70  | 60  | 220          |   |      |
| 32 |   | 김미연 | 데이터분석-고급 | 25   | 0    | 55  | 100 | 60  | 215          |   |      |

#### • '셀 서식' 대화상자

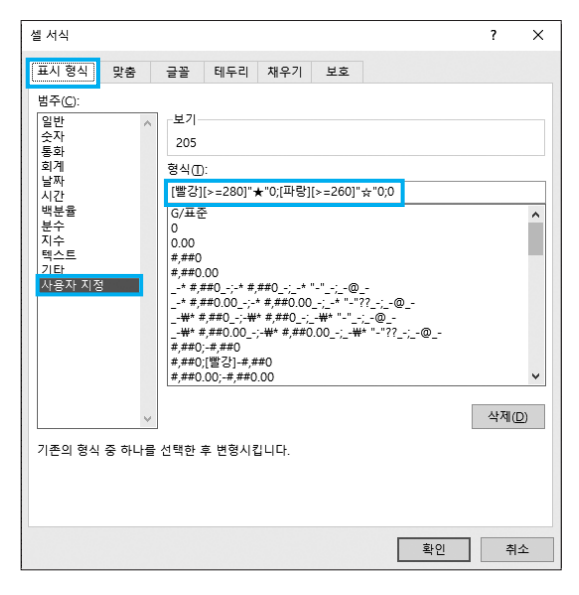

#### 03. 프로시저 작성 \_ 참고 : Section 18 프로시저 243쪽

- 1 '성적등록' 단추 및 폼 초기화 프로시저
- '성적등록' 단추 클릭 프로시저

#### 정답

Private Sub cmd성적등록\_Click() 학원생성적.Show End Sub

#### • 폼 초기화 프로시저

|--|

Private Sub UserForm\_Initialize() cmb수강과목.RowSource = "J5:J13" End Sub

#### 2 '등록' 단추에 기능 구현하기

#### 정답

Private Sub cmd등록\_Click() 입력행 = [B3],Row + [B3],CurrentRegion,Rows,Count Cells(입력행, 2) = txt성명,Value Cells(입력행, 3) = cmb수강과목,Value Cells(입력행, 4) = txt결석일수,Value Cells(입력행, 5) = txt1차,Value Cells(입력행, 6) = txt2차,Value Cells(입력행, 7) = txt3차,Value Cells(입력행, 8) = Int((Cells(입력행, 5) + Cells(입력행, 6) + Cells(입력행, 7)) / 3) End Sub

# 3 '닫기' 단추에 기능 구현하기

#### 정답

Private Sub cmd닫기\_Click() MsgBox Time, vbOKOnly, "폼종료" Unload Me End Sub

# 대한상공회의소

- 되지 않은 경우에는 실격 처리됩니다.
- 출제된 문제의 용어는 Microsoft Office 2021(LTSC 2108 버전) 기준으로 작성되어 있습니다.
- 저장 시간은 별도로 주어지지 않으므로 제한된 시간 내에 저장을 완료해야 하며, 제한 시간 내에 저장이
- 도형 및 차트의 개체가 중첩되어 있거나 동일한 계산결과 시트가 복수로 존재할 경우 해당 개체나 시 트는 채점 대상에서 제외

수식 작성 시 제시된 문제 파일의 데이터는 변경 가능하(가변적) 데이터임을 감안하여 문제 풀이를 하시오. 별도의 지시사항이 없는 경우, 주어진 각 시트 및 개체의 설정값 또는 기본 설정값(Default)으로 처리하시오.

- 수험자가 임의로 지시하지 않은 셀의 이동, 수정, 삭제, 변경 등으로 인해 셀의 위치 및 내용이 변경된 경우 해당 작업에 영향을 미치는 관련문제 모두 채점 대상에서 제외
- 외됩니다. 제시된 함수가 있을 경우 제시된 함수만을 사용하여야 하며 그 외 함수 사용 시 채점대상에서 제외
- 답안은 반드시 문제에서 지시 또는 요구한 셀에 입력하여야 하며 다음과 같이 처리 시 채점 대상에서 제
- 외부 데이터를 시험 시작 전에 열어본 경우
- 제시된 시트 및 개체를 임의로 추가 또는 삭제한 경우
- 제시된 시트 및 개체의 순서나 이름을 임의로 변경한 경우
- 별도의 지시사항이 없는 경우, 다음과 같이 처리 시 실격 처리됩니다.
- 외부 데이터 위치 : C:\OA\파일명
- 답안 파일명의 예 : C:\OA\수험번호8자리.xlsm
- 면 실격 처리됩니다.
- 이 암호: 2%3543 작성된 답안은 주어진 경로 및 파일명을 변경하지 마시고 그대로 저장해야 합니다. 이를 준수하지 않으
- 화면에 암호 입력창이 나타나면 아래의 암호를 입력하여야 합니다.
- 인적 사항 누락 및 잘못 작성으로 인한 불이익은 수험자 책임으로 합니다.

1급 상시02

- 〈 유 의 사 항 〉-

2022년 상시02 컴퓨터활용능력 1급

| 프로그램명      | 제한시간 |
|------------|------|
| EXCEL 2021 | 45분  |
|            |      |

수험번호 : 성명 :

기본작업(15점) 주어진 시트에서 다음 과정을 수행하고 저장하시오.

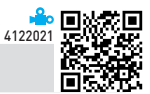

#### 1. '기본작업-1' 시트에서 다음과 같이 고급 필터를 수행하시오. (5점)

- ▶ [A2:I28] 영역에서 '동'이 "목련동"이고, '가족수'가 짝수인 행만을 대상으로 '동', '호수', '가족수', '전기사용 량'만을 표시하시오.
- ▶ 조건은 [K2:K3] 영역 내에 알맞게 입력하시오. (AND, ISEVEN 함수 사용)
- ▶ 결과는 [K5] 셀부터 표시하시오.

문제 1

#### 2. '기본작업-1' 시트에서 다음과 같이 조건부 서식을 설정하시오. (5점)

- ▶ [A3:I28] 영역에서 '동'이 "장미동"이고, '납부일자'의 요일이 '화요일'이나 '금요일'인 행 전체에 대하여 글꼴 스타일 '기울임꼴', 글꼴 색 '표준 색-녹색'으로 적용하시오.
- ▶ 단, 규칙 유형은 '수식을 사용하여 서식을 지정할 셀 결정'을 사용하고, 한 개의 규칙으로만 작성하시오.
- ▶ OR, WEEKDAY, AND 함수 사용
- ▶ WEEKDAY 함수는 '월요일'이 1이 되도록 작성

#### 3. '기본작업-2' 시트에서 다음과 같이 페이지 레이아웃을 설정하시오. (5점)

- ▶ 용지 높이가 2페이지에 맞게 자동 배열되어 표시되도록 설정하고, [A3:J90] 영역을 인쇄 영역으로 지정하 시오.
- ▶ 홀수 페이지 하단의 왼쪽 구역과 짝수 페이지 하단의 오른쪽 구역에 현재 페이지 번호가 [표시 예]와 같이 표시되도록 바닥글을 설정하시오.
  - [표시 예 : 현재 페이지 번호 1 → 1페이지]
- ▶ 3행이 매 페이지마다 반복하여 인쇄되도록 인쇄 제목을 설정하시오.

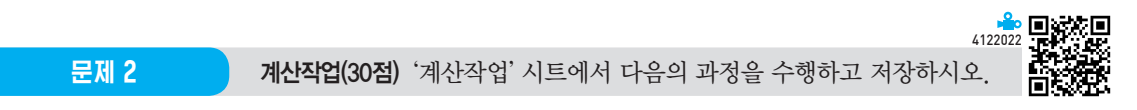

#### 1. [표1]의 가족수, 전기사용량과 [표2]를 이용하여 [F3:F28] 영역에 전기요금을 계산하여 표시하시오. (6점)

- ▶ 전기요금 = 기본요금 + 전기사용량×전력량요금×(1-할인율)
- ▶ 전기사용량의 전력량과 가족수를 기준으로 [표2]에서 기본요금, 전력량요금, 할인율을 찾아와 계산
- ▶ VLOOKUP, MATCH 함수 사용

#### 2. [표1]의 호수와 공동요금을 이용하여 [G3:G28] 영역에 단위별공동요금을 계산하여 표시하시오. (6점)

- ▶ 단위별공동요금은 공동요금을 호수의 끝자리가 1이면 20, 2면 30, 3이면 50으로 나눈 몫임
- ▶ QUOTIENT, CHOOSE, RIGHT 함수 사용
- 3. [표1]의 동, 호수, 전기사용량을 이용하여 [표3]의 [B43:D45] 영역에 동별 호수의 끝자리별 최대 전기사용량을 계산하여 표시하시오. (6점)
  - ▶ VALUE, RIGHT, MAX 함수를 사용한 배열 수식

# 4. [표1]의 동과 전기사용량을 이용하여 [G43:G45] 영역에 동별 전기사용량이 전체 전기사용량의 평균보다 큰 가구의 전 기사용량 합계와 개수를 계산하여 표시하시오. (6점)

- ▶ [표시 예 : 3600(6세대)]
- ▶ CONCAT, SUM, AVERAGE 함수를 사용한 배열 수식
- 5. 사용자 정의 함수 'fn엘리베이터요금'을 작성하여 [I3:128] 영역에 엘리베이터요금을 계산하여 표시하시오. (6점)
  - ▶ 'fn엘리베이터요금'은 공동요금과 층수를 인수로 받아 값을 되돌려줌
  - ▶ 엘리베이터요금은 '층수'가 2 이하이거나 '공동요금'이 25,000 이하이면 공동요금의 20%, 그 외는 25%로 표시하시오.
  - ▶ IF문 사용

Public Function fn엘리베이터요금(공동요금, 층수)

End Function

문제 3

분석작업(20점) 주어진 시트에서 다음 과정을 수행하고 저장하시오.

4122023

#### 1. '분석작업-1' 시트에서 다음의 지시사항에 따라 피벗 테이블 보고서를 작성하시오. (10점)

- ▶ 외부 데이터 원본으로 〈차량대여.csv〉의 데이터를 사용하시오.
  - 원본 데이터는 쉼표(,)로 분리되어 있으며, 첫 행에 머리글이 포함되어 있음
  - '상호', '행선지', '금액', '세액' 열만 가져와 데이터 모델에 이 데이터를 추가하시오.
- 피벗 테이블 보고서의 레이아웃과 위치는 〈그림〉을 참조하여 설정하고, 보고서 레이아웃을 개요 형식으로 표시하시오.
- ▷ '상호' 필드는 'LG화학', '국보화학', '금호산업'만 표시하고, '금액' 필드를 열 합계 비율을 기준으로 〈그림〉과 같이 나타나도록 작성한 후 사용자 지정 이름을 '금액비율'로 지정하시오.
- ▶ '금액'과 '세액' 필드의 표시 형식은 값 필드 설정의 셀 서식에서 '회계' 범주를 이용하여 〈그림〉과 같이 설정 하시오.
- ▶ '피벗 테이블 옵션'에서 '레이블이 있는 셀 병합 및 가운데 맞춤'을 지정하시오.

|    | А | В     | С         | D       | E       |
|----|---|-------|-----------|---------|---------|
| 1  |   | 상호    | (다중 항목) 🗊 |         |         |
| 2  |   |       |           |         |         |
| 3  |   | 행선지 ▼ | 합계: 금액    | 합계: 세액  | 금액비율    |
| 4  |   | 강릉    | 150,000   | 16,875  | 10.91%  |
| 5  |   | 경주    | 220,000   | 24,750  | 16.00%  |
| 6  |   | 광주    | 200,000   | 22,500  | 14.55%  |
| 7  |   | 대구    | 170,000   | 19,125  | 12.36%  |
| 8  |   | 대전    | 80,000    | 9,000   | 5.82%   |
| 9  |   | 부산    | 220,000   | 24,750  | 16.00%  |
| 10 |   | 수원    | 60,000    | 6,750   | 4.36%   |
| 11 |   | 인천    | 55,000    | 6,188   | 4.00%   |
| 12 |   | 전주    | 170,000   | 19,125  | 12.36%  |
| 13 |   | 평택    | 50,000    | 5,625   | 3.64%   |
| 14 |   | 총합계   | 1,375,000 | 154,688 | 100.00% |

※ 작업 완성된 그림이며 부분점수 없음

#### 2. '분석작업-2' 시트에 대하여 다음의 지시사항을 처리하시오. (10점)

- ▶ [데이터 유효성 검사] 기능을 이용하여 [B3] 셀에는 [D3:D8] 영역의 목록을 선택할 수 있도록 제한 대상을 설정하시오.
- ▶ [표1]의 '전체 반의 수'[B6]은 '아동수', '선생님별 아동 비율', '추가아동'을 이용하여 계산한 것이다. [데이터 표] 기능을 이용하여 [표2]의 [C13:G17] 영역에 '아동수'와 '선생님별 아동 비율'에 따른 '전체 반의 수'를 계 산하시오.

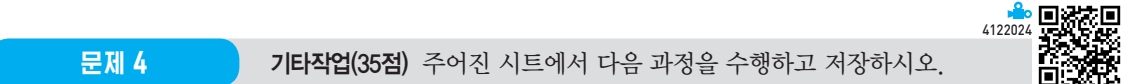

#### 1. '기타작업-1' 시트에서 다음과 같은 기능을 수행하는 매크로를 현재 통합문서에 작성하시오. (각 5점)

- ① [D3:D20] 영역에 사용자 지정 표시 형식을 설정하는 '서식적용' 매크로를 생성하시오.
  - ▷ 값이 양수면 숫자를 소수점 첫째 자리까지 표시하고, 음수면 빨강색으로 "▼"를 셀의 왼쪽에 붙여서 표시하고, 숫자는 오른쪽에 붙여서 소수점 첫째 자리까지 표시하고, 0이나 텍스트면 아무것도 표시하지 마시오.
  - [표시 예 : 2.05인 경우 → 2.1, -8.87인 경우 → ▼ 8.9]
  - ▶ [개발 도구] → [삽입] → [양식 컨트롤]의 '단추'를 동일 시트의 [F2:F3] 영역에 생성한 후 텍스트를 "서 식적용"으로 입력하고, 단추를 클릭하면 '서식적용' 매크로가 실행되도록 설정하시오.
- ② [D3:D20] 영역에 표시 형식을 '일반'으로 적용하는 '서식해제' 매크로를 생성하시오.
  - ▶ [개발 도구] → [삽입] → [양식 컨트롤]의 '단추'를 동일 시트의 [F5:F6] 영역에 생성한 후 텍스트를 "서 식해제"로 입력하고, 단추를 클릭하면 '서식해제' 매크로가 실행되도록 설정하시오.

#### 2. '기타작업--2' 시트에서 다음의 지시사항에 따라 차트를 수정하시오. (각 2점)

- ※ 차트는 반드시 문제에서 제공한 차트를 사용하여야 하며, 신규로 차트작성 시 0점 처리 됨
- ① '전기요금'과 '단위별공동요금'만 표시되도록 데이터 계열을 수정하고, '레이아웃 4'를 지정하시오.
- ② '단위별공동요금' 계열의 차트 종류를 '표식이 있는 꺾은선형'으로 변경한 후 보조 축으로 지정하시오.
- ③ 차트 제목을 추가하여 [C1] 셀, 기본 가로 축 제목을 추가하여 [B2] 셀과 연동하시오.
- ④ 기본 주 세로 눈금선을 표시하고 범례를 위쪽에 표시하시오.
- ⑤ 차트 영역의 테두리 스타일을 '둥근 모서리', 그림자를 '안쪽: 가운데'로 설정하시오.

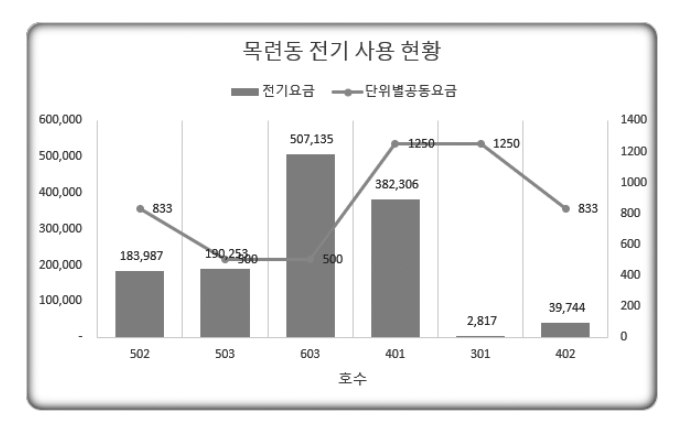

### 3. '기타작업-3' 시트에서 다음과 같은 작업을 수행하도록 프로시저를 작성하시오. (각 5점)

- ① '등록' 단추를 클릭하면 〈비품등록〉 폼이 나타나도록 설정하고, 폼이 초기화(Initialize)되면 '구입날짜(txt구 입날짜)'에는 시스템의 현재 날짜가 표시되고, '비품명(cmb비품명)' 목록에는 [G4:G8] 영역의 값이 표시되 도록 프로시저를 작성하시오.
- ② 〈비품등록〉 폼의 '등록(cmd등록)' 단추를 클릭하면 폼에 입력된 데이터가 [표1]에 입력되어 있는 마지막 행 다음에 연속하여 추가되는 프로시저를 작성하시오.
  - ▶ Format문을 사용하여 '가격'을 [표시 예]와 같이 입력하시오.

[표시 예 : 200000 → 200,000원, 0 → 0원]

- ▶ '부가세'는 '가격'의 10%로 입력하시오.
- ▶ 입력되는 데이터는 워크시트에 입력된 기존 데이터와 같은 형식의 데이터로 입력하시오.

|    | А          | В           | С         | D        | E        | F | G   |
|----|------------|-------------|-----------|----------|----------|---|-----|
| 1  |            |             |           |          | <u>ع</u> |   |     |
| 2  | [표1]       |             |           |          |          |   |     |
| 3  | 구입날짜       | 담당자         | 비품명       | 가격       | 부가세      |   | 비품명 |
| 4  | 2022-04-12 | 홍길동         | 프린터       | 350,000원 | 35000    |   | 프린터 |
| 5  |            |             |           |          |          |   | 컴퓨터 |
| 6  | 비품등록       |             |           | ×        | <        |   | 에이컨 |
| 7  |            |             |           |          |          |   | 복합기 |
| 8  | 구인         | 날짜: 20      | 022-04-12 |          |          |   | 스캐너 |
| 9  |            | I           |           |          |          |   |     |
| 10 | C+ C       |             | 길동        |          |          |   |     |
| 11 |            | s vi ·      |           |          |          |   |     |
| 12 |            |             |           |          |          |   |     |
| 13 | 비송         | 홍명:  프      | 린터        | -        |          |   |     |
| 14 |            |             |           |          |          |   |     |
| 15 | 가          | <u>वः</u> अ | 50000     |          |          |   |     |
| 16 |            |             |           |          |          |   |     |
| 17 |            |             |           |          |          |   |     |
| 18 |            |             | -         |          |          |   |     |
| 19 |            | 능록          |           | 송료       |          |   |     |
| 20 |            |             |           |          |          |   |     |
| 21 |            |             |           |          |          |   |     |

- ③ 〈비품등록〉 폼의 '종료(cmd종료)' 단추를 클릭하면 〈그림〉과 같은 메시지 박스를 표시한 후 폼을 종료하는 프로시저를 작성하시오.
  - ▶ 시스템의 현재 날짜와 시간 표시

| 화면 종료                           | × |
|---------------------------------|---|
| 2022-04-12 오전 1:02:55 폼을 종료합니다. |   |
| 확인                              |   |

2022년 컴퓨터활용능력 1급 실기(엑셀) 정답 및 해설

문제 ]

상시

02

기본작업

#### 01. 고급 필터 \_ 참고 : Section 03 고급 필터 58쪽

|    | 정답    |     |     |       |  |
|----|-------|-----|-----|-------|--|
|    |       |     |     |       |  |
|    | К     | L   | М   | Ν     |  |
| 1  |       |     |     |       |  |
| 2  | 조건    |     |     |       |  |
| 3  | FALSE |     |     |       |  |
| 4  |       |     |     |       |  |
| 5  | 동     | 호수  | 가족수 | 전기사용량 |  |
| 6  | 목련동   | 503 | 2   | 438   |  |
| 7  | 목련동   | 603 | 6   | 741   |  |
| 8  | 목련동   | 401 | 4   | 548   |  |
| 9  | 목련동   | 301 | 6   | 154   |  |
| 10 | 목련동   | 402 | 2   | 203   |  |
| 11 | 목련동   | 902 | 2   | 660   |  |
|    |       |     |     |       |  |

#### • '고급 필터' 대화상자

| 고급 필터              |                  | ?          | × |
|--------------------|------------------|------------|---|
| 결과                 |                  |            |   |
| ○ 현재 위치            | 에 필터(E)          |            |   |
| ◉ 다른 장소            | 에 복사( <u>O</u> ) |            |   |
| 목록 범위(止):          | \$A\$2:\$I\$28   |            | Î |
| 조건 범위( <u>C</u> ): | \$K\$2:\$K\$3    |            | Î |
| 복사 위치([]):         | \$K\$5:\$N\$5    |            | Ť |
| 🗌 동일한 레코           | !드는 하나만(         | <u>R</u> ) |   |
|                    | 확인               | 취          | 소 |

[K3] : =AND(A3="목련동",ISEVEN(D3))

|    | 정   | 답   |                |     |       |       |            |         |    |
|----|-----|-----|----------------|-----|-------|-------|------------|---------|----|
|    |     |     |                |     |       |       |            |         |    |
|    | A   | В   | C              | D   | E     | F     | G          | н       | 1  |
| 1  |     |     |                |     |       |       |            |         |    |
| 2  | 동   | 호수  | 납부일자           | 가족수 | 전기사용량 | 공동요금  | 전기요금       | 단위별공동요금 | 증수 |
| 3  | 목련동 | 502 | 2022-02-01 화요일 | 1   | 423   | 25000 | 183987.1   | 833     |    |
| 4  | 장미동 | 303 | 2022-02-07 월요일 | 7   | 724   | 35000 | 495797.32  | 700     |    |
| 5  | 국화동 | 403 | 2022-02-20 일요일 | 2   | 222   | 40000 | 43313.8    | 800     |    |
| 6  | 목련동 | 503 | 2022-02-12 토요일 | 2   | 438   | 25000 | 190252.6   | 500     |    |
| 7  | 장미동 | 503 | 2022-02-13 일요일 | 3   | 171   | 35000 | 3049.723   | 700     |    |
| 8  | 목련동 | 603 | 2022-02-25 금요일 | 6   | 741   | 25000 | 507135.13  | 500     |    |
| 9  | 목련동 | 401 | 2022-02-02 수요일 | 4   | 548   | 25000 | 382305.7   | 1250    |    |
| 10 | 목련동 | 301 | 2022-02-03 목요일 | 6   | 154   | 25000 | 2817.136   | 1250    |    |
| 11 | 장미동 | 701 | 2022-02-07 둴요일 | 6   | 663   | 35000 | 455114.59  | 1750    |    |
| 12 | 장미동 | 802 | 2022-02-08 화요일 | 4   | 476   | 35000 | 196183.94  | 1166    | 2  |
| 13 | 국외중 | 702 | 2022-02-12 도보일 | 1   | /65   | 40000 | 523141.45  | 1333    |    |
| 14 | 장미동 | 303 | 2022-02-09 수요일 | 3   | 460   | 35000 | 189834.9   | 700     |    |
| 15 | 국화동 | 501 | 2022-02-21 둴요일 | 4   | 157   | 40000 | 2874.541   | 2000    |    |
| 16 | 목려동 | 402 | 2022-02-25 금요일 | 2   | 203   | 25000 | 39743.7    | 833     | _  |
| 17 | 장미동 | 302 | 2022-02-01 화요일 | 4   | 237   | 35000 | 44796.331  | 1166    |    |
| 18 | 국화동 | 903 | 2022-02-12 토요일 | 7   | 682   | 40000 | 467786.26  | 800     | 1  |
| 19 | 목련동 | 901 | 2022-02-16 수요일 | 3   | 457   | 25000 | 188644.455 | 1250    | 1  |
| 20 | 장미동 | 103 | 2022-02-23 수요일 | 5   | 134   | 35000 | 2569.456   | 700     |    |
| 21 | 국화동 | 203 | 2022-02-21 월요일 | 6   | 588   | 40000 | 405094.84  | 800     |    |
| 22 | 목련동 | 402 | 2022-02-13 일요일 | 5   | 492   | 25000 | 200477.896 | 833     |    |
| 23 | 장미동 | 502 | 2022-02-19 토요일 | 2   | 520   | 35000 | 381880     | 1166    |    |
| 24 | 장미동 | 603 | 2022-02-04 금요일 | 3   | 444   | 35000 | 183485.86  | 700     |    |
| 25 | 복던동 | 402 | 2022-02-08 와요일 | 5   | /66   | 25000 | 523808.38  | 833     |    |
| 26 | 목련동 | 902 | 2022-02-07 둴요일 | 2   | 660   | 25000 | 481210     | 833     |    |
| 27 | 장미동 | 501 | 2022-02-15 화요일 | 5   | 157   | 35000 | 2854.288   | 1750    |    |
| 28 | 장미동 | 201 | 2022-02-22 화요일 | 3   | 407   | 35000 | 168803.71  | 1750    | 2  |

# **02. 조건부 서식** \_ 참고 : Section 02 조건부 서식 41쪽

#### • '새 서식 규칙' 대화상자

| 새 서식 규칙                                                                                         | ?            | ×       |                  |
|-------------------------------------------------------------------------------------------------|--------------|---------|------------------|
| 규칙 유형 선택( <u>S</u> ):                                                                           |              |         |                  |
| ▶ 셸 값을 기준으로 모든 셀의 서식 지정<br>▶ 다음을 포함하는 셸만 서식 지정<br>▶ 상위 또는 하위 값만 서식 지정<br>> 평구비다 크게 나자오 가만 서식 지정 |              |         |                  |
| <ul> <li>&gt; 고유 또는 중복 값만 서식 지정</li> <li>&gt; 수식을 사용하여 서식을 지정할 셸 결정</li> </ul>                  |              |         |                  |
| 규칙 설명 편집[[ =AND(\$A3="장미동",OR(WE                                                                | EKDAY(\$C3,2 | 2)=2,WE | EKDAY(\$C3,2)=5) |
| 다음 수식이 참인 값의 서식 지정@:<br>=AND(\$A3="장미동",OR(WEEKDAY(\$C3,2)=2                                    | WEEKDAY(\$C  | ±       |                  |
| 미리 보기: 기나다AaBbCc                                                                                | 서식(E         | )       |                  |
| 확인                                                                                              | 취소           | 2       |                  |

# **03. 페이지 레이아웃** \_ 참고 : Section 04 페이지 레이아웃 69쪽

| 2022-03-01 88-02<br>2022-03-01 88-04<br>2022-03-01 88-06<br>2022-03-01 88-06<br>2022-03-01 82-06<br>2022-03-01 82-06<br>2022-03-02 AA-07<br>2022-03-02 AA-10<br>20222-03-02 88-06<br>2022-03-02 88-10 | 로양유통<br>털순통신기술<br>Y.C 인티네셔날<br>계성제지 | KC-8<br>SW-1        | 218              | 1.64                             | 10,000 1,013 11,000                                         | 100 L L 200 2 201 1              |
|----------------------------------------------------------------------------------------------------|-------------------------------------|---------------------|------------------|----------------------------------|-------------------------------------------------------------|----------------------------------|
| 2022-03-01 88-06<br>2022-03-01 88-08<br>2022-03-01 CC-13<br>2022-03-02 AA-07<br>2022-03-02 AA-10<br>2022-03-02 88-06<br>2022-03-02 88-10                                                              | Y.C 인터네셔날<br>계성돼지                   |                     | <u></u>          | 3E                               | 85,000 9,568 98,500                                         | 2022-03-02                       |
| 2022-03-02 AA-07<br>2022-03-02 AA-07<br>2022-03-02 AA-10<br>2022-03-02 B8-06<br>2022-03-02 B8-06                                                                                                    |                                     | KR-3<br>CA-5        | 광통<br>치아         | 3분                               | 150.000 16.875 166.000<br>100.000 11.250 110.000            | 2022-03-02                       |
| 2022-03-02 AA-10<br>2022-03-02 88-06<br>2022-03-02 88-10                                                                                                    | 을준화학<br>정규감이                        | US-S<br>WLS         | 음산               | SE<br>SE                         | 220,000 24,750 242,000                                      | 2022-03-02                       |
| 2022-03-02 88-10                                                                                                    | 진원통상<br>VC 인터네셔놔                    | JJ-1<br>17.3        | 전루               | 1문                               | 120,000 13,500 132,000                                      | 2022-03-03                       |
| 702743441231238                                                                                                    | 상성코닝<br>8-이구리에이션                    | WJ-5<br>RG-5        | 원주               | 5분                               | 120,000 13,500 132,000<br>220,000 24,750 242,000            | 2022-03-03                       |
| 2022-03-02 CC-19<br>2022-03-02 CC-20                                                                                                    | 기아특수강<br>허진산연                       | DK-5<br>MS-1        | 매구               | 58                               | 170,000 19,125 187,000<br>170,000 19,125 187,000            | 2022-03-02                       |
| 2022-03-03 AA-07<br>2022-03-03 AA-10                                                                                                    | 정급강업<br>진화통상                        | BS-1<br>BS-3        | 부산<br>부산         | 1톤                               | 170,000 19,125 187,000<br>190,000 21,375 209,000            | 2022-03-03                       |
| 2022-03-03 88-02<br>2022-03-03 88-05                                                                                                    | 코일유통<br>판영산업                        | US-1<br>KR-3        | 물산<br>강동         | 1톤<br>3톤                         | 170,000 19,125 187,000<br>150,000 16,875 165,000            | 2022-03-04<br>2022-03-04         |
| 2022-03-03 88-08<br>2022-03-03 CC-11                                                                                                    | 계성돼지<br>상용제지                        | BS-3<br>MS-1        | 부산<br>마산         | 3톤<br>1톤                         | 190,000 21,375 209,000<br>170,000 19,125 187,000            | 2022-03-04<br>2022-03-03         |
| 2022-03-08 CC-12<br>2022-03-08 CC-15                                                                                                    | LG화학<br>한술제지                        | DJ-1<br>WJ-1        | 대전<br>원주         | 1든<br>1든                         | 80,000 9,000 88,000<br>70,000 7,875 77,000                  | 2022-03-03<br>2022-03-04         |
| 2022-03-03 CC-19<br>2022-03-04 AA-01                                                                                                    | 기아특수랑<br>대명금속                       | PT-5<br>DK-5        | 평택<br>대구         | 5톤<br>5톤                         | 90,000 10,125 99,000<br>170,000 19,125 187,000              | 2022-03-03<br>2022-03-05         |
| 2022-03-04 AA-08<br>2022-03-04 88-08                                                                                                    | 효신 제조업<br>계성제지                      | DK-8<br>DK-5        | 대구<br>대구         | 3톤<br>5톤                         | 140,000 15,750 154,000<br>170,000 19,125 187,000            | 2022-03-05<br>2022-03-05         |
| 2022-03-04 CC-16<br>2022-03-05 AA-07                                                                                                    | 한국화이바<br>정금강업                       | JJ-1<br>CA-5        | 전주<br>천안         | 1른<br>5론                         | 120,000 13,500 132,000<br>100,000 11,250 110,000            | 2022-03-05<br>2022-03-06         |
| 2022-03-05 88-08<br>2022-03-05 88-05                                                                                                    | 별순정보통신<br>환영산업                      | PH-8<br>KAI-5       | 포함<br>장우         | 3Ē<br>5Ē                         | 190.000 21.375 209.000<br>200.000 22,500 220.000            | 2022-03-06<br>2022-03-06         |
| 2022-03-05 CC-14<br>2022-03-06 AA-08                                                                                                    | 한국제지<br>호신 제조업                      | DJ-3<br>PH-1        | 대선<br>포항         | 3E<br>1E                         | 100,000 11,250 110,000<br>170,000 19,125 187,000            | 2022-03-06<br>2022-03-06         |
| 2022-03-06 AA-10<br>2022-03-06 88-02                                                                                                    | 신한통상<br>코압유통                        | SW-3<br>KR-3        | 수원<br>강동         | 3톤<br>3톤                         | 60,000 6,750 66,000<br>150,000 16,875 165,000               | 2022-03-07<br>2022-03-06         |
| 2022-03-06 88-07<br>2022-03-06 88-09                                                                                                    | 금호산업<br>대한필프                        | KR-8<br>US-8        | 강통<br>음산         | 3톤<br>3톤                         | 150,000 16,875 165,000<br>190,000 21,375 209,000            | 2022-03-07<br>2022-03-06         |
| 2022-03-06 88-10<br>2022-03-06 88-10                                                                                                    | 상정로닝<br>삼성로닝                        | KYJ-5<br>PT-3       | 성우<br>관력         | 5 <del>8</del><br>3 <del>8</del> | 220,000 24,750 242,000<br>80,000 9,000 88,000               | 2022-03-07<br>2022-03-06         |
| 2022-03-06 CC-16                                                                                                    | 전성인데스트리<br>한국화이바<br>리뷰를 4 위         | DK-1                | 다구               | 18                               | 120.000 13.500 132.000                                      | 2022-03-06                       |
| 2022-03-06 CC-19<br>2022-03-07 88-04                                                                                                    | 기가독우양<br>털슨통신기술<br>사서 11            | PH-1                | 포함               | 18                               | 55,000 6,188 60,500<br>170,000 19,125 187,000               | 2022-03-08                       |
| 2022-03-07 E8-10<br>2022-03-07 CC-10                                                                                                    | 영영보형<br>선경인데스트리<br>회장사여             | G-1                 | 성무<br>정무         | 18                               | 70,000 19,125 187,000                                       | 2022-03-08                       |
| 2022-03-07 CC-20<br>2022-03-08 AA-01                                                                                                    | 대왕금속                                | SW-1                | 수원               | 1문                               | 35,000 3,938 38,500<br>200,000 23,500 230,000               | 2022-03-09                       |
| 2022-03-08 AA-07<br>2022-03-08 AA-07                                                                                                    | 적금장업<br>중심 패지역                      | JJ-1                | 전무               | ·문<br>1문                         | 120,000 13,500 132,000<br>120,000 13,500 132,000            | 2022-03-08                       |
| 2022-03-08 88-08                                                                                                    | 월순정보통신<br>고송사여                      | KAI-5               | 공구<br>공구<br>분산   | 5E                               | 200,000 22,500 220,000                                      | 2022-03-09                       |
| 2022-03-08 88-08                                                                                                    | 계성패지<br>성경이데스트리                     | PH-3                | 포함               | 35                               | 190,000 21,375 209,000<br>90,000 10,125 99,000              | 2022-03-09                       |
| 2022-03-08 CC-14<br>2022-03-09 AA-02                                                                                                    | 한국제지<br>모갯암토미뉴공연                    | DJ-3<br>AS-5        | 대전               | 3톤                               | 100,000 11,250 110,000 100,000 11,250 110,000               | 2022-03-08                       |
| 2022-03-09 AA-03<br>2022-03-09 88-08                                                                                                    | 신환산업<br>계성제지                        | PT-5<br>US-5        | 장역<br>물산         | 5분                               | 90,000 10,125 99,000<br>220,000 24,750 242,000              | 2022-03-09 2022-03-10            |
| ג                                                                                                    |                                     |                     |                  |                                  |                                                             |                                  |
| 정수일자 거래처로<br>2022-03-09 88-09<br>2022-03-10 44-05                                                                                                    | 1드 상호<br>대한필프<br>요리사어               | 영선지:<br>G-1<br>Y4L5 | 또 행산<br>정주<br>과목 | 1 차상용<br>1톤<br>대로                | 류 공액 세역 함계<br>70,000 7,875 77,000<br>200,000 22 500 230,000 | 출범일자<br>2022-03-10<br>2022-03-11 |
| 2022-03-10 AA-06<br>2022-03-10 AA-07                                                                                                    | 국보화학<br>정글강업                        | PT-1<br>W0-3        | 광덕<br>원주         | 1.E<br>3.E                       | 50,000 5,625 55,000<br>90,000 10,125 99,000                 | 2022-03-11 2022-03-11            |
| 2022-03-10 CC-12<br>2022-03-10 CC-17                                                                                                    | LG화학<br>LG Caltex정유                 | SW-3<br>SW-3        | 수원<br>수원         | 38<br>38                         | 60,000 6,750 66,000<br>60,000 6,750 66,000                  | 2022-03-11 2022-03-11            |
| 2022-03-11 AA-04<br>2022-03-11 CC-11                                                                                                    | 영신스톤<br>창울제지                        | CJ-3<br>DJ-8        | 청우<br>대전         | 3든<br>3든                         | 90,000 10,125 99,000<br>100,000 11,250 110,000              | 2022-03-12 2022-03-12            |
| 2022-03-11 CC-16<br>2022-03-11 CC-17                                                                                                    | 한국화이바<br>LG Caltex정유                | SW-1<br>AS-3        | 수원<br>만산         | 1든<br>3든                         | 35,000 3,938 38,500<br>80,000 9,000 88,000                  | 2022-03-12<br>2022-03-12         |
| 2022-03-11 CC-18<br>2022-03-12 AA-02                                                                                                    | 하이크리에이션<br>모견알루미높공업                 | JJ-1<br>DK-3        | 전주<br>대구         | 1든<br>3든                         | 120,000 13,500 132,000<br>140,000 15,750 154,000            | 2022-03-12 2022-03-13            |
| 2022-03-12 AA-08<br>2022-03-12 BB-08                                                                                                    | 효신 제조업<br>텔슨정보통신                    | US-1<br>CI-5        | 을산<br>청루         | 1은<br>5은                         | 170,000 19,125 187,000<br>120,000 13,500 132,000            | 2022-03-12 2022-03-13            |
| 2022-03-12 BB-04<br>2022-03-12 BB-04                                                                                                    | 별순동신기술<br>멸손동신기술                    | 85-1<br>DJ-1        | 부산<br>대전         | 1픈<br>1톤                         | 170,000 19,125 187,000<br>80,000 9,000 88,000               | 2022-03-13<br>2022-03-13         |
| 2022-03-12 CC-17<br>2022-03-13 AA-06                                                                                                    | LG Caltex정유<br>국보화학                 | PH-5<br>DK-5        | 포함<br>태구         | 5른<br>5분                         | 220,000 24,750 242,000<br>170,000 19,125 187,000            | 2022-03-13<br>2022-03-14         |
| 2022-03-13 BB-01<br>2022-03-13 BB-08                                                                                                    | 케이스털레콜<br>텔슨정보통신                    | MS-1<br>JJ-5        | 마산<br>전루         | 1문<br>5문                         | 170,000 19,125 187,000<br>170,000 19,125 187,000            | 2022-03-14 2022-03-14            |
| 2022-03-13 BB-08<br>2022-03-13 CC-11                                                                                                    | 계성제지<br>항통제지                        | IC-3<br>BS-3        | 인천<br>부산         | 3E<br>3E                         | 85,000 9,563 98,500<br>190,000 21,375 209,000               | 2022-03-14<br>2022-03-14         |
| 2022-03-13 CC-12<br>2022-03-14 BB-08                                                                                                    | LG화락<br>헬순정보통신                      | JJ-5<br>CI+1        | 전루<br>청주         | 5Ē<br>1Ē                         | 170,000 19,125 187,000<br>70,000 7,875 77,000               | 2022-03-13<br>2022-03-15         |
| 2022-03-14 BB-05<br>2022-03-14 BB-06                                                                                                    | 한명산업<br>Y.C 인티네셔날                   | PT-1                | 성무<br>광택         | 18                               | 170,000 19,125 187,000<br>50,000 5,625 55,000               | 2022-03-15<br>2022-03-15         |
| 2022-03-14 BB-08<br>2022-03-14 CC-11                                                                                                    | 계성제지<br>상용제지                        | рт-5<br>JJ+1        | 전주               | 5E                               | 90,000 10,125 99,000 120,000 13,500 132,000                 | 2022-03-15<br>2022-03-15         |
| 2022-03-15 AA-05<br>2022-03-15 AA-10                                                                                                    | 우성산업<br>진원통상                        | W0-1                | 물건<br>원주         | 1E                               | 70,000 7,875 77,000                                         | 2022-03-16                       |
|                                                                                                    |                                     |                     |                  |                                  |                                                             |                                  |
|                                                                                                    |                                     |                     |                  |                                  |                                                             |                                  |
|                                                                                                    |                                     |                     |                  |                                  |                                                             |                                  |
|                                                                                                    |                                     |                     |                  |                                  |                                                             |                                  |
|                                                                                                    |                                     |                     |                  |                                  |                                                             |                                  |

2페이지

# 페이지 설정 ? $\times$ 페이지 여백 머리글/바닥글 시트 머리글(<u>A</u>): (없음) 머리글 편집(<u>C</u>)... 바닥글 편집(<u>U</u>)... 바닥글(E): (없음) ☑ 짝수와 홀수 페이지를 다르게 지정(D) □ 첫 페이지를 다르게 지정(!) ☑ 문서에 맞게 배율 조정(止) ☑ 페이지 여백에 맞추기(<u>M</u>) 인쇄(P)... 인쇄 미리 보기(W) 옵션(O)... 확인 취소

# • '바닥글' 대화상자의 '홀수 페이지 바닥글' 탭

| 바닥글                                                                                                    | ?             | × |
|----------------------------------------------------------------------------------------------------|---------------|---|
| 홍수 페이지 바닥글 짝수 페이지 바닥글                                                                                                    |               |   |
| [편츠트 서서출 지정하려면 학교드를 선택한 중 (변교는 서식) 단추후 두름니다.<br>텍에지 편도 날치 시기 편집 경로 파일에 또는 한 이름을 상업하려면 실접 지정을 편집 상자로 이동한 다동 적출한 단추을 상<br>키서용 알려면에 놓고 해당하는 단추후 두름니다.<br>그림을 상업하면에 [편집 상업] 단추후 누름니다. 그림에 서식을 자정하려면 카서를 편집 상자로 이동하고 [그림 서식] 단추후 누<br>카서울 알려면에 놓고 [그림 서입] 단추후 누름니다. | !백합니(<br>릅니다. | Ł |
| 거 🗅 🖻 📅 🔿 🖨 🖷 🖙 🎐                                                                                                    |               |   |
| 원쪽 구역(L): 가운데 구역(C): 오른쪽 구역(R):                                                                                                    |               |   |
| &(팩이지 번호)페이지 ○                                                                                                    | < >           |   |
| 확인                                                                                                    | 취             | 소 |

### • '페이지 설정' 대화상자의 '머리글/바닥글' 탭

| 페이지 설정                                                                                  | ?      | ×      |
|-----------------------------------------------------------------------------------------|--------|--------|
| 페이지 여백 머리글/바닥글 시트                                                                       |        |        |
| 용지 방향                                                                                   |        |        |
|                                                                                         |        |        |
| HL &                                                                                    |        |        |
| 에 글 · · · · · · · · · · · · · · · · · ·                                                 |        |        |
| <ul> <li>● 자동 맞춤(E):</li> <li>1</li> <li>● 용지 너비</li> <li>2</li> <li>● 용지 높이</li> </ul> |        |        |
|                                                                                         |        |        |
| 용지 크기(乙): 🗛                                                                             |        | $\sim$ |
| 인쇄 품질( <u>Q</u> ): 600 dpi                                                              |        | $\sim$ |
| 시작 페이지 번호(氏): 자동                                                                        |        |        |
|                                                                                         |        |        |
|                                                                                         |        |        |
|                                                                                         |        |        |
|                                                                                         | 오 전 () | O)     |

| 닥글                                                                                               |                                                                                                |                                                      |                                             | ?                    | ×  |
|--------------------------------------------------------------------------------------------------|------------------------------------------------------------------------------------------------|------------------------------------------------------|---------------------------------------------|----------------------|----|
| 홍수 페이지 바닥글 짝수 페                                                                                  | 이지 바닥글                                                                                         |                                                      |                                             |                      |    |
| 역스트 서식을 지정하려면 핵실<br>페이지 번호, 날짜, 시간, 파일<br>커서를 입력탄에 놓고 해당<br>그림을 삽입하려면 [그림 삽입]<br>커서를 입력탄에 놓고 [그림 | 그르를 선택한 후 [텍스트 서식<br>경로, 파일 이름 또는 캡 이름<br>하는 단주를 누릅니다.<br>  단주를 누릅니다. 그림에 서<br>  서식] 단주를 누릅니다. | l] 단주를 누릅니다.<br>을 삽입하려면 삽입 지정을 편<br> 식을 지정하려면 커서를 편집 | 집 상자로 이동한 다음 적절한 단<br>; 상자로 이동하고 [그립 서식] 단: | ?주를 선택합니<br>주를 누릅니다. | 다. |
|                                                                                                  | 가 🗈 🖻                                                                                          | 70B                                                  | 67 Sy                                       |                      |    |
| 원쪽 구역(L):                                                                                        | 가운데 구의                                                                                         | 4( <u>C</u> ):                                       | 오른쪽 구역(8):<br>&[페이지 번호                      | [페이지]                |    |
|                                                                                                  |                                                                                                |                                                      | 활                                           | 인 주                  | 소  |

```
계산작업
```

정답

| 1  | A         | В      | С     | D     | E      | 5          | 6         | Н  | 6       |
|----|-----------|--------|-------|-------|--------|------------|-----------|----|---------|
| 1  | [표1]      |        |       |       |        | U          |           |    | 5       |
| 2  | 동         | 호수     | 가족수   | 전기사용량 | 공동요금   | 전기요금       | 단위별공동요금   | 층수 | 엘리베이터요금 |
| 3  | 목련동       | 502    | 1     | 423   | 25,000 | 183,987    | 833       | 5  | 5,000   |
| 4  | 장미동       | 303    | 7     | 724   | 35,000 | 495,797    | 700       | 3  | 8,750   |
| 5  | 국화동       | 403    | 2     | 222   | 40,000 | 43,314     | 800       | 4  | 10,000  |
| 6  | 목련동       | 503    | 2     | 438   | 25,000 | 190,253    | 500       | 5  | 5,000   |
| 7  | 장미동       | 503    | 3     | 171   | 35,000 | 3,050      | 700       | 5  | 8,750   |
| 8  | 목련동       | 603    | 6     | 741   | 25,000 | 507,135    | 500       | 6  | 5,000   |
| 9  | 목련동       | 401    | 4     | 548   | 25,000 | 382,306    | 1250      | 4  | 5,000   |
| 10 | 목련동       | 301    | 6     | 154   | 25,000 | 2,817      | 1250      | 3  | 5,000   |
| 11 | 장미동       | 701    | 6     | 663   | 35,000 | 455,115    | 1750      | 7  | 8,750   |
| 12 | 장미동       | 802    | 4     | 476   | 35,000 | 196,184    | 1166      | 8  | 8,750   |
| 13 | 국화동       | 702    | 7     | 765   | 40,000 | 523,141    | 1333      | 7  | 10,000  |
| 14 | 장미동       | 303    | 3     | 460   | 35,000 | 189,835    | 700       | 3  | 8,750   |
| 15 | 국화동       | 501    | 4     | 157   | 40,000 | 2,875      | 2000      | 5  | 10,000  |
| 16 | 목련동       | 402    | 2     | 203   | 25,000 | 39,744     | 833       | 4  | 5,000   |
| 17 | 장미동       | 302    | 4     | 237   | 35,000 | 44,796     | 1166      | 3  | 8,750   |
| 18 | 국화동       | 903    | 7     | 682   | 40,000 | 467,786    | 800       | 9  | 10,000  |
| 19 | 목련동       | 901    | 3     | 457   | 25,000 | 188,644    | 1250      | 9  | 5,000   |
| 20 | 장미동       | 103    | 5     | 134   | 35,000 | 2,569      | 700       | 1  | 7,000   |
| 21 | 국화동       | 203    | 6     | 588   | 40,000 | 405,095    | 800       | 2  | 8,000   |
| 22 | 목련동       | 402    | 5     | 492   | 25,000 | 200,478    | 833       | 4  | 5,000   |
| 23 | 장미동       | 502    | 2     | 520   | 35,000 | 381,880    | 1166      | 5  | 8,750   |
| 24 | 장미동       | 603    | 3     | 444   | 35,000 | 183,486    | 700       | 6  | 8,750   |
| 25 | 목련동       | 402    | 5     | 766   | 25,000 | 523,808    | 833       | 4  | 5,000   |
| 26 | 목련동       | 902    | 2     | 660   | 25,000 | 481,210    | 833       | 9  | 5,000   |
| 27 | 장미동       | 501    | 5     | 157   | 35,000 | 2,854      | 1750      | 5  | 8,750   |
| 28 | 장미동       | 201    | 3     | 407   | 35,000 | 168,804    | 1750      | 2  | 7,000   |
| 29 |           |        |       |       |        |            |           |    |         |
| 30 | [표2]      |        |       |       |        |            |           |    |         |
| 31 |           | 전      | 력량    |       |        | 가족수        |           |    |         |
| 32 | 7         | 7k     | 71802 | 저려라이그 | 1명 이상  | 3명 이상      | 5명 이상     |    |         |
| 33 | 1 71      | -      | 기준프리  | 24846 | 2명 이하  | 4명 이하      |           |    |         |
| 34 | 0~        | 100kWh | 410   | 60.7  | 0%     | 3%         | 4%        |    |         |
| 35 | 101~      | 200kWh | 910   | 12.9  | 0%     | 3%         | 4%        |    |         |
| 36 | 201~      | 300kWh | 1600  | 187.9 | 0%     | 3%         | 5%        |    |         |
| 37 | 301~      | 400kWh | 3850  | 280.6 | 0%     | 3%         | 5%        |    |         |
| 38 | 401~      | 500kWh | 7300  | 417.7 | 0%     | 5%         | 6%        |    |         |
| 39 | 500kWh초과  |        | 12940 | 709.5 | 0%     | 5%         | 6%        |    |         |
| 40 |           |        |       | 0     |        |            |           |    |         |
| 41 | [표3] 동별 호 | 수별 최대  | 전기사용량 | 3     |        | [표4] 동별 전기 | 사용량 합계/개수 |    |         |
| 42 | 동         | 1      | 2     | 3     |        | 동          | 합계/개수     | 4  |         |
| 43 | 목련동       | 548    | 766   | 741   |        | 목련동        | 3664(6세대) |    |         |
| 44 | 장미동       | 663    | 520   | 724   |        | 장미동        | 2843(5세대) |    |         |
| 45 | 국화동       | 157    | 765   | 682   |        | 국화동        | 2035(3세대) |    |         |

# 1 전기요금(F3)

=VLOOKUP(D3, \$A\$34:\$G\$39, 3) + D3 \* VLOOKUP( D3, \$A\$34:\$G\$39, 4) \* ( 1-VLOOKUP( D3, \$A\$34: \$G\$39, MATCH(C3, \$E\$32:\$G\$32, 1)+4 ) )

# 2 단위별공동요금(G3)

=QUOTIENT( E3, CHOOSE( RIGHT(B3, 1), 20, 30, 50 ) )

# 3 동별 호수별 최대 전기사용량(B43)

{=MAX( (\$A\$3:\$A\$28=\$A43) \* ( VALUE( RIGHT( \$B\$3:\$B\$28,1) )=B\$42 )\*\$D\$3:\$D\$28 )}

# 4 동별 전기사용량 합계/개수(G43)

{=CONCAT( SUM( (\$A\$3:\$A\$28=F43) \* (\$D\$3:\$D\$28) AVERAGE(\$D\$3:\$D\$28) ) \* \$D\$3:\$D\$28 ), "(", SUM( (\$A\$3:\$A\$28=F43) \* (\$D\$3:\$D\$28)AVERAGE(\$D\$3: \$D\$28 ) ) ), "세대)" )}

# 5 엘리베이터요금(I3)

=fn엘리베이터요금(E3, H3)

```
Public Function fn엘리베이터요금(공동요금, 층수)

If 층수 (= 2 Or 공동요금 (= 25000 Then

fn엘리베이터요금 = 공동요금 * 0.2

Else

fn엘리베이터요금 = 공동요금 * 0.25

End If

End Function
```

# 문제 3

#### 분석작업

# 01. 피벗 테이블 \_ 참고 : Section 11 피벗 테이블 155쪽

• '피벗 테이블 필드' 창

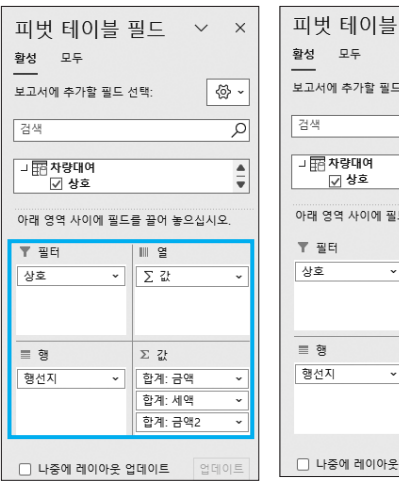

| 끠벗 테이블 '        | 띨느 ~ ×         |
|-----------------|----------------|
| 활성 모두           |                |
| 보고서에 추가할 필드 (   | 선택: 🐼 🗸        |
| 검색              | Q              |
| 니田 차량대여<br>☑ 상호 | <b>▲</b><br>▼  |
| 아래 영역 사이에 필드    | 를 끌어 놓으십시오.    |
| ▼ 필터            | Ⅲ 열            |
| 상호 ~            | ∑ <u>2</u> ; ~ |
|                 |                |
| 8 행             | Σ 값            |
| 행선지 ~           | 합계: 금액 🛛 🗸     |
|                 | 합계:세액 ~        |
|                 | 금액비율 🗸         |
| □ 나중에 레이아우 9    | HOIE 어머이트      |

02. 데이터 유효성 검사 / 데이터 표 \_ 참고 : Section 09 데 이터 유효성 검사 140쪽 / Section 12 데이터 표 179쪽

### 정답

| 1  | A          | В    | С   | D  | E  | F  | G |
|----|------------|------|-----|----|----|----|---|
| 10 |            |      |     |    |    |    |   |
| 11 |            | [표2] | 아동수 |    |    |    |   |
| 12 |            | 3    | 5   | 10 | 15 | 20 | 2 |
| 13 | 선생님별 아동 비율 | 2    | 2   | 3  | 5  | 7  |   |
| 14 |            | 4    | 1   | 2  | 3  | 4  |   |
| 15 |            | 6    | 1   | 1  | 2  | 3  |   |
| 16 |            | 8    | 1   | 1  | 2  | 2  |   |
| 17 |            | 10   | 0   | 1  | 1  | 2  |   |

#### • '데이터 유효성' 대화상자

| 데이터 유효성                     |        | ? | х |  |  |
|-----------------------------|--------|---|---|--|--|
| 설정 설명 메시지 오류 메시지            | IME 모드 |   |   |  |  |
| 유효성 조건                      |        |   |   |  |  |
| 제한 대상( <u>A</u> ):          |        |   |   |  |  |
| 목록 🗸 🗸 🗸 공백 무/              | (B)    |   |   |  |  |
| 제한 방법(D): 모릅다운              | 표시())  |   |   |  |  |
| 해당 범위 🗸                     |        |   |   |  |  |
| 원본( <u>S</u> ):             |        |   |   |  |  |
| =\$D\$3:\$D\$8              | Ť      |   |   |  |  |
| □ 변경 내용을 설정이 같은 모든 셀에 적용(P) |        |   |   |  |  |
| 모두 지우기( <u>C</u> )          | 확인     | 취 | 소 |  |  |

• '데이터 테이블 ' 대화상자

| 데이터 테이블             |        | ?  | × |
|---------------------|--------|----|---|
| 행 입력 셀( <u>R</u> ): | \$B\$3 |    | Î |
| 열 입력 셀( <u>C</u> ): | \$B\$4 |    | Ť |
| 확인                  |        | 취소 |   |

[B12] : =ROUND(B3/(B4+B5),0)

# 문제 4

#### 기타작업

#### 1 '서식적용' 매크로 실행

# 정답

|    | А        | В          | С          | D        | E | F    |
|----|----------|------------|------------|----------|---|------|
| 1  | [표1] 지점별 | 별 영업 실적    |            |          |   |      |
| 2  | 지점명      | 1월         | 2월         | 전월대비 증감율 |   | 비시전요 |
| 3  | 서울점      | 10,854,000 | 9,970,000  | ▼ 8.9    |   | N448 |
| 4  | 오산점      | 16,345,000 | 16,016,000 | ▼ 2.1    |   |      |
| 5  | 안양점      | 7,602,000  | 7,720,000  | 1.5      |   | 서시해제 |
| 6  | 인천점      | 3,477,000  | 4,347,000  | 20.0     |   | 지역에제 |
| 7  | 수원점      | 15,380,000 | 14,549,000 | ▼ 5.7    |   |      |
| 8  | 성남점      | 14,512,000 | 14,987,000 | 3.2      |   |      |
| 9  | 파주점      | 5,512,000  | 휴점         |          |   |      |
| 10 | 부천점      | 6,405,000  | 6,916,000  | 7.4      |   |      |
| 11 | 안산점      | 14,320,000 | 17,571,000 | 18.5     |   |      |
| 12 | 시흥점      | 10,594,000 | 10,594,000 |          |   |      |
| 13 | 고양점      | 7,246,000  | 10,568,000 | 31.4     |   |      |
| 14 | 화성점      | 10,253,000 | 10,151,000 | ▼ 1.0    |   |      |
| 15 | 평택점      | 11,372,000 | 11,721,000 | 3.0      |   |      |
| 16 | 김포점      | 10,478,000 | 15,642,000 | 33.0     |   |      |
| 17 | 군포점      | 1,983,000  | 1,835,000  | ▼ 8.1    |   |      |
| 18 | 하남점      | 14,761,000 | 12,956,000 | ▼ 13.9   |   |      |
| 19 | 남양주점     | 9,169,000  | 8,794,000  | ▼ 4.3    |   |      |
| 20 | 대전점      | 16,557,000 | 26,524,000 | 37.6     |   |      |
|    |          |            |            |          |   |      |

• '셀 서식' 대화상자

| 셀 서식                                                                                       |                                                                                                    |                                                | ?     | ×        |
|--------------------------------------------------------------------------------------------|----------------------------------------------------------------------------------------------------|------------------------------------------------|-------|----------|
| 표시 형식 맞춤                                                                                   | 글꼴 테두리 채우기 보3                                                                                                    | ō.                                             |       |          |
| 범주(C):<br>일반<br>숫자<br>통화<br>회계<br>비원<br>보자<br>시간<br>백분물<br>분수<br>지수<br>탁스트<br>기타<br>사용자 지정 | 보기<br>▼8.9<br>형식(D:<br>0.0(빨경)*▼** 0.0;;<br>(5/표준<br>0.00<br>###0.00<br>-**###0.00<br>-** ###0.00;~* ###0.00;~*<br>#*##0.00;~* ###0.00;~*<br>#*##0.00;~* ###0.00;<br>#*##0.9<br>##0.5<br>##0.5<br>#0.5 | -@<br>"-??,@<br><br><br><del>#</del> # *-"??,@ | 삭제([] | <b>^</b> |
|                                                                                            |                                                                                                    | 확인                                             | 취소    | ٤        |

# **03. 프로시저 작성** \_ 참고 : Section 18 프로시저 243쪽

- 1 '등록' 단추 및 폼 초기화 프로시저
- '등록' 단추 클릭 프로시저

#### 정답

Private Sub cmd등록\_Click( ) 비품등록.Showw End Sub

#### • 폼 초기화 프로시저

| 정답                                |  |
|-----------------------------------|--|
| Private Sub UserForm Initialize() |  |
| txt구입날짜.Value = Date              |  |
| cmb비품명.RowSource = "G4:G8"        |  |
| End Sub                           |  |

### 2 '등록' 단추에 기능 구현하기

| 정답                                                                                               |                                                                                                    |  |
|--------------------------------------------------------------------------------------------------|----------------------------------------------------------------------------------------------------|--|
| Private Sub c<br>입력행 = [,<br>Cells(입력<br>Cells(입력<br>Cells(입력<br>Cells(입력<br>Cells(입력<br>End Sub | cmd등록_Click()<br>[A2],Row + [A2],CurrentRegion,Rows,Count<br>행, 1) = txt구입날짜,Value<br>행, 2) = txt담당자,Value<br>행, 3) = cmb비품명,Value<br>행, 4) = Format(txt가격,Value, "#,##0원")<br>행, 5) = txt가격,Value * 0,1 |  |
|                                                                                                  |                                                                                                    |  |

### 3 '종료' 단추에 기능 구현하기

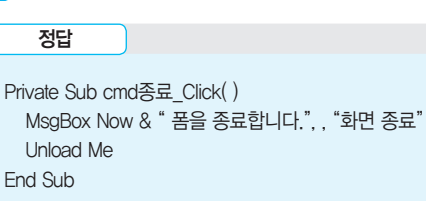